Multiprotocol Switched Services (MSS) Server

| _ | _ |   |   |
|---|---|---|---|
|   |   |   |   |
|   |   |   |   |
|   | Ň |   | 1 |
|   |   | _ |   |
|   |   | - |   |
|   |   | - |   |
|   |   | • |   |

# Service and Maintenance Manual

Multiprotocol Switched Services (MSS) Server

| _ | _ |   |   |
|---|---|---|---|
|   |   |   |   |
|   |   |   |   |
|   | Ň |   | 1 |
|   |   | _ |   |
|   |   | - |   |
|   |   | - |   |
|   |   | • |   |

# Service and Maintenance Manual

#### Note

Before using this information and the product it supports, be sure to read the safety information under Appendix E, "Safety Information" and the general and emission notices under Appendix F, "Notices."

#### Fourth Edition (July 1998)

This edition applies to Version 2.1 of the Multiprotocol Switched Services (MSS) Server.

Order publications through your IBM representative or the IBM branch office serving your locality. Publications are not stocked at the address given below.

A form for readers' comments appears at the back of this publication. If the form has been removed, address your comments to:

Department CGF Design & Information Development IBM Corporation PO Box 12195 RESEARCH TRIANGLE PARK NC 27709 USA

When you send information to IBM, you grant IBM a nonexclusive right to use or distribute the information in any way it believes appropriate without incurring any obligation to you.

#### © Copyright International Business Machines Corporation 1996, 1998. All rights reserved.

Note to U.S. Government Users — Documentation related to restricted rights — Use, duplication or disclosure is subject to restrictions set forth in GSA ADP Schedule Contract with IBM Corp.

## Contents

I

I

|

| | |

I

| About This Manual                                      | ix           |
|--------------------------------------------------------|--------------|
| Who Should Read This Manual                            | ix           |
| 8210 MSS Server Library                                | x            |
| A-MSS Server Module Library                            | xi           |
| MSS Server Library Overview                            | . xii        |
| Accessing the MSS Server Softcopy Library              | . xii        |
| Visit Our Web Sites                                    | . xiii       |
| Information Updates and Corrections                    | . xiii       |
| Online Support                                         | . xiii       |
| Summary of Changes                                     | . xiii       |
| Chanter 1 Broblem Determination                        | 1_1          |
| MSS Server Hardware                                    | . 1-1        |
|                                                        |              |
| Accessing the MSS Server                               | . 1-2        |
| Diagnosing Hardware Problems                           | 1_2          |
| Diagnosing Operational Code and Configuration Problems | . 1-2        |
| 8210 MSS Server LED Indicators                         | 1_2          |
| FDDI Adapter I ED Indicators                           | . 1-2<br>1-6 |
| FDDI Adapter EED Indicators                            | 1-6          |
| A-MSS Server Module   ED Status Indicators             | . 1-0<br>1-8 |
|                                                        | . 1-0        |
| Chapter 2. Removal and Replacement Procedures          | . 2-1        |
| Before You Start                                       | . 2-1        |
| Equipment You Need                                     | . 2-1        |
| Safety Precautions                                     | . 2-2        |
| Common Removal and Replacement Procedures              | . 2-2        |
| Disconnecting the Power Cord                           | . 2-2        |
| Reconnecting the Power Cord                            | . 2-3        |
| Removing the 8210-002 from the Rack                    | . 2-3        |
| Replacing the 8210-002                                 | . 2-4        |
| Removing the Top Cover                                 | . 2-4        |
| Reinstalling the Top Cover                             | . 2-5        |
| FRU Removal and Replacement Procedures                 | . 2-6        |
| Removing and Replacing the PCMCIA Flash Drive          | . 2-8        |
| Removing and Replacing the PCMCIA Modem                | . 2-8        |
| Removing the IDE Hard Drive                            | . 2-9        |
| Replacing the IDE Hard Drive                           | 2-11         |
| Removing the Power Supply                              | 2-13         |
| Replacing the Power Supply                             | 2-15         |
| Removing the Cooling Fan                               | 2-16         |
| Replacing the Cooling Fan                              | 2-17         |
| Removing the Blower                                    | 2-18         |
| Replacing the Blower                                   | 2-19         |
| Removing the Adapter from Port 1 (Left Slot)           | 2-20         |
| Replacing the Adapter in Port 1                        | 2-21         |
| Removing the Adapter from Port 2 (Right Slot)          | 2-22         |
| Replacing the Adapter in Port 2                        | 2-23         |
| Removing the PCI Logic Card                            | 2-24         |
| Replacing the PCI Logic Card                           | 2-26         |

| Removing the Memory SIMMs                                                                                                    | 2-27<br>2-28<br>2-29<br>2-31                                                                                                    |
|----------------------------------------------------------------------------------------------------|----------------------------------------------------------------------------------------------------|
| Chapter 3. Accessing the MSS Server<br>Methods of Connecting<br>Teletype (TTY) Connection<br>Local and Remote Console Access<br>Default Settings for Serial Port<br>Default Settings for PCMCIA Modem<br>SLIP Connection<br>Ethernet Connection<br>ATM Network Connection<br>Managing the Operational and Configuration Software<br>MSS Server Software and Configuration Change Management<br>File Transfer                                                                          | <ul> <li>3-1</li> <li>3-1</li> <li>3-3</li> <li>3-3</li> <li>3-3</li> <li>3-3</li> <li>3-3</li> <li>3-4</li> <li>3-4</li> <li>3-5</li> <li>3-5</li> <li>3-5</li> </ul> |
| Chapter 4. Using Operational Diagnostics                                                                                                    | . 4-1<br>. 4-1<br>. 4-2<br>. 4-3                                                                                                    |
| Appendix A. Hardware Error Codes                                                                                                    | A-1                                                                                                    |
| Appendix B. Parts Listings         Assembly 1: Final Assembly, A-MSS Server Module         Assembly 2: Final Assembly, 8210 Nways MSS Server                                                                                                    | B-1<br>B-2<br>B-4                                                                                                    |
| Appendix C. 8210 MSS Server Hardware Characteristics         Physical Specifications         Service Clearance         Power Requirements         Environmental Specifications         Over-Temperature Condition         Acoustic Characteristics         Pin Assignments for the EIA 232 Service Port         Pin Assignments for the Null Modem Cable         Ethernet Service Port                                                                                                | C-1<br>C-1<br>C-1<br>C-1<br>C-1<br>C-1<br>C-2<br>C-2<br>C-2<br>C-3<br>C-3                                                                                              |
| Appendix D. Managing Operational Code and Configuration Files          Reconfiguring          How Software Files Are Managed          How to View the Files          How to Reset the MSS Server          File Transfer Using TFTP          File Transfer Using Xmodem          Migrating to a New Code level          Using the Configuration Program to Manage the Configuration Files          Using the Set Boot Configuration Command          Other Change Management Functions | D-1<br>D-1<br>D-1<br>D-2<br>D-3<br>D-5<br>D-5<br>D-5<br>D-6<br>D-8<br>D-9<br>D-11                                                                                      |
| Appendix E. Safety Information                                                                                                    | E-1                                                                                                    |

| Danger Notices       E-1         Caution Notices       E-1         Class 1 LED Statement       E-2         Class 1 Laser Statement       E-2         Lithium Battery Statement       E-2 | 5<br>8<br>6<br>6 |
|----------------------------------------------------------------------------------------------------|------------------|
| Appendix F. Notices       F-         United Kingdom Homologation Compliance Statement       F-         Electronic Emission Notices       F-                                              | 1<br>1<br>1      |
| Federal Communications Commission (FCC) Statement                                                                                                    | 1                |
| Industry Canada Class A Emission Compliance Statement                                                                                                    | 2                |
| Avis de conformité aux normes d'Industrie Canada                                                                                                    | 2                |
| Japanese Voluntary Control Council for Interference (VCCI) Statement                                                                                                    | 2                |
| Korean Communications Statement                                                                                                    | 3                |
| CISPR22 Compliance Statement                                                                                                    | 3                |
| Taiwanese Class A Warning Statement                                                                                                    | 3                |
| Trademarks                                                                                                    | 4                |
| Product Warranty                                                                                                    | 5                |
| Glossary X-                                                                                                    | 1                |
| Index X-                                                                                                    | 7                |

| | |

I

## Figures

I

I

I

| 1-1.  | Front Panel of the 8210-002 1-3                                      |
|-------|----------------------------------------------------------------------|
| 1-2.  | Problem Solving for the 8210 MSS Server                              |
| 1-3.  | Front Panel of the FDDI Adapter                                      |
| 1-4.  | Front Panel of the A-MSS Server Module                               |
| 1-5.  | Problem Solving for the A-MSS Server Module                          |
| 2-1.  | View of the 8210-002 with Top Cover Removed 2-7                      |
| 2-2.  | IDE Hard Drive                                                       |
| 2-3.  | 8210 MSS Server Power Supply 2-13                                    |
| 2-4.  | Fan Locations in the 8210-002 2-16                                   |
| 2-5.  | Blower                                                               |
| 2-6.  | Adapter in Port 1                                                    |
| 2-7.  | Adapter in Port 2                                                    |
| 2-8.  | PCI Logic Card                                                       |
| 2-9.  | Memory (SIMM) Modules 2-27                                           |
| 2-10. | Processor Logic Card 2-29                                            |
| 3-1.  | Local Serial Connection to the EIA 232 Port                          |
| 3-2.  | Remote Serial Connection to the EIA 232 Port 3-2                     |
| 3-3.  | Remote Serial Connection to the PCMCIA Modem (Voice/Data/Fax         |
|       | PCMCIA Modem or Data/Fax PCMCIA Modem)                               |
| 3-4.  | Connection Using IP through the Ethernet Port                        |
| 3-5.  | Connection Using IP Over the ATM Network (shown with the 8210) . 3-4 |
| 4-1.  | Operational Diagnostics Main Menu 4-3                                |
| 4-2.  | Sample of Device List Page Showing Interfaces 4-4                    |
| 4-3.  | Device Status and Control Page (Device Disabled)                     |
| C-1.  | EIA 232 Service Port Pin Assignments C-2                             |
| C-2.  | Null Modem Cable Pin Assignments                                     |

## Tables

| 1-1. | Meanings of the 8210 MSS Server LEDs             | . 1-3 |
|------|--------------------------------------------------|-------|
| 1-2. | Meanings of the FDDI Adapter LEDs                | . 1-6 |
| 1-3. | Meanings of the A-MSS Server Module LEDs         | . 1-9 |
| 4-1. | Device Status Field Meanings                     | . 4-6 |
| 4-2. | Explanation of Menu Choices                      | . 4-7 |
| C-1. | Declaration of IBM Product Noise Emission Values | C-2   |
| D-1. | File Transfer                                    | D-12  |

## **About This Manual**

This manual describes how to service the MSS Server. The primary method of problem determination by the Level 1 Support Center will be through the dial-in connection through the supplied PCMCIA modem in the 8210 MSS Server or the A-MSS Server Module. Some diagnostics and service will be provided through a web browser. Level 1 Support Center will run the hardware tests.

There are two types of MSS Server: the IBM 8210 Nways Multiprotocol Switched Services (MSS) Server Model 002 (8210-002), which is a standalone product, and the IBM Multiprotocol Switched Services (MSS) Server Module (A-MSS Server Module), which is installed as a module in the IBM 8260 Nways Multiprotocol Switching Hub (8260) or the IBM 8265 Nways ATM Switch (8265). Unless explicitly stated, the term *MSS Server* applies to both the 8210 MSS Server and the A-MSS Server Module.

The hardware tests and removal and replacement procedures are described in this manual. It can be used to train service representatives and for reference when servicing an MSS Server. Service for the MSS Server is to be performed by a trained person only.

## Who Should Read This Manual

This manual is for the use of the person providing level 1 remote support of the MSS Server. IBM service representatives will refer to this manual when servicing the MSS Server on site. The person using this manual should be:

- Trained to service the MSS Server
- · Familiar with the configuration and operation of the MSS Server

## 8210 MSS Server Library

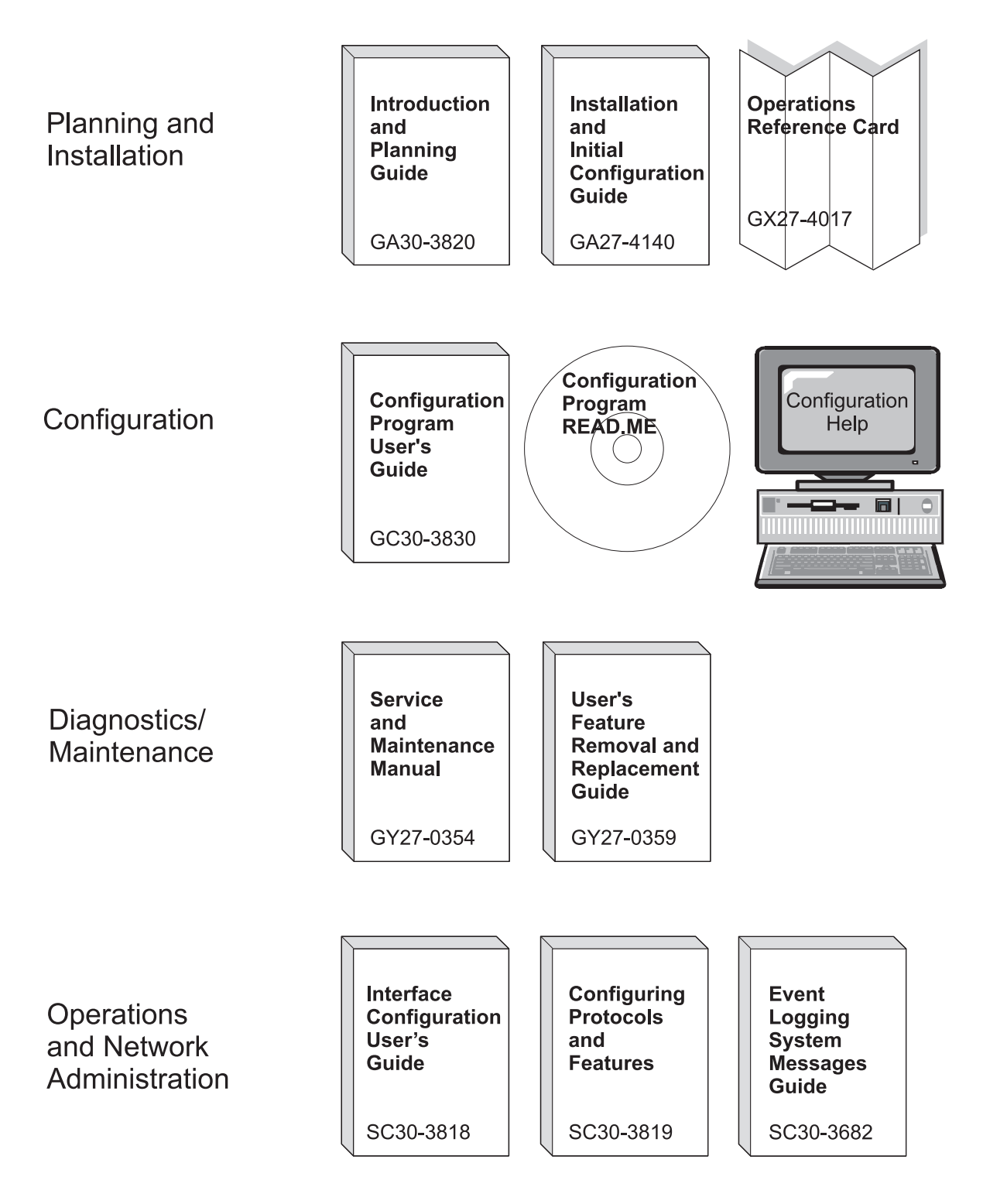

## **A-MSS Server Module Library**

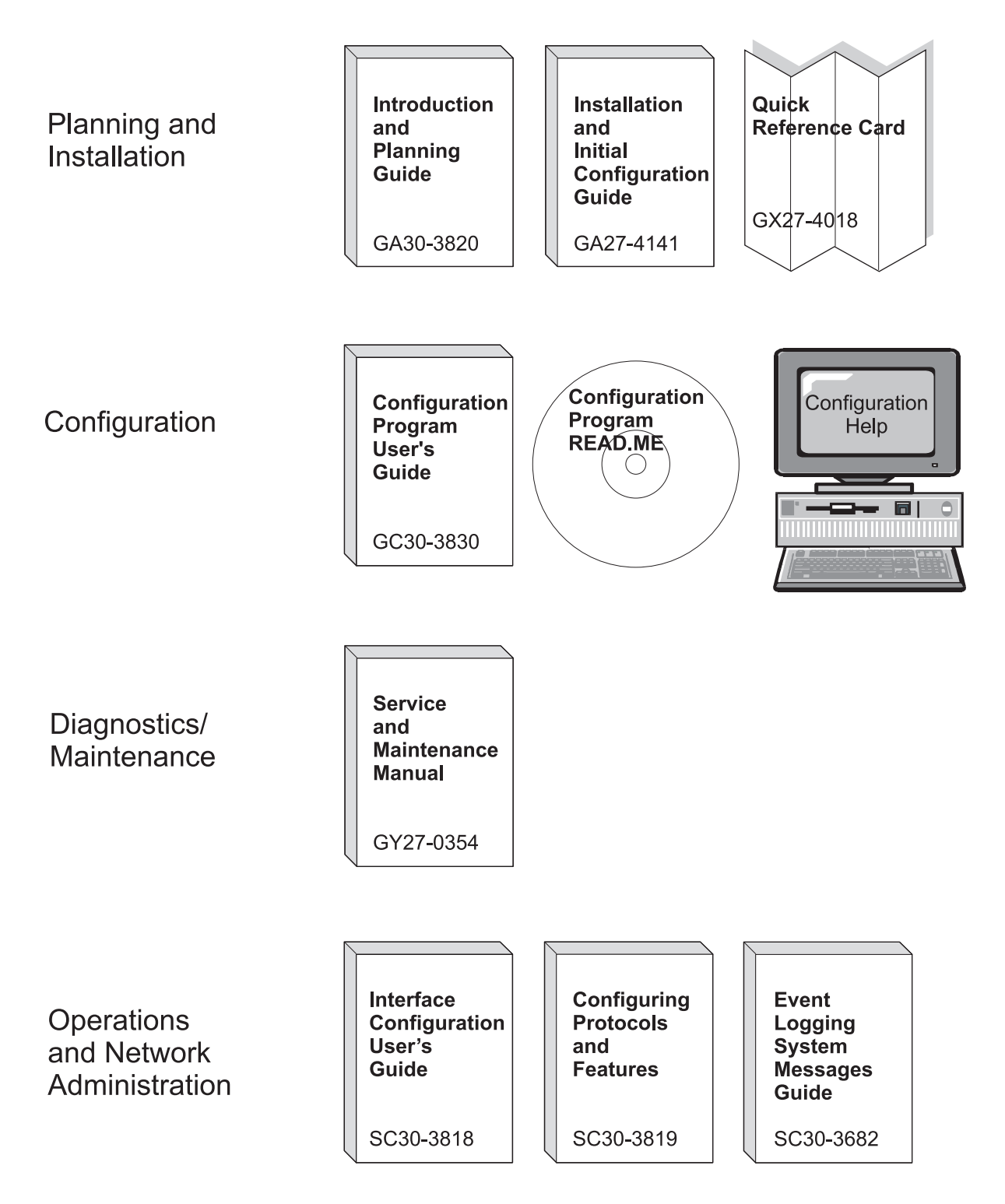

#### **MSS Server Library Overview**

The following IBM hardcopy manuals are shipped with the product. The manuals in this list are also included in displayable softcopy form on the Multiprotocol Switched Services (MSS) Softcopy Library CD-ROM (LK2T-0378). This CD-ROM is shipped with initial orders for the MSS Server.

The reference cards and the safety information booklet are shipped in hardcopy only and are not included on the CD-ROM.

- Multiprotocol Switched Services (MSS) Server Installation and Initial Configuration Guide, GA27-4140
- 8210 Nways Multiprotocol Switched Services (MSS) Server Operations Reference Card, GX27-4017
- Multiprotocol Switched Services (MSS) Server Module Installation and Initial Configuration Guide, GA27-4141
- Multiprotocol Switched Services (MSS) Server Module Quick Reference Card, GX27-4018
- 8210 Nways Multiprotocol Switched Services (MSS) Server User's Feature Removal and Replacement Guide, GY27-0359
- Caution: Safety Information Read This First, SD21-0030

The following manuals are not shipped in hardcopy, but are provided in softcopy form on the Multiprotocol Switched Services (MSS) Softcopy Library CD-ROM. All of these manuals (with the exception of the *Event Logging System Messages Guide*) can be separately ordered in hardcopy form through your IBM marketing representative.

- Multiprotocol Switched Services (MSS) Server Introduction and Planning Guide, GC30-3820
- Multiprotocol Switched Services (MSS) Server Service and Maintenance Manual, GY27-0354
- Multiprotocol Switched Services (MSS) Server Interface Configuration and Software User's Guide, SC30-3818
- Multiprotocol Switched Services (MSS) Configuring Protocols and Features, SC30-3819
- Configuration Program User's Guide for Nways Multiprotocol Access, Routing and Switched Services, GC30-3830
- Event Logging System Messages Guide, SC30-3682

#### Accessing the MSS Server Softcopy Library

**Important:** Whether you choose to read the softcopy MSS Server manuals directly from the CD-ROM or to copy the individual books to your hard disk, you first must install the Library Reader program (contained on the CD-ROM) on your workstation to enable you to view the manuals.

The *Multiprotocol Switched Services (MSS) Server Softcopy Library* (included with the CD-ROM) describes how to install the Library Reader and how to access the softcopy books from a personal computer or PS/2 computer running DOS, Windows, or OS/2.

For alternative methods of managing your softcopy books, see the *Online Reference Online Library* that is on the CD-ROM.

#### Visit Our Web Sites

You can obtain the latest information on and support for the MSS Server by visiting our web sites.

### **Information Updates and Corrections**

To remain informed of engineering changes, clarifications, and fixes that are implemented after the manuals have been printed, refer to the IBM MSS Server home page at:

http://www.networking.ibm.com/820/820prod.html

#### **Online Support**

To obtain support information, including technical tips, current product information, and code updates and fixes for the MSS Server, refer to the IBM Network Environment Support page at:

http://www.networking.ibm.com/nes/neshome

#### Summary of Changes

This manual has been revised to include the following changes and enhancements:

- Repackaging of the 8210 to a 1-Unit (1U) body
- 166-MHz 603ev PowerPC processor
- Addition of a 10BASE-T Ethernet service port
- Replacement of the PCMCIA hard drive with an internal integrated drive electronics (IDE) hard drive
- Addition of an optional 20-MB PCMCIA flash drive

The technical changes and additions are indicated by a vertical line (|) to the left of the change.

## **Chapter 1. Problem Determination**

This chapter briefly describes the MSS Server, ways of providing hardware and operational code service with the provided tools, and methods of diagnosing hardware problems. Pointers are given to the individual chapters in this manual that provide more detail.

#### **MSS Server Hardware**

There are two types of MSS Server: the IBM 8210 Nways Multiprotocol Switched Services (MSS) Server Model 002 (8210-002), which is a standalone product, and the IBM Multiprotocol Switched Services (MSS) Server Module (A-MSS Server Module), which is installed as a module in the IBM 8260 Nways Multiprotocol Switching Hub (8260) or the IBM 8265 Nways ATM Switch (8265). Unless explicitly stated, the term *MSS Server* applies to both the 8210-002 and the A-MSS Server Module.

The standalone version, the 8210-002, is connected to the ATM network over 155-Mbps optical fiber cable equipped with industry-standard SC connectors. The A-MSS Server Module connects to the ATM network when it is installed and made operational in the 8260 or 8265.

The 8210-002 and the A-MSS Server Module have all the connectors and lightemitting diodes (LEDs) placed on the front, with the exception of the 8210-002's power cord, which is located on the back.

Both the 8210-002 and the A-MSS Server Module have a 10BASE-T Ethernet service port.

Both the 8210-002 and the A-MSS Server Module also have one standard serial service port: an EIA 232 male 9-pin D-shell connector. (In the A-MSS Server Module, the EIA 232 service port is identified as an RS-232 port.) The serial service port can be attached locally through a null modem cable or remotely through a modem attachment.

See Appendix C, "8210 MSS Server Hardware Characteristics" for a description of physical and environmental characteristics of the 8210 MSS Server and pin assignments for the EIA 232 service port.

In the U.S., Canada, and most other countries, the MSS Server is shipped with a Personal Computer Memory Card International Association (PCMCIA) modem.<sup>1</sup> This modem is provided so that you can access the MSS Server remotely to perform product configuration and maintenance. The MSS Server supports autoanswer for both the PCMCIA and the external modem attachment.

<sup>&</sup>lt;sup>1</sup> If you are not sure whether this feature is available in your country, see your IBM marketing representative.

## Troubleshooting

Both hardware and software (operational code and configuration) problems can affect the MSS Server. LEDs, diagnostic programs, and error messages provide information needed for problem determination. This manual is chiefly concerned with diagnosing and correcting hardware problems, but it includes some software information for your convenience.

#### Accessing the MSS Server

The MSS Server is remotely supported. Chapter 3, "Accessing the MSS Server" has information about accessing it. This information is covered in the *Multiprotocol Switched Services (MSS) Server Interface Configuration and Software User's Guide*, but it is repeated in this manual for your convenience.

#### **Diagnosing Hardware Problems**

Generally, errors that occur **before** the operational code is loaded are hardware-related. LEDs on the front of the MSS Server are indicators of the status of hardware components within the MSS Server.

Go to "8210 MSS Server LED Indicators" for LED status and indicators for the 8210 MSS Server, or go to "A-MSS Server Module LED Status Indicators" on page 1-8 for LED status and indicators for the A-MSS Server Module. See Chapter 2, "Removal and Replacement Procedures" for information on removal and replacement procedures for field-replaceable units (FRUs).

Refer to *Multiprotocol Switched Services (MSS) Server Interface Configuration and Software User's Guide* or see Chapter 4, "Using Operational Diagnostics" (depending on how you are connected to the MSS Server) to run hardware diagnostics **before** the MSS Server has been configured.

#### **Diagnosing Operational Code and Configuration Problems**

Generally, errors that occur *after* the operational code is loaded indicate problems with the operational code or configuration file.

Error codes and corrective action are described in the *Event Logging System Messages Guide*.

Refer to *Multiprotocol Switched Services (MSS) Server Interface Configuration and Software User's Guide* or see Chapter 4, "Using Operational Diagnostics" to run diagnostics *after* operational code and configuration files have been loaded. Also see Appendix D, "Managing Operational Code and Configuration Files" for information on reconfiguring the MSS Server, should it become necessary.

#### 8210 MSS Server LED Indicators

This section describes the LED indicators for the 8210 MSS Server.

Figure 1-1 on page 1-3 shows the locations of the LEDs, and Table 1-1 on page 1-3 indicates the meanings of the LEDs.

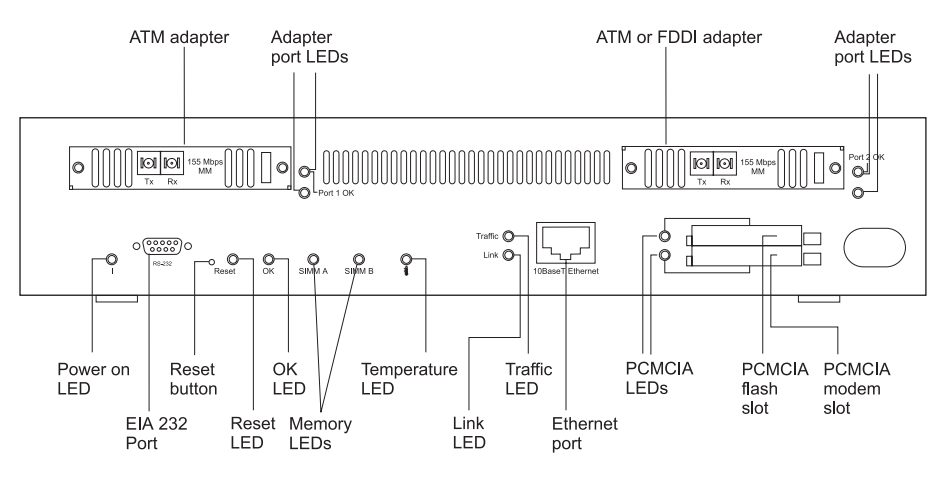

Figure 1-1. Front Panel of the 8210-002

| LED                   | Color  | State                   | Explanation                                                                                                    |
|-----------------------|--------|-------------------------|----------------------------------------------------------------------------------------------------|
| I (Power On)          | Green  | ON                      | There is ac power to the 8210 MSS Server and the power supply is OK.                                                            |
|                       |        | OFF                     | No ac power is present, or there is a power supply failure.                                                                     |
| Reset                 | Yellow | ON                      | Reset is in progress. The LED remains ON until the reset is complete.                                                           |
|                       |        | OFF                     | Reset is complete.                                                                                                    |
| ок                    | Green  | ON                      | Hardware logic components are OK.                                                                                               |
|                       |        | OFF                     | MSS Server fault (if OFF for more than 2 minutes). Press the Reset button. If the LED is still OFF, there is a system fault.    |
|                       |        | Blinking                | Operational code load is in progress.                                                                                           |
| SIMM A or B           | Yellow | ON                      | Memory module (SIMM A or B) fault.                                                                                              |
|                       |        | OFF                     | Memory module (SIMM A or B) is OK.                                                                                              |
| Temperature<br>symbol | Yellow | ON                      | The 8210 MSS Server has an<br>over-temperature condition. (See<br>Appendix C, "8210 MSS Server Hardware<br>Characteristics.")   |
|                       |        | OFF                     | The 8210 MSS Server operating temper-<br>ature is within the normal range.                                                      |
| Traffic               | Green  | ON<br>(Flick-<br>ering) | Traffic is flowing across the Ethernet network.                                                                                 |
|                       |        | OFF                     | No traffic is flowing across the Ethernet<br>network. There is a fault in the Ethernet<br>connection. Check the Ethernet cable. |
| Link                  | Green  | ON                      | The Ethernet port is connected correctly.                                                                                       |
|                       |        | OFF                     | There is a fault in the Ethernet connection.<br>Check the Ethernet cable.                                                       |

|                         | 2 01 2). IVIE    |                                                                                               |                                                                                                    |
|-------------------------|------------------|-----------------------------------------------------------------------------------------------|----------------------------------------------------------------------------------------------------|
|                         | Color            | State                                                                                         | Explanation                                                                                                    |
| PCMCIA slots 1<br>or 2  | Yellow<br>(unla- | ON                                                                                            | A PCMCIA device is absent, is not seated correctly, or is faulty.                                                        |
|                         | beled)           | OFF A PCMCIA device is present correctly.                                                     | A PCMCIA device is present and is seated correctly.                                                                      |
| Adapter Ports 1<br>or 2 | Green<br>(Port   | ON                                                                                            | An adapter is in the port, configured, enabled, and operational.                                                         |
|                         | OK)              | <b>Note:</b> If you have instal<br>adapter in Port 2 (right slo<br>Adapter LED Indicators" of | <b>Note:</b> If you have installed a FDDI adapter in Port 2 (right slot), see "FDDI Adapter LED Indicators" on page 1-6. |
|                         |                  | OFF                                                                                           | The adapter is not configured, not enabl<br>or not operational; or, no adapter is in th<br>port.                         |
|                         | Yellow<br>(unla- | ON (not<br>blinking)                                                                          | The adapter in the port has failed.                                                                                      |
|                         | beled)           | ON If blinking for more than<br>(blinking) potential network or ada                           | If blinking for more than 1 minute, there is a potential network or adapter problem.                                     |
|                         | -                | OFF                                                                                           | No problem is detected in the adapter, or no adapter is in the port.                                                     |

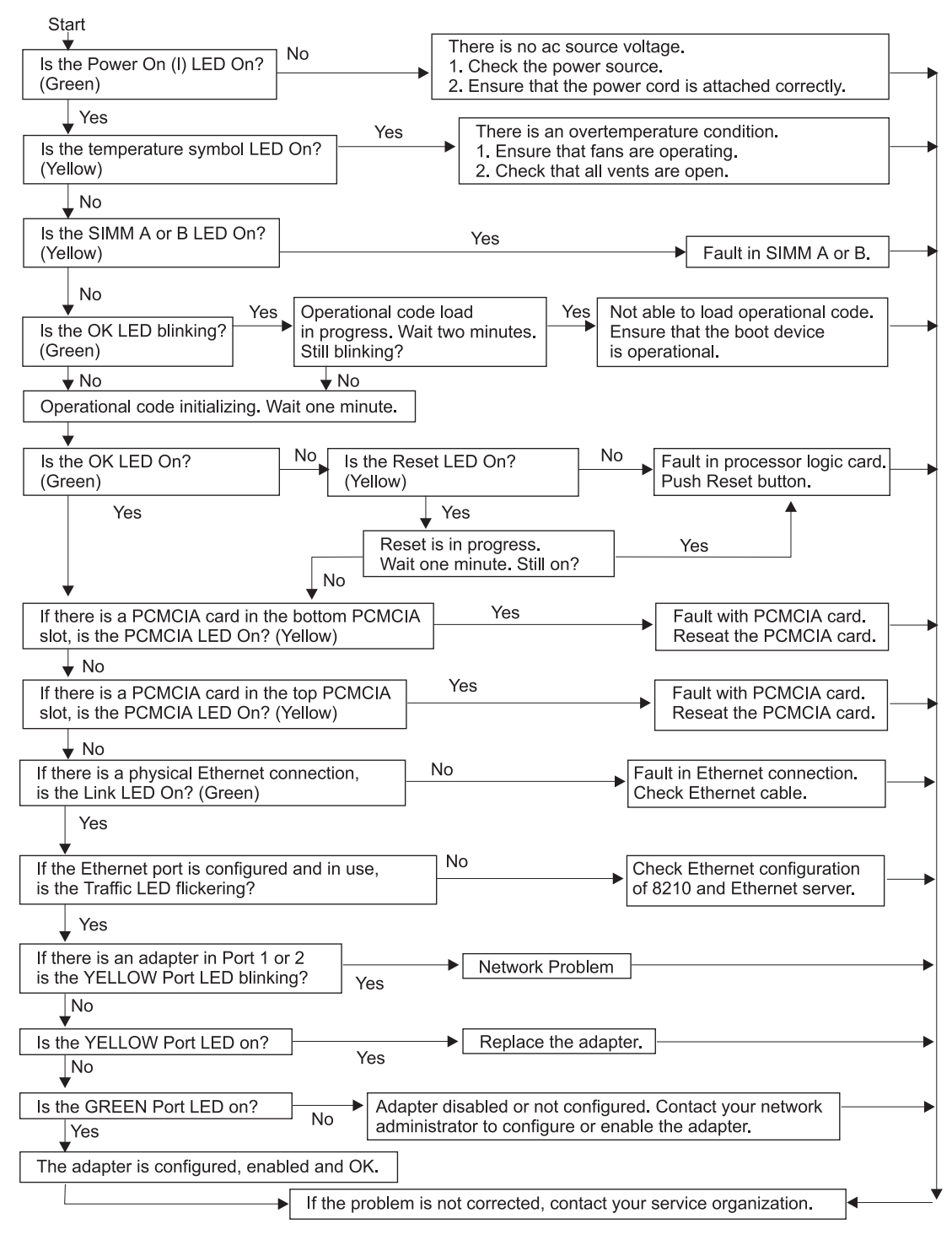

Figure 1-2. Problem Solving for the 8210 MSS Server

## **FDDI Adapter LED Indicators**

If you have installed a FDDI adapter in Port 2 (right slot), and the Adapter Port 2 green LED is ON, check the condition of the green and yellow LEDs on the FDDI adapter in Table 1-2.

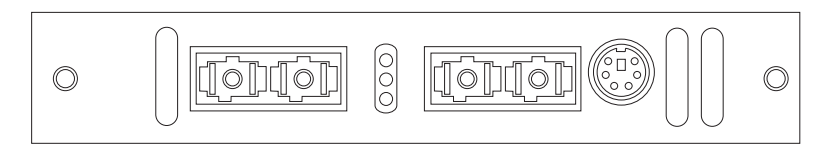

Figure 1-3. Front Panel of the FDDI Adapter

| Table 1-2. N | Aeanings o | of the FDDI | Adapter | LEDs |
|--------------|------------|-------------|---------|------|
|--------------|------------|-------------|---------|------|

| LED             | Color  | State | Explanation                                                                                                    |
|-----------------|--------|-------|----------------------------------------------------------------------------------------------------|
| FDDI<br>Adapter | Green  | ON    | If both green LEDs are ON, both ports are connected correctly to the FDDI hub<br>or port in the network, there is a primary and a redundant data path to the next<br>FDDI hop, and data can be transmitted.                            |
|                 |        |       | If one green LED is ON (in either position), there is only one primary data path,<br>and only one port is connected to the next hop in the FDDI network. The other<br>port could be faulty because of one of the following conditions: |
|                 |        |       | <ul> <li>The port is not connected to the next FDDI port.</li> <li>The port has a bad cable connection to the next FDDI port.</li> <li>The next FDDI port in the network is faulty.</li> </ul>                                         |
|                 |        |       | When only one green LED is ON, the yellow LED is always OFF.                                                                                                    |
|                 |        | OFF   | There is no data path to the next hop in the FDDI network, or the adapter is not configured, enabled, or operational. When two green LEDs are OFF, the yellow LED is always ON.                                                        |
|                 | Yellow | ON    | No data path is available. Neither port is connected to another valid FDDI port. This could be caused by one of the following conditions:                                                                                              |
|                 |        |       | No cable is connected to the FDDI port.                                                                                                    |
|                 |        |       | You are using incorrect cables.                                                                                                    |
|                 |        |       | <ul> <li>You have placed the cables in the wrong order to complete the correct data<br/>path needed for FDDI.</li> </ul>                                                                                                    |
|                 |        |       | <ul> <li>The connecting FDDI port in the network is faulty.</li> </ul>                                                                                                    |
|                 |        |       | Code is loaded, but the adapter interface is not enabled.                                                                                                    |
|                 |        |       | • The FDDI adapter is faulty. Perform the FDDI adapter wrap test (see "FDDI Adapter Wrap Test") on the FDDI adapter ports to check the adapter before removing and replacing it.                                                       |

### **FDDI Adapter Wrap Test**

If the FDDI adapter yellow LED is ON, perform the following wrap test to ensure that the FDDI adapter is functional before removing and replacing it.

**1** Insert and completely seat the ends of a small piece of optical fiber cable into the cable connectors on the FDDI adapter.

**2** Observe the yellow LED.

**a** If the yellow LED goes OFF, the adapter is functioning normally. Check your FDDI cabling and the connecting FDDI port in the network. **b** If the yellow LED remains ON, the adapter is faulty. Contact your network administrator or your service organization to remove and replace the faulty FDDI adapter. See "Removing the Adapter from Port 2 (Right Slot)" on page 2-22 and "Replacing the Adapter in Port 2" on page 2-23.

## **A-MSS Server Module LED Status Indicators**

This section describes the LED status indicators for the A-MSS Server Module.

Generally, errors occurring **before** the operational code is loaded are hardware-related. LEDs on the front of the A-MSS Server Module reflect the status of the hardware components within the A-MSS Server Module.

Figure 1-4 shows the locations of the LEDs, and Table 1-3 on page 1-9 indicates the meanings of the LEDs.

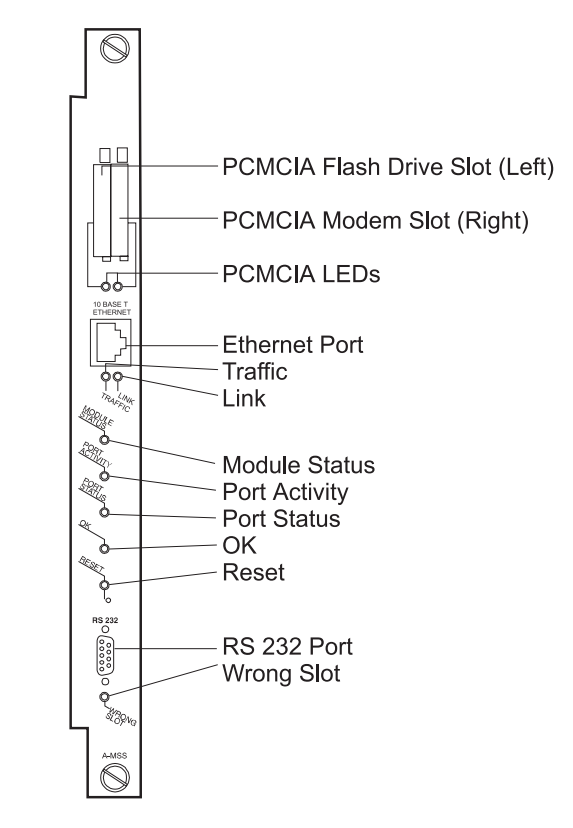

Figure 1-4. Front Panel of the A-MSS Server Module

| LED                     | Color  | State                   | Indicates                                                                                                    |
|-------------------------|--------|-------------------------|----------------------------------------------------------------------------------------------------|
| PCMCIA slots 1<br>and 2 | Yellow | ON                      | The PCMCIA device is absent, or not seated correctly, or failed the test.                                                                                                    |
|                         |        | OFF                     | The PCMCIA device is present and is seated correctly.                                                                                                    |
| Traffic                 | Green  | ON<br>(Flick-<br>ering) | Traffic is flowing across the Ethernet network.                                                                                                    |
|                         |        | OFF                     | No traffic is flowing across the Ethernet<br>network. There is a fault in the Ethernet<br>connection. Check the Ethernet cable.                                                                                                    |
| Link                    | Green  | ON                      | The Ethernet port is connected correctly.                                                                                                    |
|                         |        | OFF                     | There is a fault in the Ethernet connection.<br>Check the Ethernet cable.                                                                                                    |
| Module Status           | Green  | ON                      | The module is logically connected to the hub ATM backplane.                                                                                                    |
|                         |        | OFF                     | The module is not logically connected to the hub ATM backplane. Use <b>SET MODULE</b> <i>slot</i> <b>CONNECTED</b> (where the value for <i>slot</i> indicates the position of the module and can be 1 to 8 or 12 to 17 for the 8260 or 1, 3, 5, or 7 for the 8265). |
|                         |        | Blinking                | The module is powered on, but diagnostics have failed.                                                                                                    |
| Port Activity           | Yellow | ON                      | Traffic is flowing to the A-MSS Server Module.                                                                                                    |
|                         |        | OFF                     | No traffic is flowing to the A-MSS Server Module.                                                                                                    |
| Port Status             | Green  | ON                      | The ATM backplane port is enabled.                                                                                                    |
|                         |        | OFF                     | The ATM backplane port is not enabled.<br>Use <b>SET PORT</b> <i>slot.1</i> <b>ENABLED</b> (where<br>the value for <i>slot</i> indicates the position of<br>the module and can be 1 to 8 or 12 to 17<br>for the 8260 or 1, 3, 5, or 7 for the 8265).                |
| ок                      | Green  | ON                      | Hardware logic components are OK.                                                                                                    |
|                         |        | OFF                     | A-MSS Server Module fault (if OFF for more than 2 minutes). Press the Reset button.                                                                                                    |
|                         |        | Blinking                | Operational code load in progress.                                                                                                    |
| Reset                   | Yellow | ON                      | Reset is in progress.                                                                                                    |
|                         |        | OFF                     | Reset is complete.                                                                                                    |
| Wrong Slot              | Yellow | ON                      | The A-MSS Server Module is in an incorrect<br>module slot (slots 9, 10, or 11 for the 8260<br>or slots 2, 4, or 6 for the 8265).                                                                                                    |
|                         |        | OFF                     | The A-MSS Server Module is in the correct slot and is correctly seated.                                                                                                    |

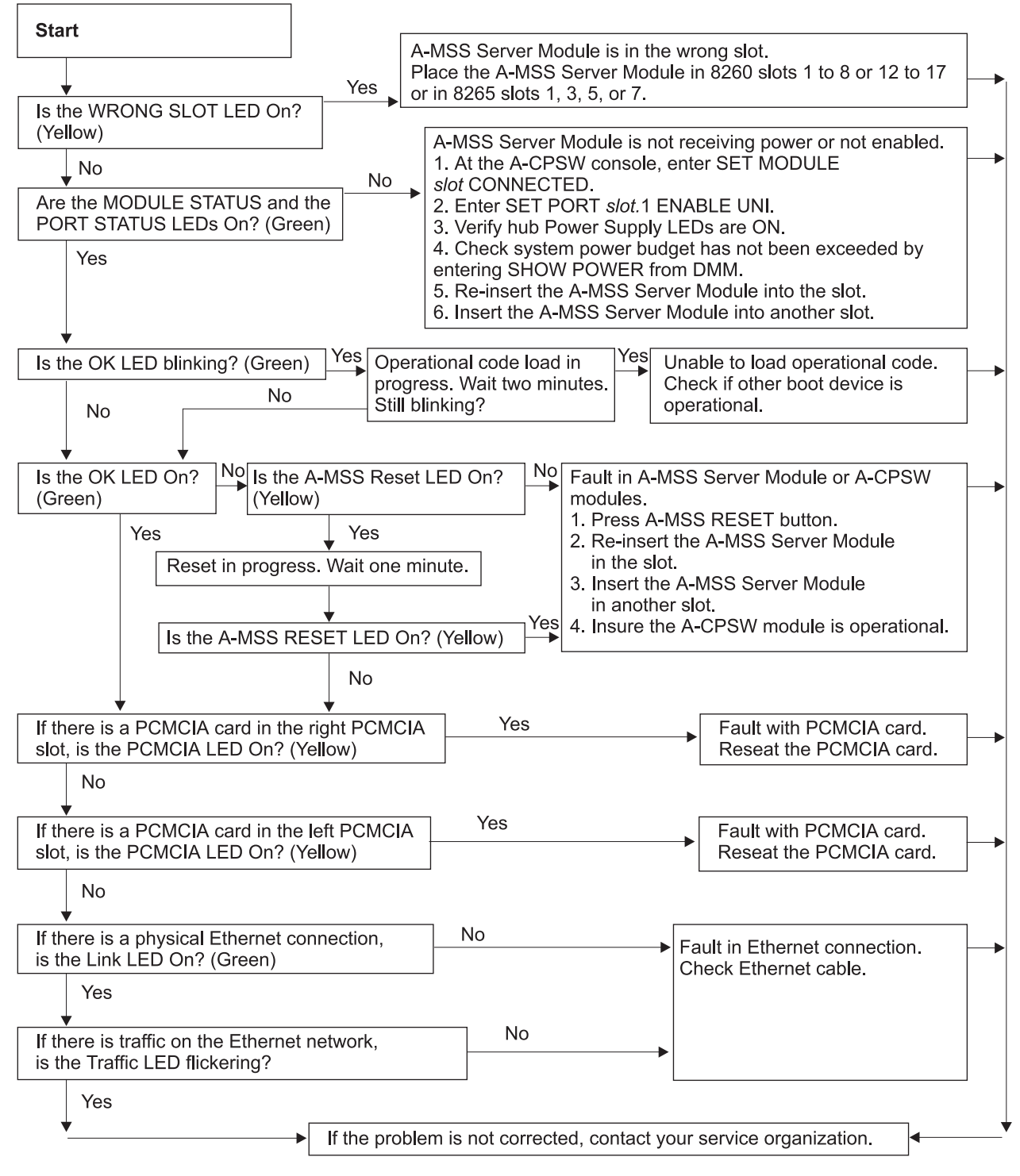

Figure 1-5. Problem Solving for the A-MSS Server Module

## **Chapter 2. Removal and Replacement Procedures**

This chapter provides the following information on removal and replacement procedures for field-replaceable units (FRUs) for both the 8210-002 and the A-MSS Server Module:

- Preparatory information that applies to the removal and replacement procedures (see "Before You Start"). This information includes:
  - An overview of the common procedures that you must carry out before you remove or replace FRUs in the 8210-002.
  - A list of the equipment that you will need for both the 8210-002 and the A-MSS Server Module.
  - A description of the required safety precautions for both the 8210-002 and the A-MSS Server Module.
- Descriptions of the common removal and replacement procedures for the 8210-002 (see "Common Removal and Replacement Procedures" on page 2-2).
- Descriptions of the individual FRU removal and replacement procedures for both the 8210-002 and the A-MSS Server Module (see "FRU Removal and Replacement Procedures" on page 2-6).

For an overall perspective on the FRUs and their relative positioning to each other and the chassis, see Appendix B, "Parts Listings."

#### **Before You Start**

Several common procedures need to be performed in sequence to gain access to the FRUs in the 8210-002. These common procedures are placed at the beginning of this chapter because they must be performed before you actually begin removing or replacing the FRUs.

Before you begin any removal or replacement activity, review the list of equipment you will need, read the common safety precautions and then proceed to the "Common Removal and Replacement Procedures" on page 2-2.

#### **Equipment You Need**

You need the following equipment to remove and replace the FRUs in the 8210-002:

- Flat-blade screwdriver
- 4-mm nut driver
- 6-mm nut driver
- 3/16-inch nut driver
- Torx screwdriver T10 (PN 93F2834)
- Screw starter (optional)
- ATM adapter wrap plug, PN 16G5609 (separately orderable)

IBM recommends that you have a flat-blade screwdriver when removing and replacing the A-MSS Server Module.

#### **Safety Precautions**

The A-MSS Server Module does not have its own power supply and can function only while correctly installed in the 8260 or 8265; therefore, some of the safety notices in this chapter and Appendix E, "Safety Information" apply only to the 8210 MSS Server.

#### DANGER

To avoid a shock hazard, do not connect or disconnect any cables or perform installation, maintenance, or reconfiguration of this product during an electrical storm. (Refer to DANGER 1 in Appendix E, "Safety Information" for translations.)

#### DANGER

Hazardous voltages exist inside this machine when it is powered on. Anytime you service this unit with the cover off, be sure to unplug the power cord. (Refer to DANGER 5 in Appendix E, "Safety Information" for translations.)

#### **Common Removal and Replacement Procedures**

This section describes the procedures you need to perform to gain access to FRUs in the 8210-002.

#### **Disconnecting the Power Cord**

**Attention:** Disconnecting the power cord will disrupt users in your network. Consult the network administrator before disconnecting the power cord.

You need to disconnect the power cord if you need to replace any of the following FRUs:

- IDE hard drive
- Power supply
- Cooling fan
- Blower
- ATM Adapter in Port 1
- ATM or FDDI Adapter in Port 2
- · PCI logic card
- Memory SIMMs
- Processor logic card

Disconnect the power cord from the ac power outlet and then from the 8210-002.

#### Where to Go Next

If you are replacing the power cord, continue with "Reconnecting the Power Cord" on page 2-3. Otherwise, go to "Removing the 8210-002 from the Rack" on page 2-3.

## **Reconnecting the Power Cord**

DANGER

To avoid shock hazard:

- The power cord must be connected to a properly wired and grounded receptacle.
- Any equipment to which this product will be attached must also be connected to properly wired receptacles.

(Refer to DANGER 4 in Appendix E, "Safety Information" for translations.)

Connect the power cord to the 8210-002 and then to the ac power outlet.

## Removing the 8210-002 from the Rack

**Attention:** Disconnecting the power cord will disrupt users on your network. Consult the network administrator before disconnecting the power cord.

#### CAUTION:

You must support the unit while you are removing or tightening the screws to avoid dropping it on the floor or on other equipment beneath it in the rack. The unit weighs approximately 6.7 kg (14.5 lb). (Refer to CAUTION 1 in Appendix E, "Safety Information" for translations.)

**1** Disconnect the power cord from the ac outlet and then from the 8210-002.

- **2** Label the cable attached to the ATM adapter connectors.
- **3** Disconnect the Ethernet and EIA 232 cables.
- **4** Remove the PCMCIA devices (the flash drive and modem).
- **5** Remove all loose items from the top of the 8210-002.
- **6** Remove the four screws that hold the 8210-002 in the rack.
- **7** Remove the 8210-002 from the rack by pulling it toward you.
- 8 Place the 8210-002 on a flat surface.

#### Where to Go Next

You need to remove the top cover if you need to remove and replace any of the following FRUs:

- IDE hard drive
- Power supply
- Cooling fan
- Blower

I

I

- ATM Adapter in Port 1
- ATM or FDDI Adapter in Port 2
- PCI logic card

- Memory SIMMs
- Processor logic card

Go to "Removing the Top Cover" on page 2-4 for instructions about removing the top cover.

### Replacing the 8210-002

#### CAUTION:

You must support the unit while you are removing or tightening the screws to avoid dropping it on the floor or on other equipment beneath it in the rack. The unit weighs approximately 6.7 kg (14.5 lb). (Refer to CAUTION 1 in Appendix E, "Safety Information" for translations.)

- 1 Insert one of the screws into the 8210-002 bracket.
- **2** Lift the 8210-002 into position, lining up the screw and the 8210-002 with the rack.
- **3** Partially tighten the screw.
- **4** Insert and partially tighten the screw in the other bracket.
- **5** Insert the other screw in each bracket and tighten all screws.
- **6** Install the PCMCIA modem into the bottom slot (when facing the front of the 8210-002). Install and connect the modem cable.
- 7 Install the PCMCIA flash drive.
- 8 Connect the Ethernet and EIA 232 cables.
- **9** Connect the power cord to the 8210-002 and then to the ac outlet.
- **10** Test the 8210-002 as outlined in *Multiprotocol Switched Services (MSS)* Server Interface Configuration and Software User's Guide.

## **Removing the Top Cover**

#### DANGER

Hazardous voltages exist inside this machine when it is powered on. Anytime you service this unit with the cover off, be sure to unplug the power cord. (Refer to DANGER 5 in Appendix E, "Safety Information" for translations.)

**Attention:** Disconnecting the power cord will disrupt users connected to this 8210-002. Consult the network administrator before disconnecting the power cord.

**1** Disconnect the power cord from the ac outlet and then from the 8210-002.

**2** Remove the 8210-002 from the rack.

**3** Place the 8210-002 on a flat surface.

- **4** Remove the three screws on each side of the 8210-002 and remove the brackets that hold the 8210-002 in the rack. Save the screws to use when you reinstall the top cover.
- **5** Lift the rear edge of the top cover and pull it to the rear of the 8210-002 to disengage the tabs on the top cover that engage the front of the 8210-002.
- **6** Lift up the rear of the top cover and pull it up and away from the front of the 8210-002.

#### Where to Go Next

Go to "FRU Removal and Replacement Procedures" on page 2-6 to find the appropriate procedures for the FRU you need to remove or replace.

When you have removed and replaced the FRU, go to "Reinstalling the Top Cover."

### **Reinstalling the Top Cover**

- **1** Align the top cover tabs with the slots in the inside of the front of the 8210-002 and slide the top cover forward until the tabs engage the slots.
- **2** Secure the brackets on each side of the 8210-002 with the six screws you removed during removal of the cover.
- **3** Place the 8210-002 in the rack.
- **4** Connect the ac power cord to the 8210-002 and then to the power source.

## **FRU Removal and Replacement Procedures**

This section outlines the removal and replacement procedures for each of the FRUs in the 8210-002.

**Note:** The figures in this section do not always show all the parts (FRUs). Do not remove a part just because it is not shown in a figure.

Use the following table to find the appropriate procedure for the FRU you need to remove or replace.

| FRU                              | Procedure                                                           |
|----------------------------------|---------------------------------------------------------------------|
| PCMCIA flash drive               | Go to "Removing and Replacing the PCMCIA Flash Drive" on page 2-8.  |
| PCMCIA modem                     | Go to "Removing and Replacing the PCMCIA Modem" on page 2-8.        |
| IDE hard drive                   | Go to "Removing the IDE Hard Drive" on page 2-9.                    |
| Power supply                     | Go to "Removing the Power Supply" on page 2-13.                     |
| Cooling fan                      | Go to "Removing the Cooling Fan" on page 2-16.                      |
| Blower                           | Go to "Removing the Blower" on page 2-18.                           |
| ATM Adapter in Port 1            | Go to "Removing the Adapter from Port 1 (Left Slot)" on page 2-20.  |
| ATM or FDDI Adapter<br>in Port 2 | Go to "Removing the Adapter from Port 2 (Right Slot)" on page 2-22. |
| PCI logic card                   | Go to "Removing the PCI Logic Card" on page 2-24.                   |
| Memory SIMMs                     | Go to "Removing the Memory SIMMs" on page 2-27.                     |
| Processor logic card             | Go to "Removing the Processor Logic Card" on page 2-29.             |

Familiarize yourself with the location of each FRU (Figure 2-1 on page 2-7).

Τ

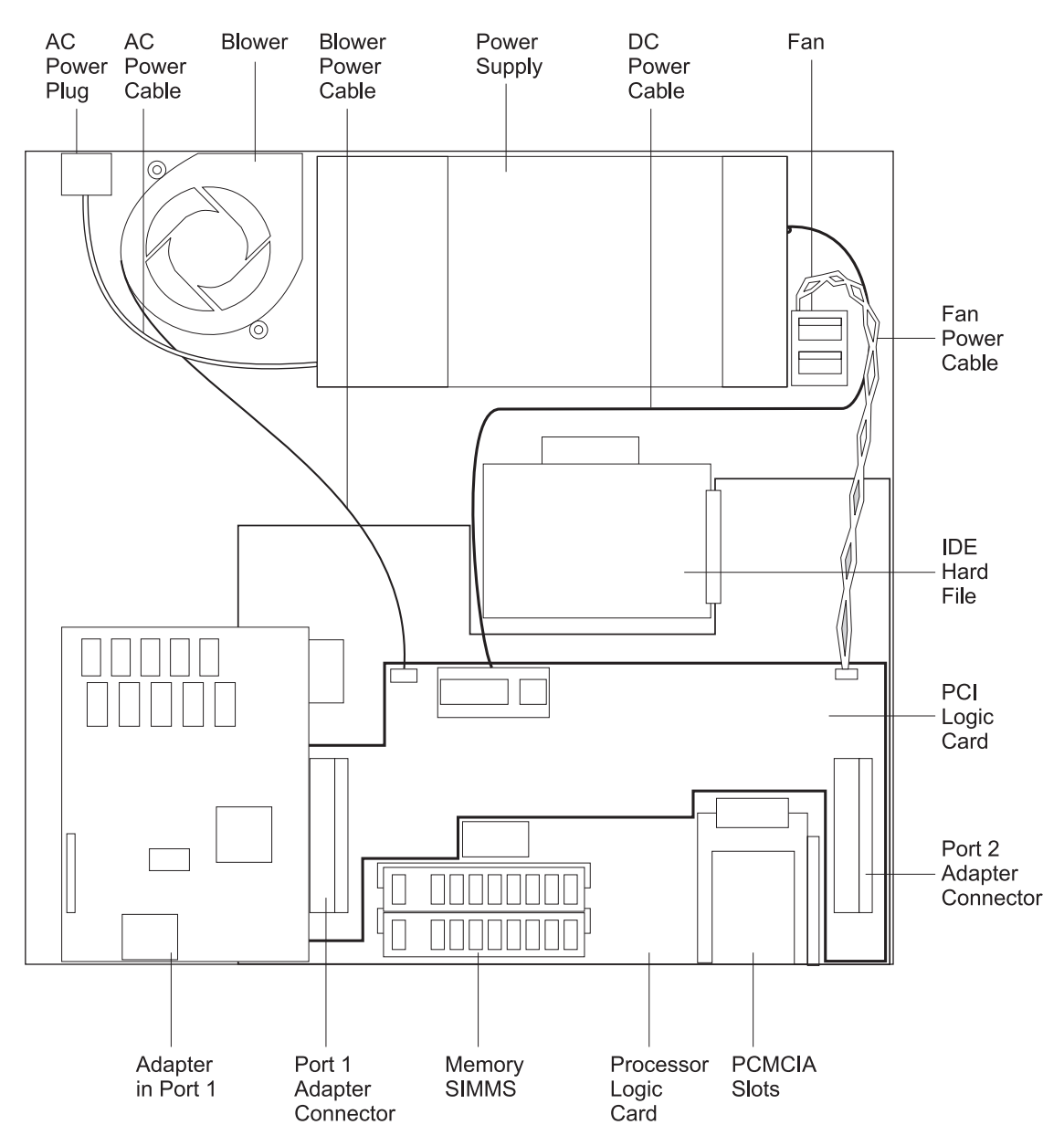

Figure 2-1. View of the 8210-002 with Top Cover Removed

## **Removing and Replacing the PCMCIA Flash Drive**

**Attention:** The PCMCIA flash drive must be located in the top slot of the 8210-002, or the leftmost slot of the A-MSS Server Module.

The PCMCIA flash drive is a hot-swappable device; therefore, it is not necessary to disconnect power before removing and reinstalling these PCMCIA devices. The operational code can dynamically recognize the flash drive, but removal or installation during firmware operation requires that you reset the MSS Server.

To remove and replace the flash drive:

- **1** Holding one hand beneath the PCMCIA device slot, press the device eject button (located to the right or top of the device).
- **2** Obtain the replacement device and insert it in the slot. Ensure that the device is completely seated (yellow LED goes off).
- **3** See "8210 MSS Server LED Indicators" on page 1-2 or "A-MSS Server Module LED Status Indicators" on page 1-8 and verify that the replacement device is operational by the correct state of the LEDs.

## **Removing and Replacing the PCMCIA Modem**

**Attention:** Correct installation according to these instructions is a condition for compliance with the regulations of electromagnetic interference.

The PCMCIA modem must be located in the bottom slot (when facing the front of the 8210-002) or in the rightmost slot (when facing the front of the A-MSS Server Module).

The PCMCIA modem is a hot-swappable device; therefore, it is not necessary to disconnect power before removing and reinstalling this PCMCIA device. The operational code can dynamically recognize the PCMCIA modem, but removal or installation during firmware operation requires that you reset the MSS Server.

To remove and replace the PCMCIA modem:

**1** Disconnect the cable from the PCMCIA modem.

- **2** Holding one hand beneath the PCMCIA device slot, press the device eject button (located to the right or top of the device).
- **3** Obtain the replacement device and insert it in the slot. Ensure that the device is completely seated (yellow LED goes off).
- **4** Reconnect the PCMCIA modem cable.
- **5** See "8210 MSS Server LED Indicators" on page 1-2 or "A-MSS Server Module LED Status Indicators" on page 1-8 and verify the replacement device is operational by the correct status of the LEDs.

## | Removing the IDE Hard Drive

Ι

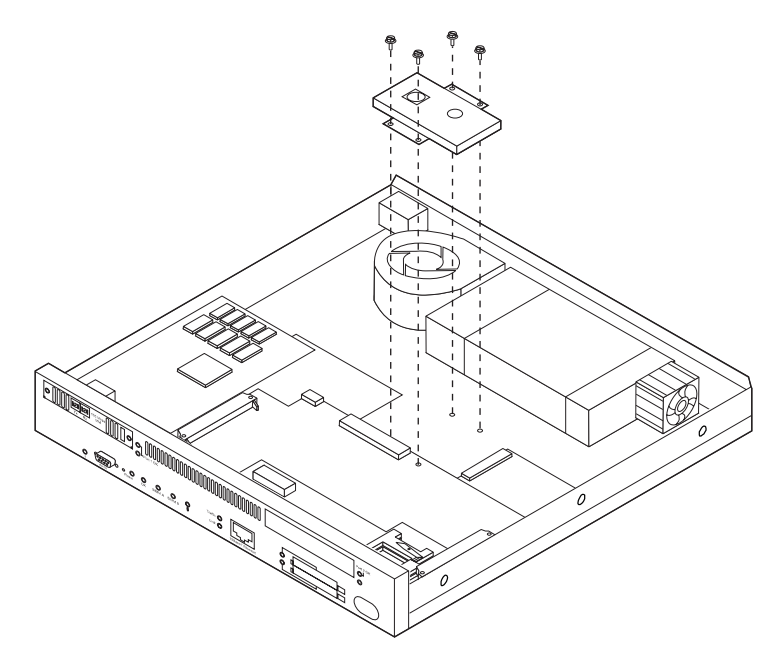

Figure 2-2. IDE Hard Drive

To remove the IDE hard drive:

**1** Remove the ATM or FDDI adapter in Port 2. See "Removing the Adapter from Port 2 (Right Slot)" on page 2-22.

**Attention:** Electrostatic discharge (ESD) can damage the static-sensitive devices on circuit boards. To avoid this kind of damage, use the following precautions:

- Do not remove the IDE hard drive until you are ready to replace it in the 8210-002.
- Use correct grounding techniques when inspecting and installing the IDE hard drive. Use a foot strap or grounding mat, or wear a grounded staticdischarge wrist strap, or touch a grounded rack or other source of ground before you handle the IDE hard drive.
- **2** Unplug the dc power cable from the PCI logic card and move that end of the cable away from the IDE hard drive.
- **3** Using a 4-mm nut driver, remove the four screws that secure the IDE hard drive to the inside bottom of the 8210-002. Set them safely aside for reuse in the replacement procedure.
- **4** Carefully unseat the IDE hard drive from the processor logic card by sliding it to the left along the bottom of the chassis.
- **5** Remove the IDE hard drive.

Where to Go Next

If your only task was to remove and replace the IDE hard drive, you are ready to go to "Replacing the IDE Hard Drive" on page 2-11.

|
| Replacing the IDE Hard Drive |                                                                                                    |  |
|------------------------------|----------------------------------------------------------------------------------------------------|--|
| To re                        | eplace the IDE hard drive:                                                                                                    |  |
| · <b>1</b>                   | Obtain the new IDE hard drive.                                                                                                    |  |
| · 2                          | Remove the IDE hard drive, in its antistatic bag, from its shipping container.                                                                                                    |  |
| <br> <br>                    | <b>Attention:</b> Electrostatic discharge (ESD) can damage the static-sensitive devices on circuit boards. To avoid this kind of damage, use the following precautions:                                                                                                    |  |
|                              | <ul> <li>Do not remove the IDE hard drive until you are ready to insert it into the<br/>8210-002.</li> </ul>                                                                                                    |  |
| <br> <br>                    | <ul> <li>Use correct grounding techniques when inspecting and installing the IDE<br/>hard drive. Use a foot strap or grounding mat, or wear a grounded static-<br/>discharge wrist strap, or touch a grounded rack or other source of ground<br/>before you handle the IDE hard drive.</li> </ul> |  |
| <br> <br>                    | Always handle the IDE hard drive by the edges (preferably grasp it between<br>the forefinger and thumb); do not touch the components. If the IDE hard<br>drive appears to be damaged, return it to the antistatic bag and contact the<br>supplier.                                                |  |
| <b>3</b><br>                 | Grasping the IDE hard drive between thumbs and forefingers with the printed circuit board facing up, slide the front IDE hard drive bracket under the processor logic card.                                                                                                    |  |
| 4<br>                        | Being sure to align the pins correctly, carefully plug the pins into the IDE hard drive connector (J15).                                                                                                    |  |
| 5                            | Reinstall the four screws that secure the IDE hard drive to the bottom of the chassis.                                                                                                    |  |
| 6                            | Reconnect the dc power cable to the PCI logic card.                                                                                                    |  |
| <b>7</b>                     | Reinstall the ATM or FDDI adapter in Port 2 (see "Replacing the Adapter in Port 2" on page 2-23).                                                                                                    |  |
| Whe                          | re to Go Next                                                                                                    |  |
| <b>1</b><br>                 | If your only task was to remove and replace the IDE hard drive, you are ready to reinstall the top cover and side brackets. Go to "Reinstalling the Top Cover" on page 2-5 and return here to continue.                                                                                           |  |
| <b>2</b><br> <br>            | Reinstall the 8210-002 into the rack with its cable bracket if it was rack-mounted, or place it in its position if it was table-mounted. Go to "Replacing the 8210-002" on page 2-4 and return here to continue.                                                                                  |  |
| 3                            | Reattach the ATM cable and modem cable.                                                                                                    |  |

T

 ${\bf 5}$  Connect the ac power cord to the 8210-002 and then to the power source.

**6** Notify the user to reload his latest microcode configuration. Refer to the *Multiprotocol Switched Services (MSS) Server Interface Configuration and Software User's Guide.* 

T

## **Removing the Power Supply**

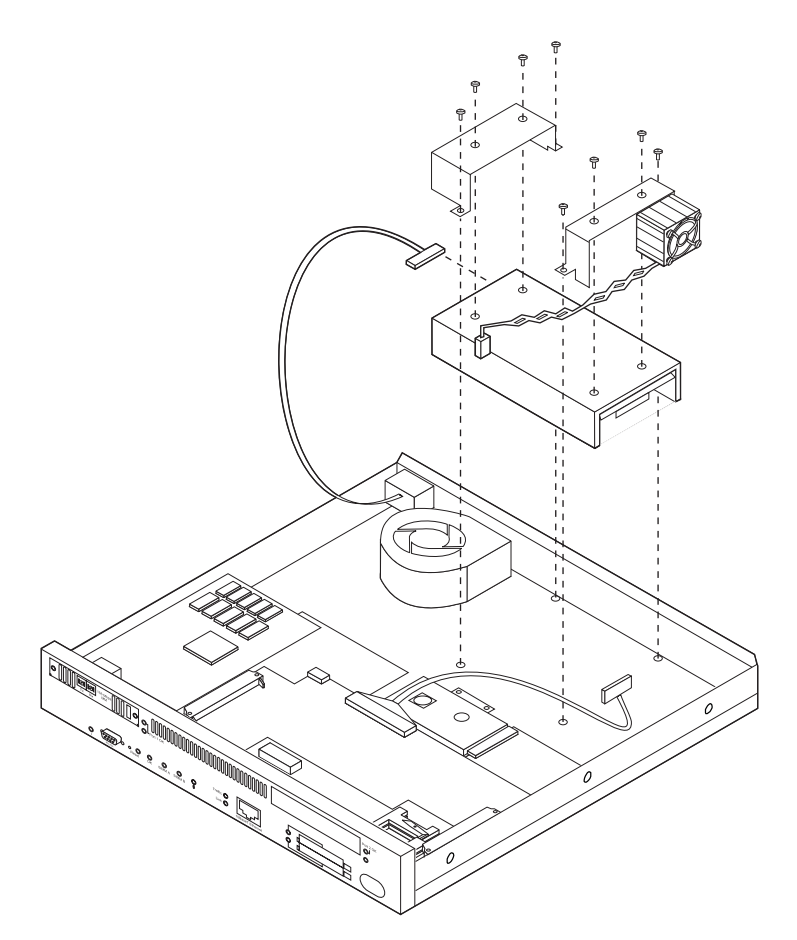

Figure 2-3. 8210 MSS Server Power Supply

- **1** Disconnect the cable that connects the cooling fan to the PCI logic card, and then disconnect the dc power cable from the PCI logic card.
- **2** Using a flat-blade screwdriver, loosen and remove the four screws on the top of the power supply cover.
- **3** Using a Torx screwdriver, loosen and remove the four screws that hold the power supply cover to the bottom of the chassis.
- **4** Remove the two brackets securing the power supply to the bottom of the chassis.
- **5** Unhook the dc power cable from the cable retainer and turn the power supply over.
- **6** Disconnect the ac and dc power cable connectors from the power supply.
- **7** Carefully remove the power supply from the 8210-002.

#### Where to Go Next

Ι

If your only task was to remove and replace the power supply, you are ready to go to "Replacing the Power Supply" on page 2-15.

|

| Replacing the Power Supply |                                                                                                    |  |
|----------------------------|----------------------------------------------------------------------------------------------------|--|
| <b>1</b> o                 | btain the replacement power supply.                                                                                                    |  |
|                            | osition the power supply, with the components facing up and the dc cable onnector on the right, on the bottom of the chassis.                                                                               |  |
| <b>3</b> Re m              | econnect the ac and dc power cable connections to the power supply, aking sure that the connector tabs face the retaining clips.                                                                            |  |
| 4 τι                       | urn the power supply over.                                                                                                    |  |
| 5 Re th                    | eposition the brackets and attach them to the power supply by reinstalling e four flat-head screws.                                                                                                    |  |
| 6 Re                       | eattach the brackets and the power supply to the bottom of the chassis by installing the four Torx screws.                                                                                                  |  |
| <b>7</b> si                | ip the dc power cable under the cable retainer.                                                                                                    |  |
| Re cc                      | econnect the dc power cable to the PCI logic card, making sure that the onnector tab faces the retaining clip.                                                                                              |  |
| <b>9</b> Re                | econnect the cable that connects the cooling fan to the PCI logic card.                                                                                                    |  |
| Where t                    | o Go Next                                                                                                    |  |
| 1 If<br>to<br>Co           | your only task was to remove and replace the power supply, you are ready reinstall the top cover and side brackets. Go to "Reinstalling the Top over" on page 2-5 and return here to continue.              |  |
| <b>2</b> Re<br>ra<br>"R    | einstall the 8210-002 into the rack with its cable bracket if it was ck-mounted, or place it in its position if it was table-mounted. Go to eplacing the 8210-002" on page 2-4 and return here to continue. |  |
| <b>3</b> R                 | eattach the ATM cable and modem cable.                                                                                                    |  |
| <b>4</b> Re                | eattach the Ethernet cable and EIA 232 cable.                                                                                                    |  |
| <b>5</b> co                | onnect the ac power cord to the 8210-002 and then to the power source.                                                                                                    |  |

## **Removing the Cooling Fan**

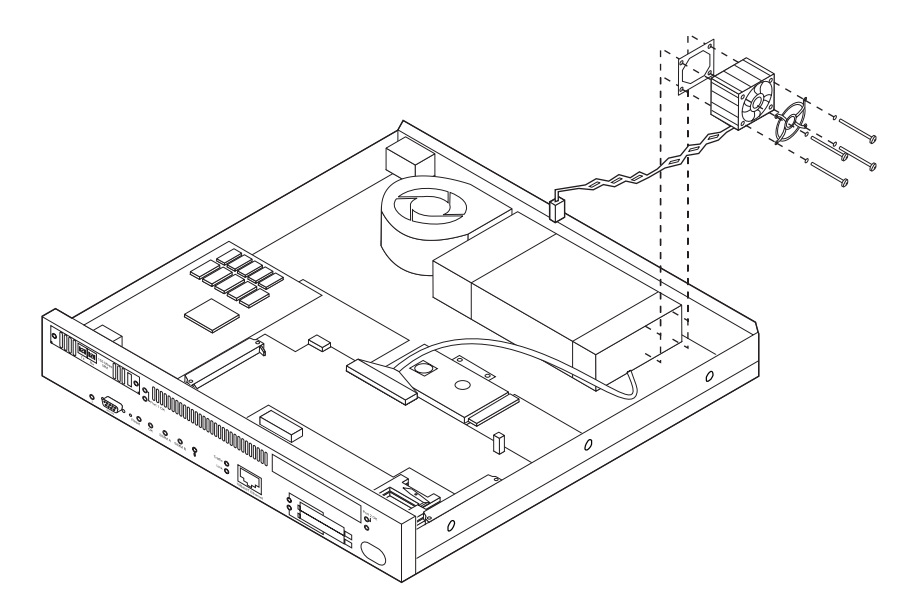

Figure 2-4. Fan Locations in the 8210-002

**1** Disconnect the cable that connects the cooling fan to the PCI logic card.

- **2** Using a flat-blade screwdriver, remove the two screws on the top of the righthand bracket that secures the power supply to the bottom of the chassis.
- **3** Using a Torx screwdriver, remove the two screws on the bottom of the righthand bracket that secures the power supply to the bottom of the chassis.
- **4** Remove the bracket with the cooling fan attached.
- **5** Using a flat-blade screwdriver, remove the four screws that hold the cooling fan and fan guard assembly in place on the bracket.
- **6** Carefully remove the cooling fan and fan guard from the bracket.
- **7** Remove the fan guard and the screws from the cooling fan.

#### Where to Go Next

If your only task was to remove and replace the cooling fan, you are ready to go to "Replacing the Cooling Fan" on page 2-17.

## **Replacing the Cooling Fan**

I

- **1** Align the bracket, cooling fan, and fan guard, and install the four screws and washers that hold the fan guard in place.
- **2** Realign the bracket and the attached cooling fan with the power supply and reinstall the two flat-head screws and two Torx screws.
- **3** Connect the cable that connects the cooling fan to the PCI logic card.

#### Where to Go Next

- 1 If your only task was to remove and replace the cooling fan, you are ready to reinstall the top cover and side brackets. Go to "Reinstalling the Top Cover" on page 2-5, and then return here to continue.
- **2** Reinstall the 8210-002 into the rack with its cable bracket if it was rack-mounted, or place it in its position if it was table-mounted. Go to "Replacing the 8210-002" on page 2-4 and return here to continue.
- **3** Reattach the ATM cable and PCMCIA modem cable.
- **4** Reattach the Ethernet cable and EIA 232 cable.
- **5** Connect the ac power cord to the 8210-002 and then to the power source.

## Removing the Blower

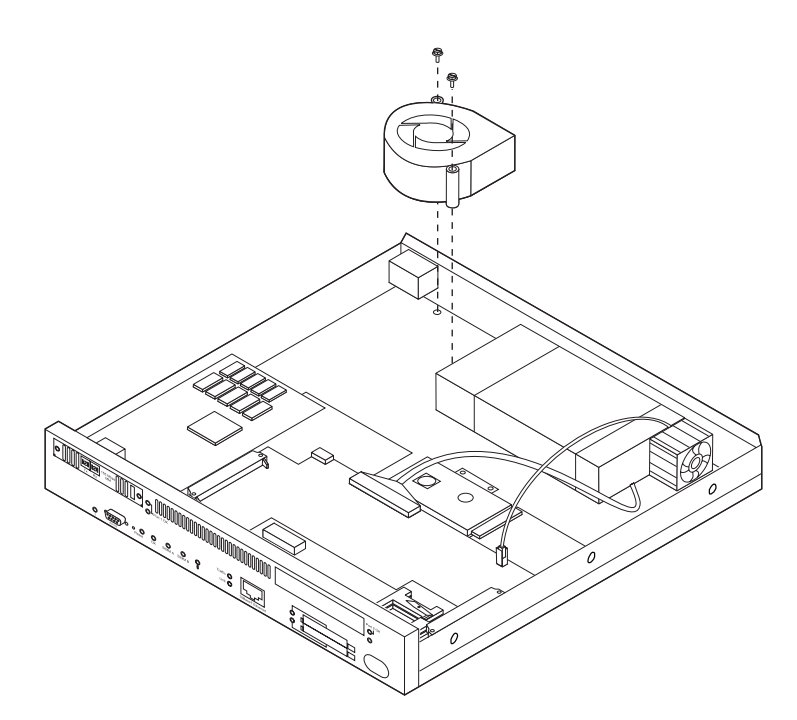

Figure 2-5. Blower

- 1 Disconnect the blower power cable from the PCI logic card.
- **2** Using a flat-head screwdriver, remove the two screws from the top of the blower.
- **3** Remove the blower from the chassis.

#### Where to Go Next

If your only task was to remove and replace the blower, you are ready to go to "Replacing the Blower" on page 2-19.

|           | Replacing the Blower                                                                                                    |  |  |
|-----------|----------------------------------------------------------------------------------------------------|--|--|
| I         | <b>1</b> Reposition the blower in the chassis.                                                                                                    |  |  |
| I         | <b>2</b> Reinstall the two screws in the top of the blower.                                                                                                    |  |  |
| I         | <b>3</b> Reconnect the blower power cord to the PCI logic card.                                                                                                    |  |  |
| I         | Where to Go Next                                                                                                    |  |  |
| <br> <br> | <b>1</b> If your only task was to remove and replace the blower, you are ready to reinstall the top cover and side brackets. Go to "Reinstalling the Top Cover" on page 2-5, and then return here to continue.            |  |  |
| <br> <br> | <b>2</b> Reinstall the 8210-002 into the rack with its cable bracket if it was rack-mounted, or place it in its position if it was table-mounted. Go to "Replacing the 8210-002" on page 2-4 and return here to continue. |  |  |
| I         | <b>3</b> Reattach the ATM cable and PCMCIA modem cable.                                                                                                    |  |  |
| I         | <b>4</b> Reattach the Ethernet cable and EIA 232 cable.                                                                                                    |  |  |
| I         | <b>5</b> Connect the ac power cord to the 8210-002 and then to the power source.                                                                                                    |  |  |

## Removing the Adapter from Port 1 (Left Slot)

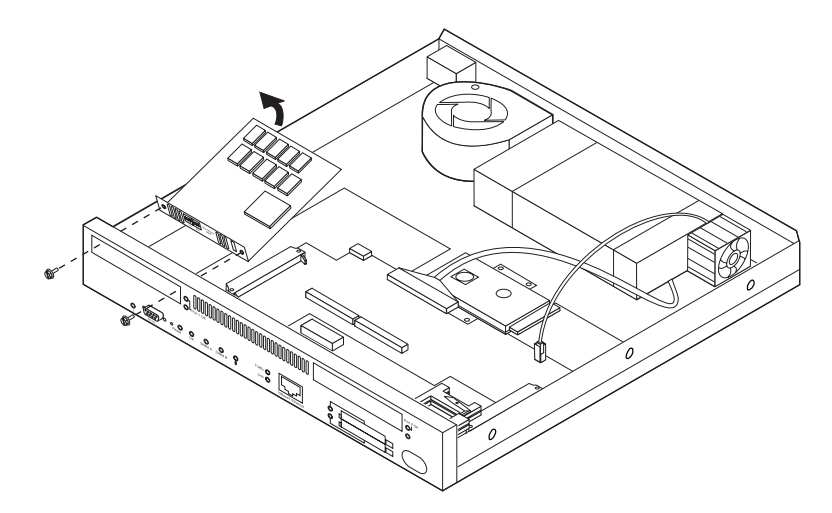

Figure 2-6. Adapter in Port 1

Note: Only ATM adapters can be installed in Port 1 (left slot).

To remove the adapter from Port 1 (left slot):

**1** Using a flat-blade screwdriver, remove the two screws (front cover side) that hold the adapter in place.

**Attention:** Electrostatic discharge (ESD) can damage the static-sensitive devices on circuit boards. To avoid this kind of damage, use the following precautions:

- Do not remove the adapter until you are ready to replace it in the 8210-002.
- Use correct grounding techniques when inspecting and installing the adapter. Use a foot strap or grounding mat, or wear a grounded static-discharge wrist strap, or touch a grounded rack or other source of ground before you handle the adapter.

**2** Disconnect the optical fiber cable.

- **3** Grasping the adapter, gently press the adapter toward the left of the 8210-002 until the card connector clears its connector socket.
- **4** Holding the adapter by the back edge, lift the back of the adapter until the faceplate clears the front lip of the chassis and remove it from the 8210-002.

#### Where to Go Next

If your only task was to remove and replace the adapter in Port 1, you are ready to go to "Replacing the Adapter in Port 1" on page 2-21.

## **Replacing the Adapter in Port 1**

T

**Note:** Only ATM adapters can be installed in Port 1 (left slot).

- **1** Obtain the new adapter for Port 1.
- **2** Remove the adapter, in its antistatic bag, from its shipping container.

**Attention:** Electrostatic discharge (ESD) can damage the static-sensitive devices on circuit boards. To avoid this kind of damage, use the following precautions:

- Do not remove the adapter from its antistatic bag until you are ready to insert it into the 8210-002.
- Use correct grounding techniques when inspecting and installing the adapter. Use a foot strap or grounding mat, or wear a grounded static-discharge wrist strap, or touch a grounded rack or other source of ground before you handle the adapter.

Always handle the adapter by the faceplate; do not touch its components. If the adapter appears to be damaged, return it to the antistatic bag and contact the supplier.

- **3** Holding the adapter by the back edge, position it vertically inside the front of the chassis with the faceplate resting on top of the PCMCIA connector.
- **4** Gently rotate the back of the adapter towards the bottom of the chassis, aligning the edge tabs to the connector on the PCI logic card. Carefully seat the edge tabs in the PCI logic card connector.
- **5** Reinstall the two flat-head screws on the faceplate.
- **6** If your only task was to remove and replace the adapter in Port 1, you are ready to reinstall the top cover and side brackets. Go to "Reinstalling the Top Cover" on page 2-5 and return here to continue.
- **7** Reinstall the 8210-002 into the rack with its cable bracket if it was rackmounted, or place it in its position if it was table-mounted. Go to "Replacing the 8210-002" on page 2-4 and return here to continue.
- **8** Reattach the adapter cable and modem cable.
- **9** Reattach the Ethernet cable and EIA 232 cable.
- **10** Connect the ac power cord to the 8210-002 and then to the power source.

## Removing the Adapter from Port 2 (Right Slot)

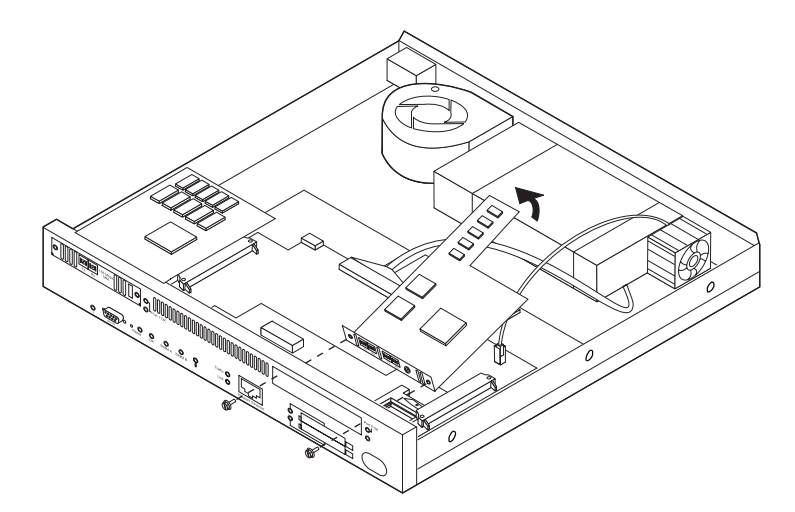

Figure 2-7. Adapter in Port 2

**Note:** FDDI and ATM adapters can be installed in Port 2 (right slot). This is the only slot in which FDDI adapters can be installed.

- **1** If you are removing a FDDI adapter, use a 4-mm nut driver to remove the screw attaching the back of the adapter to the standoff.
- **2** Using a flat-blade screwdriver, remove the two screws (front cover side) that hold the adapter in Port 2 (right slot).

**Attention:** Electrostatic discharge (ESD) can damage the static-sensitive devices on circuit boards. To avoid this kind of damage, use the following precautions:

- Do not remove the adapter until you are ready to replace it in the 8210-002.
- Use correct grounding techniques when inspecting and installing the adapter. Use a foot strap or grounding mat, or wear a grounded static-discharge wrist strap, or touch a grounded rack or other source of ground before you handle the adapter.
- **3** Disconnect the optical fiber cable.
- **4** Grasping the adapter, gently press the adapter toward the left of the 8210-002 until the card connector clears its connector socket.
- **5** Holding the adapter by the back edge, lift the back of the adapter until the faceplate clears the front lip of the chassis and remove it from the 8210-002.

**6** Remove the copper-colored ground clip from the bottom of the faceplate and set it aside for reuse.

#### Where to Go Next

If your only task was to remove and replace an adapter in Port 2, you are ready to go to "Replacing the Adapter in Port 2" on page 2-23.

## **Replacing the Adapter in Port 2**

- **Note:** FDDI and ATM adapters can be installed in Port 2 (right slot). This is the only slot in which FDDI adapters can be installed.
  - **1** Obtain the new adapter for Port 2.
  - **2** Remove the adapter, in its antistatic bag, from its shipping container.

**Attention:** Electrostatic discharge (ESD) can damage the static-sensitive devices on circuit boards. To avoid this kind of damage, use the following precautions:

- Do not remove the adapter from its antistatic bag until you are ready to insert it into the 8210-002.
- Use correct grounding techniques when inspecting and installing the adapter. Use a foot strap or grounding mat, or wear a grounded static-discharge wrist strap, or touch a grounded rack or other source of ground before you handle the adapter.

Always handle the adapter by the faceplate; do not touch its components. If the adapter appears to be damaged, return it to the antistatic bag and contact the supplier.

- **3** Attach the copper-colored ground clip to the bottom of the adapter faceplate so that the fingers are pointing to the back of the adapter.
- **4** Holding the adapter by the back edge, position it vertically inside the front of the chassis with the faceplate resting on top of the PCMCIA connector.
- **5** Gently rotate the back of the adapter towards the bottom of the chassis, aligning the edge tabs to the connector on the PCI logic card. Carefully seat the edge tabs in the PCI logic card connector.
- **6** If you are installing a FDDI adapter, reinstall the screw on the standoff.
- **7** Reinstall the two flat-head screws on the faceplate.
- **8** If your only task was to remove and replace the adapter in Port 2, you are ready to reinstall the top cover and side brackets. Go to "Reinstalling the Top Cover" on page 2-5 and return here to continue.
- **9** Reinstall the 8210-002 into the rack with its cable bracket if it was rackmounted, or place it in its position if it was table-mounted. Go to "Replacing the 8210-002" on page 2-4 and return here to continue.
- **10** Reattach the adapter and modem cables.
- **11** Reattach the Ethernet cable and EIA 232 cable.
- **12** Connect the ac power cord to the 8210-002 and then to the power source.

### **Removing the PCI Logic Card**

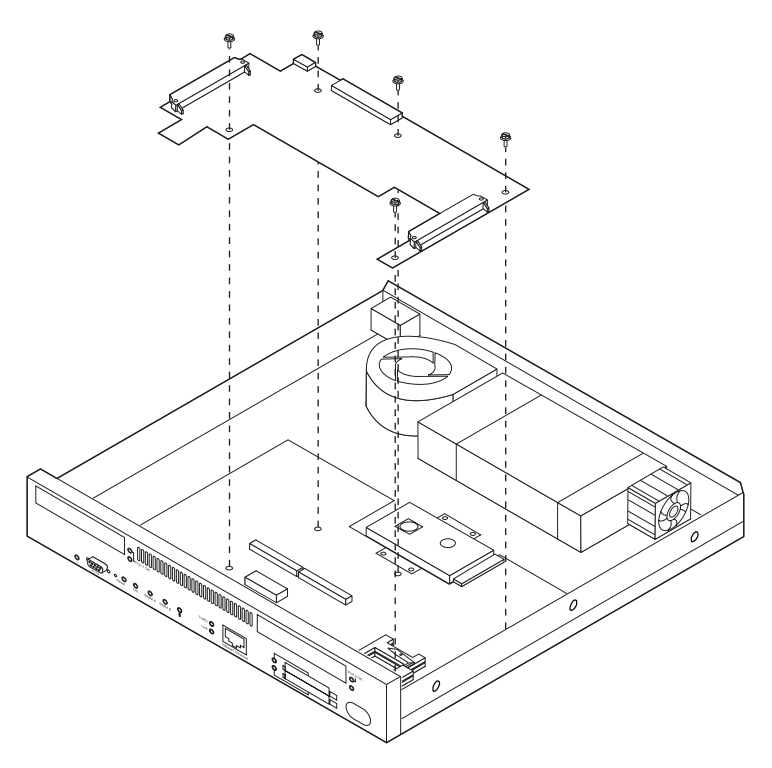

Figure 2-8. PCI Logic Card

- **1** Remove the ATM adapter in Port 1. See "Removing the Adapter from Port 1 (Left Slot)" on page 2-20.
- **2** Remove the ATM or FDDI adapter in Port 2. See "Removing the Adapter from Port 2 (Right Slot)" on page 2-22.
- **3** Disconnect the fan power cable, the blower power cable, and the dc power cable.
- **4** Using a 4-mm nut driver, remove the five screws fastening the PCI logic card.

**Attention:** Electrostatic discharge (ESD) can damage the static-sensitive devices on circuit boards. To avoid this kind of damage, use the following precautions:

- Do not remove the PCI logic card until you are ready to insert it into the 8210-002.
- Use correct grounding techniques when inspecting and installing the PCI logic card. Use a foot strap or grounding mat, or wear a grounded staticdischarge wrist strap, or touch a grounded rack or other source of ground before you handle the PCI logic card.
- **5** Gently lift the PCI logic card out of its connector socket on the processor logic card.

#### Where to Go Next

If your only task was to remove and replace the PCI logic card, you are ready to go to "Replacing the PCI Logic Card" on page 2-26.

## **Replacing the PCI Logic Card**

**1** Obtain the new PCI logic card.

**2** Remove the PCI logic card, in its antistatic bag, from its shipping container.

**Attention:** Electrostatic discharge (ESD) can damage the static-sensitive devices on circuit boards. To avoid this kind of damage, use the following precautions:

- Do not remove the PCI logic card until you are ready to insert it into the 8210-002.
- Use correct grounding techniques when inspecting and installing the PCI logic card. Use a foot strap or grounding mat, or wear a grounded staticdischarge wrist strap, or touch a grounded rack or other source of ground before you handle the PCI logic card.

Always handle the PCI logic card by the edges (preferably grasp it between the middle finger and thumb; do not touch the components). If the PCI logic card appears to be damaged, return it to the antistatic bag and contact the supplier.

- **3** Grasping the PCI logic card between the middle finger and thumb, position its bottom connector over its processor logic card connector socket, and align its LEDs with the LED holes in the front of the 8210-002.
- **4** Gently insert the PCI logic card into its connector on the processor logic card. Correctly seat the PCI logic card into its connectors.
- **5** Align and reinstall the five 4-mm screws.
- **6** Reconnect the fan power cable, the blower power cable, and the dc power cable.

#### Where to Go Next

If your only task was to remove and replace the PCI logic card:

- **1** Reinstall the ATM adapter in Port 1 (see "Replacing the Adapter in Port 1" on page 2-21).
- **2** Reinstall the ATM or FDDI adapter in Port 2 (see "Replacing the Adapter in Port 2" on page 2-23). You are ready to reinstall the top cover and side brackets. Go to "Reinstalling the Top Cover" on page 2-5.
- **3** Reinstall the 8210-002 into the rack with its cable bracket if it was rackmounted, or place it in its position if it was table-mounted. Go to "Replacing the 8210-002" on page 2-4 and return here to continue.

**4** Reattach the ATM cable and PCMCIA modem cable.

**5** Connect the ac power cord to the 8210-002 and then to the power source.

### **Removing the Memory SIMMs**

The 8210-002 comes with two SIMMs. SIMM sockets are located directly below the ATM adapters (see Figure 2-9). SIMM sockets are accessible only after the two ATM adapters are removed.

This procedure can be used for removing faulty SIMM modules or to install memory upgrades to your 8210-002.

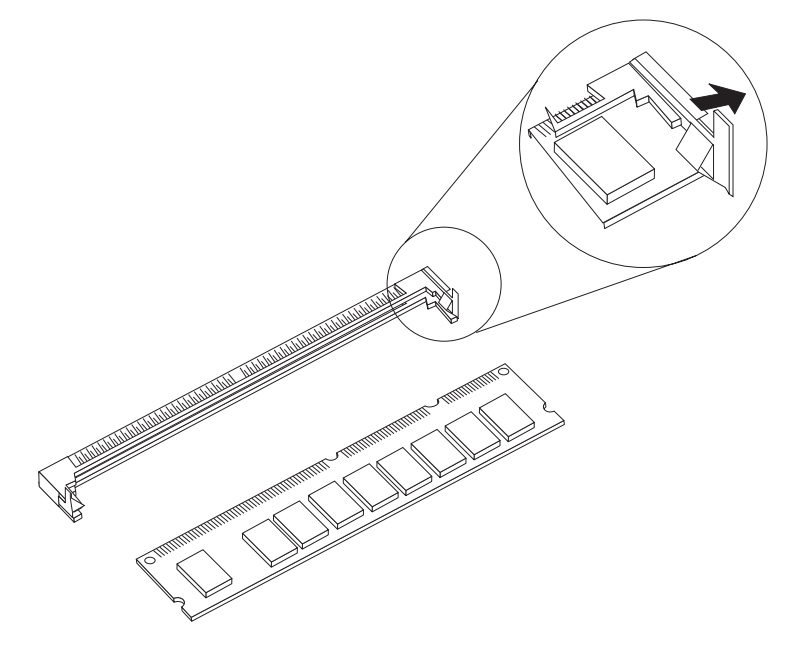

Figure 2-9. Memory (SIMM) Modules

**1** When the top cover is removed, the SIMM sockets are exposed. SIMM-B is positioned closest to the front of the 8210-002, and SIMM-A is positioned in the back. Spring latches at each end of the SIMM socket secure the memory module. Using your thumbnail or a small non-metallic device, gently move the spring latches away from the ends of the SIMM while moving the SIMM card toward the back of the 8210-002.

**Attention:** Electrostatic discharge (ESD) can damage the static-sensitive devices on circuit boards. To avoid this kind of damage, use the following precautions:

- Do not remove the memory SIMM until you are ready to insert it into the 8210-002.
- Use correct grounding techniques when inspecting and installing the memory SIMM. Use a foot strap or grounding mat, or wear a grounded static-discharge wrist strap, or touch a grounded rack or other source of ground before you handle the memory SIMM.

**2** When the SIMM card ends are free of the latches, lift the SIMM module up, out of its connector socket, and out of the 8210-002.

#### Where to Go Next

If your only task was to remove and replace the memory SIMM, you are ready to go to "Replacing the Memory SIMMs" on page 2-28.

### **Replacing the Memory SIMMs**

**1** Obtain the new memory SIMM.

**2** Remove the memory SIMM, in its antistatic bag, from its shipping container.

**Attention:** Electrostatic discharge (ESD) can damage the static-sensitive devices on circuit boards. To avoid this kind of damage, use the following precautions:

- Do not remove the memory SIMM until you are ready to insert it into the 8210-002.
- Use correct grounding techniques when inspecting and installing the memory SIMM. Use a foot strap or grounding mat, or wear a grounded static-discharge wrist strap, or touch a grounded rack or other source of ground before you handle the memory SIMM.

Always handle the memory SIMM by the ends (preferably grasp it between the middle finger and thumb; do not touch the components). If the memory SIMM appears to be damaged, return it to the antistatic bag and contact the supplier.

- **3** Grasping the memory SIMM between the middle finger and thumb, place it connector edge down into the SIMM socket. Applying slight pressure to the top edge of the memory SIMM, move it forward until it is correctly aligned and snaps in place in the spring clips.
- **4** If your only task was to remove and replace or initially install a memory SIMM, you are ready to reinstall the top cover and side brackets. Go to "Reinstalling the Top Cover" on page 2-5 and return here to continue.
- **5** Reinstall the 8210-002 into the rack with its cable bracket if it was rack-mounted, or place it in its position if it was table-mounted. Go to "Replacing the 8210-002" on page 2-4.
- **6** Connect the ac power cord to the 8210-002 and then to the power source.

## **Removing the Processor Logic Card**

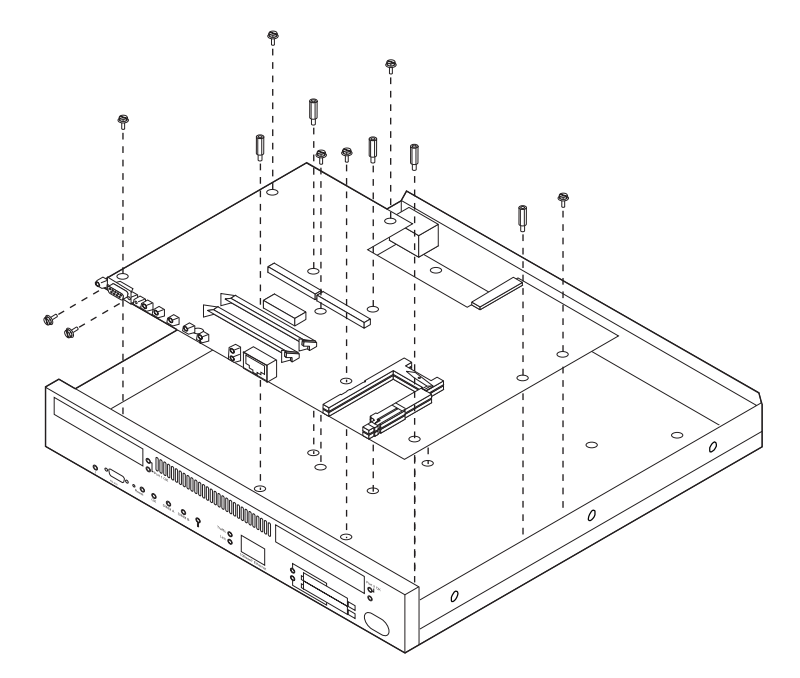

Figure 2-10. Processor Logic Card

- **1** Before beginning the removal procedure, record the current hardware Vital Product Data (VPD) by performing the following steps:
  - Access the firmware by stopping the boot process. To do this, you must have a TTY console directly attached to the EIA 232 service serial port. When the MSS Server starts its boot process, press and hold
     Ctrl-C or F1 at the terminal keyboard. The Main Menu panel appears.
  - **b** Select **Utilities**, and then select **View or Set Vital Product Data**. The View or Set Vital Product Data panel appears.
  - **C** Select **Hardware Vital Product Data**, and then record the values for the various VPD fields, for example, SN (serial number), PN (manufacturing part number), and so on. Press **Esc** when you are through.
- **2** Remove the PCMCIA flash drive and modem and set them safely aside.
- **3** Remove all cables from the front of the 8210-002.
- **4** Remove the ATM or FDDI adapter in Port 2 and set it safely aside for reinstallation. See "Removing the Adapter from Port 2 (Right Slot)" on page 2-22.
- **5** Remove the ATM adapter in Port 1 and set it safely aside for reinstallation. See "Removing the Adapter from Port 1 (Left Slot)" on page 2-20.
- **6** Remove the PCI logic card and set it safely aside for reinstallation (see "Removing the PCI Logic Card" on page 2-24).

- **7** Remove the memory SIMMs and set them safely aside for reinstallation (see "Removing the Memory SIMMs" on page 2-27).
- **8** Using a 6-mm nut driver, loosen and remove the five standoffs that support the PCI logic card. Set them safely aside for reuse in the replacement procedure.
- **9** Remove the IDE hard drive and set it safely aside for reinstallation (see "Removing the IDE Hard Drive" on page 2-9).
- **10** Using a 4-mm nut driver, remove the six screws that secure the processor logic card to the inside bottom of the 8210-002. Set them safely aside for reuse in the replacement procedure.
- **11** Using a 3/16-inch nut driver, remove the two screws that secure the 9-pin EIA 232 service port connector to the chassis.
- **12** Remove the processor logic card.

**Attention:** Electrostatic discharge (ESD) can damage the static-sensitive devices on circuit boards. To avoid this kind of damage, use the following precautions:

- Do not remove the processor logic card until you are ready to insert it into the 8210-002.
- Use correct grounding techniques when inspecting and installing the processor logic card. Use a foot strap or grounding mat, or wear a grounded static-discharge wrist strap, or touch a grounded rack or other source of ground before you handle the processor logic card.
- **13** Remove any unidentified items from the inside of the 8210-002 chassis. Clean the bottom inside surface to remove dust and so forth.

#### Where to Go Next

If your only task was to remove and replace the processor logic card, you are ready to go to "Replacing the Processor Logic Card" on page 2-31.

## **Replacing the Processor Logic Card**

- **1** Obtain the new processor logic card.
- **2** Remove the processor logic card, in its antistatic bag, from its shipping container.

**Attention:** Electrostatic discharge (ESD) can damage the static-sensitive devices on circuit boards. To avoid this kind of damage, use the following precautions:

- Do not remove the processor logic card until you are ready to insert it into the 8210-002.
- Use correct grounding techniques when inspecting and installing the processor logic card. Use a foot strap or grounding mat, or wear a grounded static-discharge wrist strap, or touch a grounded rack or other source of ground before you handle the processor logic card.

Always handle the processor logic card by the edges (preferably grasp it between the forefinger and thumb); do not touch the components. If the processor logic card appears to be damaged, return it to the antistatic bag and contact the supplier.

- **3** Ensure that the inside bottom of the 8210-002 is clear and clean.
- **4** Grasping the processor logic card, place it in the bottom of the 8210-002, aligning the hold-down screw holes.
- **5** Reinstall the IDE hard drive (see "Replacing the IDE Hard Drive" on page 2-11).
- **6** Check the alignment of the hold-down screw holes.
- ${f 7}$  Reinstall the five standoffs that support the PCI logic card.
- **8** Reinstall the two screws that secure the 9-pin EIA 232 service port connector to the chassis.
- **9** Reinstall the six 4-mm screws that secure the processor logic card to the bottom of the chassis.
- **10** Reinstall the memory SIMMs (see "Replacing the Memory SIMMs" on page 2-28).
- **11** Reinstall the PCI logic card (see "Replacing the PCI Logic Card" on page 2-26).
- **12** Reconnect the cable connectors for the cooling fan, the blower, and the power supply.
- **13** Reinstall the ATM adapter in Port 1 (see "Replacing the Adapter in Port 1" on page 2-21).

- **14** Reinstall the ATM or FDDI adapter in Port 2 (see "Replacing the Adapter in Port 2" on page 2-23).
- **15** Reinstall the PCMCIA modem (see "Removing and Replacing the PCMCIA Modem" on page 2-8).
- **16** If applicable, reinstall the PCMCIA flash drive (see "Removing and Replacing the PCMCIA Flash Drive" on page 2-8).
- **17** Reinstall all cables in the front of the MSS Server faceplate.

#### Where to Go Next

- 1 If your only task was to remove and replace the processor logic card, you are ready to reinstall the top cover and side brackets. Go to "Reinstalling the Top Cover" on page 2-5 and return here to continue.
- **2** Reinstall the 8210-002 into the rack with its cable bracket if it was rack-mounted, or place it in its position if it was table-mounted. Go to "Replacing the 8210-002" on page 2-4 and return here to continue.
- **3** Reattach the ATM cable and modem cable.
- **4** Reattach the Ethernet cable and EIA 232 cable.
- **5** Connect the ac power cord to the 8210-002 and then to the power source.
- **6** Using the firmware utility, reload the appropriate hardware VPD by performing the following steps:
  - **a** Access the firmware by stopping the boot process. When the MSS Server starts its boot process, press and hold **Ctrl-C** or **F1** at the terminal keyboard. The Main Menu panel appears.
  - **b** Select **Utilities**, and then select **View or Set Vital Product Data**. The View or Set Vital Product Data panel appears.
  - **C** Select **Hardware Vital Product Data**, and then press **F2** to display the VPD file on your C: drive with its file name equal to the MSS Server serial number.
  - **d** Select the file and press **Enter** to update VPD with the VPD that existed at the time the MSS Server was manufactured.
  - **C** If the VPD file does not appear (that is, it does not exist), you must create one. Separately create a text file named ppc.vpd listing all the VPD tags and their values that you recorded in step 1 on page 2-29.
  - **f** Select **Copy Remote Files** from the Utilities menu, and then transfer the ppc.vpd file by means of XMODEM or TFTP.

- **g** Select **View or Set Vital Product Data** from the Utilities menu. The View or Set Vital Product Data panel appears.
- **h** Select **Hardware Vital Product Data**, press **F2**, select the VPD file that you just transferred, and then press **Enter** to transfer the VPD from that file to the MSS Server
- Press **Esc** when you are through.

I

Ι

I

I

## Chapter 3. Accessing the MSS Server

This chapter explains how to access the MSS Server using a workstation.

### **Methods of Connecting**

You have four methods of connecting to the MSS Server:

- Using a teletype (TTY) connection
- Using a serial line IP (SLIP) connection
- Using an Ethernet connection
- Using the ATM network

TTY, SLIP, and Ethernet are considered *out-of-band* connections. Out-of-band connectivity is usually employed when the ATM network is not operational, or the MSS Server has not been configured yet. Therefore, if you are performing an initial (quick) configuration, you should use an out-of-band method (usually TTY).

The connection via the ATM network is *in-band*. In-band connectivity requires IP connectivity over the MSS Server's ATM network attachment. To enable in-band IP connectivity, you must configure one of the following on your workstation:

- LIS client or server (for Classical IP)
- · LE client to which an IP address has been assigned (for LAN emulation)
- IP host services

The in-band and out-band connectivity are discussed in detail in the following sections.

### **Teletype (TTY) Connection**

For this method you have three alternatives:

- A local connection through a null modem cable attached to the EIA 232 service port (see Figure 3-1 on page 3-2)
- A remote connection through a modem attached to the EIA 232 service port (see Figure 3-2 on page 3-2)
- A remote connection through the PCMCIA modem, the Voice/Data/Fax PCMCIA Modem, or the Data/Fax PCMCIA Modem (see Figure 3-3 on page 3-2).

You can set up both remote and local connections, but only one connection can be active at any given time. For example, if a workstation is connected locally to the EIA 232 service port and a call comes in over the Voice/Data/Fax PCMCIA Modem or the Data/Fax PCMCIA Modem, priority is given to the call. After the call, the workstation will have to log back into the MSS Server.

Either connection, local or remote, must be made using communications software that enables terminal emulation and file transfer. You can continue to use local or remote access to the MSS Server after it has been configured.

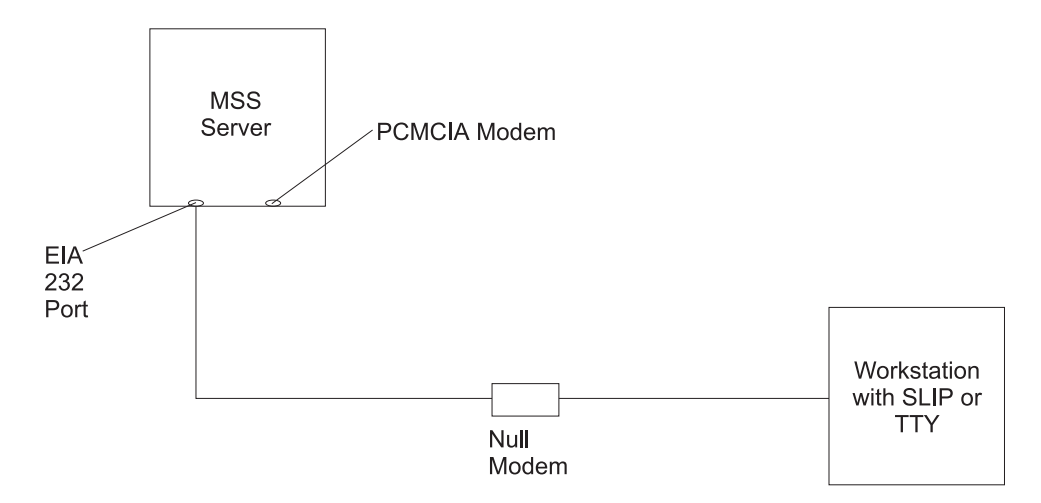

Figure 3-1. Local Serial Connection to the EIA 232 Port

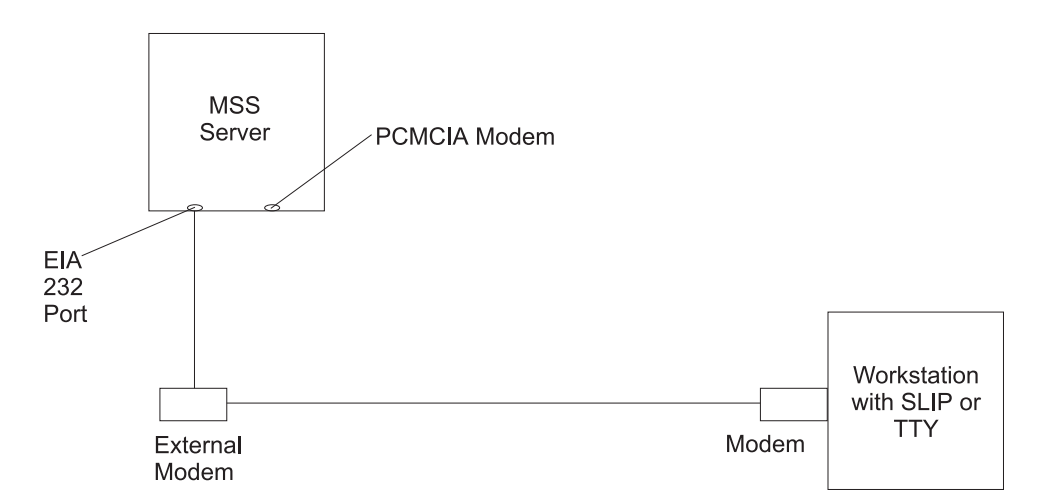

Figure 3-2. Remote Serial Connection to the EIA 232 Port

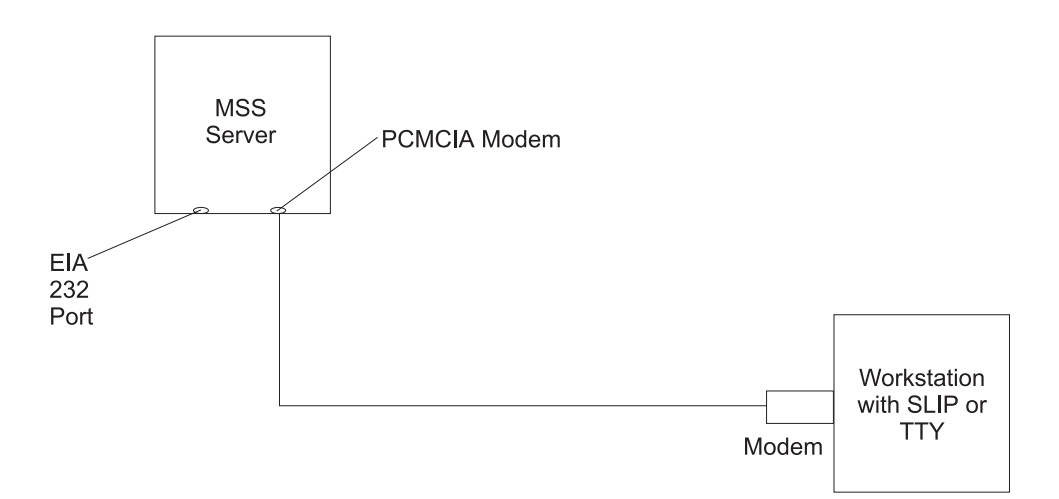

Figure 3-3. Remote Serial Connection to the PCMCIA Modem (Voice/Data/Fax PCMCIA Modem or Data/Fax PCMCIA Modem)

T

### Local and Remote Console Access

When accessing the MSS Server locally on a null modem cable attached to the EIA 232 service port or remotely through the PCMCIA modem, use VT220 or VT100 terminal emulation. Because VT100 does not define function keys above F4, when using VT100, edit the keyboard mapping for your terminal emulation as follows: For key definition F6, enter the mapping (ESC)OU. For key definition F9, enter the mapping (ESC)(Left square bracket)009q.

Note: (ESC) represents the carat symbol followed by the left square bracket.

#### **Default Settings for Serial Port**

These are the default settings for the serial port:

Speed19.2 KbpsParityNoneData Bits8Stop Bits1

Once the MSS Server operational code has loaded, the line speed for the serial port is automatically set to 19.2 Kbps.

#### **Default Settings for PCMCIA Modem**

The PCMCIA modem is a 28.8 Kbps V.32 bis modem. It is set up with a default speed of auto detect.

These are the default settings for PCMCIA modem:

SpeedAuto detectParityNoneData Bits8Stop Bits1

### **SLIP Connection**

T

Over the local or remote connection described on page 3-1, you can choose to use the SLIP protocol instead of the TTY connection. Using SLIP requires TCP/IP on the workstation that connects to the MSS Server.

To configure SLIP, use these addresses:

The default SLIP address of MSS Server

10.1.1.2

The default IP address of the workstation

10.1.1.3

For instructions about installing SLIP, refer to the documentation for your version of TCP/IP.

Note: A PING done on the PCMCIA modem may take several minutes.

### **Ethernet Connection**

Through a 10BASE-T Ethernet cable attached to the Ethernet service port, you can use Telnet (see Figure 3-4). Using Telnet requires TCP/IP on the workstation that connects to the MSS Server.

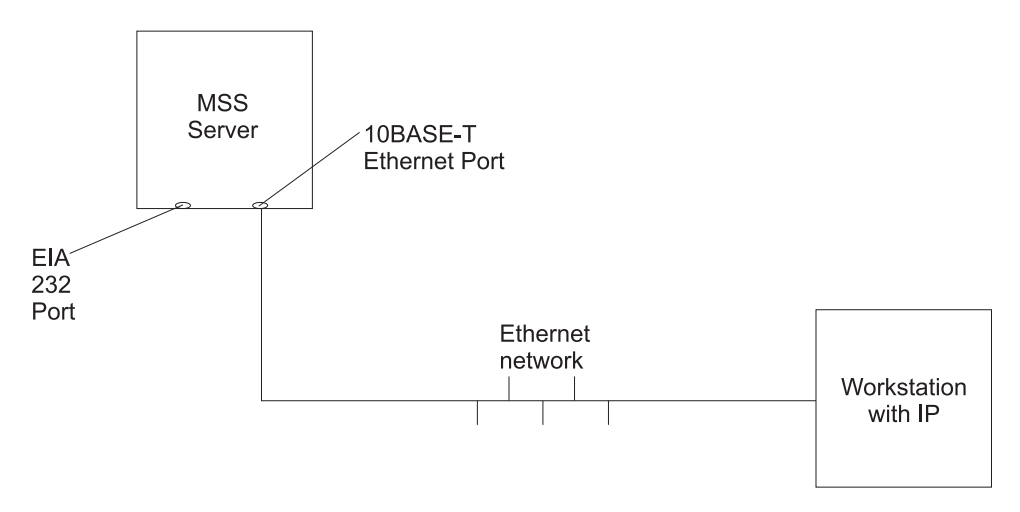

Figure 3-4. Connection Using IP through the Ethernet Port

To use Telnet over the Ethernet connection, use these addresses:

# The default IP address of the MSS Server 10.1.2.2

The default IP address of the workstation and gateway 10.1.2.3

The default subnet mask of the MSS Server 255.255.255.0

For instructions about using Telnet over Ethernet, refer to the documentation for your version of TCP/IP.

If you need to change these default IP addresses, refer to the firmware section of *Multiprotocol Switched Services (MSS) Server Interface Configuration and Software User's Guide*.

### **ATM Network Connection**

Figure 3-5 shows an *in-band* connection over the ATM network.

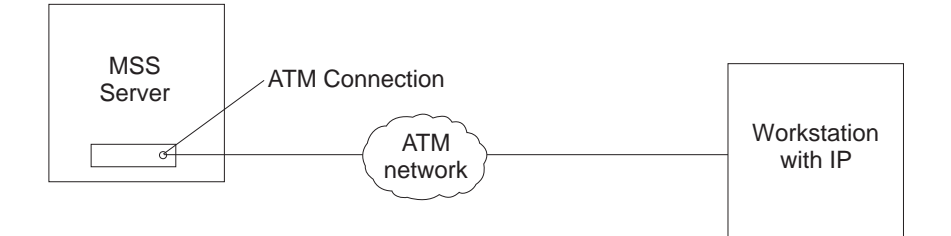

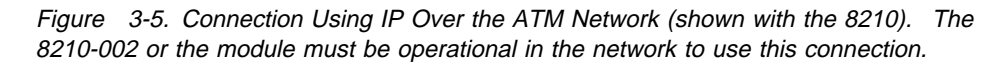

You can access the MSS Server via the ATM network only after it has been configured or by using the default configuration (see the *Installation and Initial Configuration Guide* for more information about the default configuration and its limitations). Therefore, for an initial (quick) configuration, you usually use one of the three connection methods described in the previous three sections.

After you have completed the initial configuration, you have to reload the MSS Server to activate the configuration. After this reload, the MSS Server is operational in the network, and you can access it via a LAN emulation or a Classical IP client.

### Managing the Operational and Configuration Software

The MSS Server comes from the factory with its operational software loaded. However, if the operational software needs an upgrade or replacement, you have to reload it. Binary configuration files can be created by using the Configuration Program. These files can be uploaded to the MSS Server to reconfigure it. Binary configuration files also can be created at the MSS Server by using the command line interface or the web browser.

### **MSS Server Software and Configuration Change Management**

The MSS Server is capable of storing three copies of its operational software, two copies on the hard drive and one copy on the flash memory. (The flash memory is located on the optional flash drive.) The MSS Server can store four copies of configuration information for each copy of the operational software. You can store files in the MSS Server without interrupting its operation. Changes are subsequently activated in one of the following ways: immediately, after a timed interval, or at the next restart.

Should the MSS Server fail when a new version of the operational software is activated, one of the backup versions can be restored.

You use the command line interface for operational code change management operations and TFTP to transfer files.

You can use the System Management Services for change management operations and TFTP to transfer files from the operational code console.

### **File Transfer**

You can transfer operational code files using TFTP. The MSS Server is designed so that it can get files from another device, but another device cannot put files in it. To get a file, Telnet into the MSS Server and use the TFTP get command to bring the file from the TFTP server into the MSS Server.

The MSS Server is not designed to receive files that are put from another device. This design prevents another device from putting inappropriate or harmful software in the MSS Server.

## **Chapter 4. Using Operational Diagnostics**

You can invoke operational diagnostics for the configured MSS Server through either the HTML interface or the command line interface. If the MSS Server is booted up and in config only mode (that is, it is not configured), you cannot invoke operational diagnostics. The preferred access method is the HTML interface, and it is recommended if you access the MSS Server through Telnet. You should use the command line interface in the following situations:

- You are using a workstation attached to the EIA 232 service port (serial port) of the MSS Server.
- You dialed in through a modem and your workstation does not support SLIP.
- You do not have a web browser.

The content of the HTML interface diagnostics pages is similar to that of the command line interface. Words and choices are the same; only the methods you use to make your selections differ. Point and click to make your selections if you are using the HTML interface. Selections for the command line interface are numbered and enclosed in the less-than symbol (<) and the greater-than symbol (>) (for example, <1. View Device Status>). Type in the number of your choice and press Enter to make a selection. At any time, you can press E and Enter to return to the command line interface top-level prompt (\*).

Chapter 3, "Accessing the MSS Server" discusses what is required to access the MSS Server.

This chapter describes general procedures for invoking operational diagnostics and includes sample screens.

### **Overview of Diagnostic Functions and Status Information**

Diagnostics are available to test each adapter. In some cases, you may also be able to test individual ports of multi-port adapters. These tests execute concurrently with normal operation on other adapters and ports.

You can use the following types of diagnostic pages:

- Device List to show a summary list of devices.
- Device Status and Control to enable you to disable and test a device.
- Test Results to present the results of the test for a device.
- **Test Options** to enable you to choose specific testing options for a device.
- Setup for Loop Test to prompt for the presence of diagnostic aids such as wrap plugs.
- The **Restore from Loop Test** to prompt you to remove diagnostic aids that have been installed prior to testing.

Many of the diagnostic pages have help information that provides definitions of the status fields and testing options.

These diagnostics operate in a multi-tasking environment that allows several diagnostic processes to be active at the same time. The Diagnostic Control Program controls which test processes are active and which one has access to the user interface.

When you make a selection from the Device Status and Control Page for a device, a separate testing process is started that runs independently of the other diagnostic menus. You can then go back to the Device List page or exit the diagnostic menus, returning later to view the results of the test.

When an active test process wants to report results or obtain information from you, the diagnostic status for the device will change to MESSAGE. When you select the device on the Device List page, the testing process will be given access to the console interface and the message will be displayed.

**Note:** It is necessary to refresh the Device List and Device Status and Control pages in order to see the changing status of active test processes.

### Using the HTML Interface Operational Diagnostics

If you access the MSS Server through the HTML interface:

**1** If you are using SLIP, ensure that SLIP is configured in your workstation. The default SLIP addresses for both the 8210-002 and the A-MSS Server Module are:

 Workstation
 10.1.1.3

 MSS Server
 10.1.1.2

If you are using Telnet over the Ethernet connection, ensure that IP is configured in your workstation. The default IP addresses for the 8210-002 are:

| Client      | 10.1.1.2      |
|-------------|---------------|
| Server      | 10.1.1.1      |
| Gateway     | 10.1.1.1      |
| Subnet mask | 255.255.255.0 |

The default IP addresses for the A-MSS Server Module are:

| 10.1.2.2      |
|---------------|
| 10.1.2.3      |
| 10.1.2.3      |
| 255.255.255.0 |
|               |

- **2** Open your web browser and give it the SLIP or IP address of the MSS Server. The MSS Server Home Page appears.
- **3** Select **Diagnostics**. The Diagnostic Menu appears.
- **4** Select **View Device Status** and continue to point and click on your choices to test the ATM devices in the MSS Server, to enable or disable a device, and to view hardware test or error log data.
- **5** When you have finished running diagnostics, close by clicking **Exit diagnostics** on the Diagnostic Menu.

### Using the Command Line Interface Operational Diagnostics

The following example shows how to access the MSS Server diagnostics through the command line interface:

- 1 At the asterisk (\*), type **diags** and press **Enter**.
- **2** The Diagnostic Menu appears (Figure 4-1). To make your selection, type in the number of your choice and press **Enter**.

```
DIAGNOSTIC MENU

Select from the following list of functions:

<1. The Device List>

shows operational and diagnostic status for each of the installed devices.

From this page you can also link to the Device Status and Control page

for each adapter.

<2. The Diagnostic Test History Log>

contains a summary of recent diagnostic testing activity.

<3. The Diagnostic Error Log>

contains error information for recent diagnostic tests that have

detected errors.

First time users should review the <4.Introduction> to using the diagnostics.

Select (1-4 or E=Exit Diagnostics):
```

Figure 4-1. Operational Diagnostics Main Menu

3 Select <1. The Device List > to view a list of installed devices. (Status and test options for each device are from the Device List page.) The Device Status and Control page (similar to the one in Figure 4-2 on page 4-4) appears.

Device List

For more information on each device select from the following list: Device Location Status < 1. ATM SMF > Net # 0 ENABLED Slot 1 Port 1 < 2. ATM MMF > Slot 2 Port 1 Net # 1 DISABLED Some of the devices are not currently available for testing. This can occur when a test is not available for the device or when the device must be configured in order to be tested, Select (1-4 or D=Down B=Back R=Refresh h=Help):

Figure 4-2. Sample of Device List Page Showing Interfaces

The Device List is the starting point for running a test. It also provides a check to determine if all of the installed devices are being recognized by the MSS Server.

The Device List includes a summary status for each device. The devices that are testable or that have additional status available can be selected. Selecting a device will then display the Device Status and Control page for that device.

The Status displayed for a device may have the following values:

| ENABLED         | Device is enabled for normal operation. For multi-port devices this means that at least one port is enabled.                      |
|-----------------|----------------------------------------------------------------------------------------------------|
| ENABLE PENDING  | Waiting for completion of Enable request.                                                                                         |
| Special         | Device is in a special state that is explained on the Device Status and Control Page.                                             |
| DISABLED        | Device is Disabled. Diagnostic testing can now be<br>performed. For multi-port Devices this means that all<br>ports are disabled. |
| DISABLE PENDING | Waiting for completion of Disable request.                                                                                        |
| MESSAGE         | Select the device to view and respond to the message.                                                                             |
| TESTING         | The device is being tested.                                                                                                    |
| NOT CONFIGURED  | The device is not configured for normal operation.                                                                                |
| MIS CONFIGURED  | The configuration does not match the physical device.                                                                             |
| HARDWARE ERROR  | A Hardware Error has been detected which prevents further use of the device.                                                      |
|                 |                                                                                                    |

**4** If you select the ATM interface (<**2. ATM MMF**> on the Device List page), the Device Status and Control page for the ATM adapter appears (Figure 4-3 on page 4-5).

Device Status and Control 155Mb/s ATM over multi-mode fiber, Slot 2,- Net # 1 Operational Status Diagnostic Status Fault Status Network Connection DISABLED ACTIVE 0K IIP Select from the following: Disable Device <1. Enable Device > <2. Run Default Test > <3. Run Interactive test > <4. Loop Test - stop on first error > <5. Loop Test - Log all errors > Stop Test <6. View Hardware Test Log > <7. View Hardware Error Log > Select (1-7 or B=Back R=Refresh H=Help):

Figure 4-3. Device Status and Control Page (Device Disabled)

The Device Status and Control Page displays status and a menu of actions for the selected device. The status fields that are displayed are dependent on the characteristics of the device. Table 4-1 on page 4-6 shows the status fields that are displayed for most devices and their meanings.

The menu items that are active on the Device Status and Control page are dynamically determined depending on the state of the device (that is, whether it is enabled, disabled, or testing). See Table 4-2 on page 4-7 for more information about menu items.

In this example, the device is disabled. The Enable Device choice and all of the choices to start a test are active and can be selected. If the device were enabled, it would need to be disabled before testing.

When the Device Status and Control page is displayed (and the status for the device is ENABLED), you can disable the device by selecting the Disable option.

When testing is complete, the device can be enabled using the diagnostic menus or using the MSS Server's **talk 5** commands.

Select **Refresh** periodically to update the status information for a device.

#### Table 4-1. Device Status Field Meanings

| Operational Status |                                                                                                    |  |  |
|--------------------|----------------------------------------------------------------------------------------------------|--|--|
| ENABLED            | The device is enabled for normal operation. For multi-port devices this means that at least one port is enabled.                                                                                                    |  |  |
| ENABLED PENDING    | Waiting for completion of Enable request.                                                                                                    |  |  |
| See Note           | The device is in a special state that is explained on the Page.                                                                                                    |  |  |
| DISABLED           | The device is Disabled. Diagnostic testing can now be performed. For multi-port Devices this means that all ports are disabled.                                                                                                    |  |  |
| DISABLE PENDING    | Waiting for completion of Disable request.                                                                                                    |  |  |
| DIAGNOSTICS        | A configured device is being used by the diagnostics.                                                                                                    |  |  |
| NOT CONFIGURED     | The device is not configured for normal operation.                                                                                                    |  |  |
| MIS CONFIGURED     | The configuration does not match the physical device.                                                                                                    |  |  |
| HARDWARE ERROR     | A hardware error has been detected that prevents further use of the device.                                                                                                    |  |  |
| Diagnostic Status  |                                                                                                    |  |  |
| INACTIVE           | Diagnostic for the device is not running.                                                                                                    |  |  |
| TESTING            | A testing process for the device is active and the device is being tested.                                                                                                    |  |  |
| LOOP AND LOG       | A testing process for the device is active and will loop and log any errors until stopped.                                                                                                    |  |  |
| LOOP UNTIL ERROR   | A testing process for the device is active and will loop until an error occurs or it is stopped.                                                                                                    |  |  |
| MESSAGE            | A testing process for the device is active and it is waiting for user input.                                                                                                    |  |  |
|                    | Fault Status                                                                                                    |  |  |
| ОК                 | The last test of the device completed without error.                                                                                                    |  |  |
| ISOLATED           | A hardware failure has been detected and isolated to the device.                                                                                                    |  |  |
| NON-ISOLATED       | A problem has been detected, but the failure might be external to the device. This most often occurs with network adapters that have external cables, modems, or LAN connections. Running a diagnostic of the adapter with a wrap plug attached can usually determine if the adapter has failed. |  |  |
| UNKNOWN            | No test results are currently available for the device.                                                                                                    |  |  |
|                    | Network Status                                                                                                    |  |  |
| UP                 | The network connection is established.                                                                                                    |  |  |
| DOWN               | A network connection cannot be detected.                                                                                                    |  |  |
| TESTING            | The MSS Server is attempting to determine if a network connection exists.                                                                                                    |  |  |
| UNKNOWN            | The state of a network connection cannot be determined at this time.                                                                                                    |  |  |
| N/A                | Network Status does not apply to this device.                                                                                                    |  |  |
While Table 4-2 displays all of the menu choices that can appear for each device, only those that are appropriate for the current state of the device will be active for a selection.

| Choice                             | Meaning                                                                                                    |
|------------------------------------|----------------------------------------------------------------------------------------------------|
| Enable Device                      | The device will be enabled for normal operation. This performs the same function as the <b>enable</b> or <b>test</b> commands available at the MSS Server's monitoring (talk 5) prompt (+).                                                                                                    |
| Disable Device                     | The device is taken out of its normal operational state. If this menu option is available, then the device must be disabled before any diagnostic test can be started. This performs the same function as the <b>disable</b> command available at the MSS Server's monitoring (talk 5) console. |
| Run Default Test                   | This starts a test which assumes that the device is set up for<br>normal operation. For communication adapters, this means that it<br>has a cable attached and is connected to the network.                                                                                                    |
| Run Interactive Test               | This starts a test which will present an additional menu of options such as cable attachment and wrap plugs can be specified.                                                                                                    |
| Stop Test                          | Stops a looping test. Depending on the length of each test loop, this could take up to a minute.                                                                                                    |
| Loop Test - stop on<br>first error | This starts a looping test that will stop when the first error is detected. A menu of additional test options may be presented before the loop is started.                                                                                                    |
| Loop Test - Log all<br>errors      | This starts a looping test that will loop until a Stop Test request is made. All detected errors are logged. A menu of additional test options may be presented before the loop is started.                                                                                                    |
| View Test History<br>Log           | Displays a history of recent diagnostic tests that have been exe-<br>cuted.                                                                                                    |
| View Hardware Error<br>Log         | Displays a list of errors detected by diagnostic tests.                                                                                                    |

Table 4-2. Explanation of Menu Choices

**5** Type **E** and press **Enter** to exit the diagnostic menus and return to the command line interface prompt (\*).

# Appendix A. Hardware Error Codes

The error log that is displayed when you use the Display Event / Error Log firmware utility accessed | through the serial port (refer to Multiprotocol Switched Services (MSS) Server Interface Configuration and Software User's Guide), contains error codes. This appendix contains explanations for those error codes.

| Error Code | Physical Location    | Software Subsystem | Explanation                                                                                                    |  |
|------------|----------------------|--------------------|----------------------------------------------------------------------------------------------------|--|
| 00010000   | Processor Logic Card | Processor          | Error occurred during processor test.                                                                                                    |  |
| 00011000   | Processor Logic Card | NVRAM              | Non-volatile RAM Test Failure                                                                                                    |  |
| 00015001   | Processor Logic Card | Firmware Flash     | Error occurred while erasing the system firmware.                                                                                         |  |
| 00015002   | Processor Logic Card | Firmware Flash     | Error occurred while updating the system firmware.                                                                                        |  |
| 00015011   | Processor Logic Card | Main Flash array   | Error occurred while erasing the system main flash array.                                                                                 |  |
| 00015012   | Processor Logic Card | Main Flash array   | Error occurred while updating the system main flash array.                                                                                |  |
| 00015500   | Processor Logic Card | Interrupts         | Processor logic card interrupt test failure.                                                                                              |  |
| 00015501   | Processor Logic Card | Interrupts         | Error occurred during processor interrupt test.                                                                                           |  |
| 00015502   | Processor Logic Card | Interrupts         | Error occurred during real-time clock interrupt test.                                                                                     |  |
| 00015503   | Processor Logic Card | Interrupts         | Error occurred during timer interrupt test.                                                                                               |  |
| 00015504   | Processor Logic Card | Interrupts         | Error occurred during dead-man timer interrupt test.                                                                                      |  |
| 00016000   | Processor Logic Card | RTC-NVRAM          | CRC error.                                                                                                    |  |
| 00016002   | Processor Logic Card | RTC-NVRAM          | Read/write failure.                                                                                                    |  |
| 00017001   | Processor Logic Card | RTC-NVRAM          | Battery drained.                                                                                                    |  |
| 00017006   | Processor Logic Card | RTC-NVRAM          | Security data missing or not valid.                                                                                                    |  |
| 00017007   | Processor Logic Card | Security           | Maximum unsuccessful attempts to enter pass-<br>word was reached.                                                                         |  |
| 00018000   | Processor Logic Card | Firmware Flash     | Firmware code image is corrupted.                                                                                                    |  |
| 000210y0   | Processor Logic Card | Memory             | Memory error with SIMM slot y (where y=0 or 1);<br>0=SIMM A, 1=SIMM B.                                                                    |  |
| 00170000   | IDE                  | IDE                | Unable to allocate memory for IDE diagnostics.                                                                                            |  |
| 001701xy   | IDE                  | IDE                | IDE device ID y on controller x not responding.                                                                                           |  |
| 001702xy   | IDE                  | IDE                | Formatter device error occurred on IDE device ID y on controller x.                                                                       |  |
| 001703xy   | IDE                  | IDE                | Sector buffer error occurred on IDE device ID y on controller x.                                                                          |  |
| 001704xy   | IDE                  | IDE                | Controlling microprocessor error occurred on IDE device ID y on controller x.                                                             |  |
| 001706xy   | IDE                  | IDE                | Two masters may be present on IDE controller x.<br>This configuration is not valid.                                                       |  |
| 001707xy   | IDE                  | IDE                | IDE device ID y on controller x is not responding                                                                                         |  |
| 001708xy   | IDE                  | IDE                | IDE device ID y on controller x is not responding                                                                                         |  |
| 2209E000   | Processor Logic Card | Thermal Sensor     | Thermal sensor configuration error occurred.                                                                                              |  |
| 2259E000   | Processor Logic Card | Thermal Sensor     | Thermal sensor interrupt error occurred.                                                                                                  |  |
| 2269Exxx   | Processor Logic Card | Thermal Sensor     | Thermal sensor reached maximum operating con-<br>ditions.<br>xxx=temperature over maximum conditions in<br>degrees Celsius in hexadecimal |  |
| 30001000   | IDE                  | IDE                | Error occurred while running the IDE diagnostics.                                                                                         |  |

| Error Code Physical Location Software Subsystem |                         | Explanation                                                                        |                                                                                                    |  |
|-------------------------------------------------|-------------------------|------------------------------------------------------------------------------------|----------------------------------------------------------------------------------------------------|--|
| 30002000                                        | IDE                     | IDE                                                                                | Error occurred while preparing the hard drive.                                                      |  |
| 5abcdefg                                        | Processor Logic Card    | PCMCIA                                                                             | Error occurred during the PCMCIA test.<br>abcdefg = detailed information                            |  |
| 50001100                                        | Processor Logic Card    | Firmware                                                                           | The level of System Management Services does not match the level of system firmware.                |  |
| 710sdddd                                        | 155-Mbps MMF<br>adapter | ATM diagnostics Error occurred with ATM adapter in slot "s<br>dddd=detailed status |                                                                                                    |  |
| 720sdddd                                        | 155-Mbps SMF<br>adapter | ATM diagnostics                                                                    | Error occurred with ATM adapter in slot "s".<br>dddd=detailed status                                |  |
| 740ddddd                                        | 8260 ATM Interface      | ATM diagnostics                                                                    | Error with the 8260 ATM interface.                                                                  |  |
| 750sdddd                                        | FDDI adapter            | FDDI diagnostics                                                                   | Error occurred with FDDI adapter in slot "s".<br>dddd=detailed status                               |  |
| 7msceddd                                        | PCI slots               |                                                                                    | Adapters m=unique for adapter type<br>s=subtest, c=slot id, e=error id, ddd=debug                   |  |
| 8000000                                         | Processor Logic Card    | 8260 Interface                                                                     | Echo Response Test with 8260 failed.                                                                |  |
| 801000xy                                        | Processor Logic Card    | Mailbox memory                                                                     | Error testing mailbox memory<br>x = indicates page 2 error<br>y = indicates page 1 error            |  |
| 81xyzzzz                                        | Processor Logic Card    | Memory                                                                             | Error occurred while testing main flash array<br>memory pages.<br>x, y, zzzz = detailed information |  |

# **Appendix B. Parts Listings**

This appendix contains a reference drawing and a corresponding index for all field-replaceable units (FRUs). The index provides the part number, the quantity required (units), and a description of the part. Separate indexes list the FRUs for the A-MSS Server Module or the 8210 MSS Server.

This parts catalog contains reference drawings and a corresponding index for all field-replaceable parts. The index provides the part number, the quantity required (units), and a description of the part.

The following is additional information about the parts assembly index.

• SIMILAR ASSEMBLIES: If two assemblies contain a majority of identical parts, they are broken down on the same list. Common parts are shown by one index number. Parts peculiar to one or the other of the assemblies are listed separately and identified by description.

• AR: (As Required) in the Units column indicates that the quantity is not the same for all machines.

• NP: (Non-Procurable) in the Units column indicates that the part is non-procurable and that the individual parts or the next higher assembly should be ordered.

• NR: (Not Recommended) in the Units column indicates that the part is procurable but not recommended for field replacement, and that the next higher assembly should be ordered.

• R: (Restricted) in the Units column indicates the part has a restricted availability.

• INDENTURE: The indenture is marked by a series of dots located before the parts description. The indenture indicates the relationship of a part to the next higher assembly. For example:

| Indenture    | Relationship of Parts                      |
|--------------|--------------------------------------------|
| (No dot)     | MAIN ASSEMBLY                              |
| (One dot)    | Detail parts of a main assembly            |
| (One dot)    | Subassembly of the main assembly           |
| (Two dots)   | • Detail part of a one-dot subassembly     |
| (Two dots)   | • • Subassembly of a one-dot subassembly   |
| (Three dots) | • • • Detail part of a two-dot subassembly |
|              |                                            |

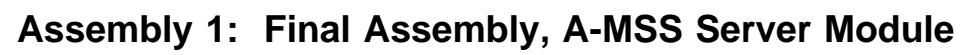

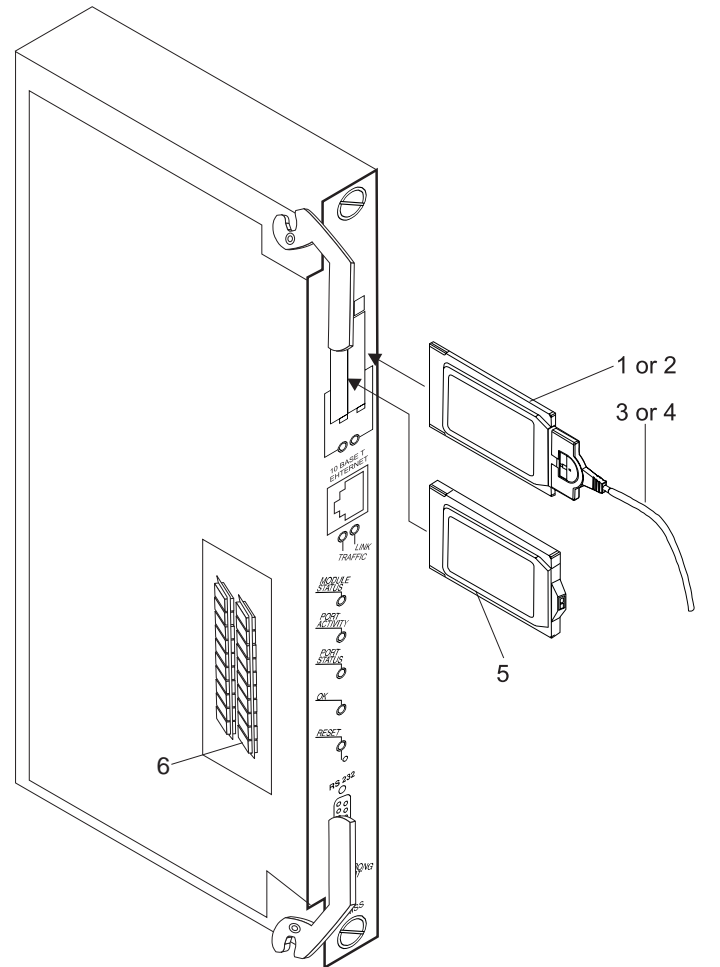

| Asm–  | Part     |       |                                                            |
|-------|----------|-------|------------------------------------------------------------|
| Index | Number   | Units | Description                                                |
| 1–2   | 02L1315  | NP    | Final Assembly - A-MSS Server Module (no memory, no PCMCIA |
| 1     | 85H3572  | 1     | PCMCIA Data/Fax/Voice Modem - US/Canada                    |
| -2    | 85H3549  | AR    | PCMCIA Data/Fax/ Modem Programmed for US/Canada            |
| _     | 85H3550  | AR    | PCMCIA Data/Fax/ Modem Programmed for Austria              |
| _     | 85H3551  | AR    | PCMCIA Data/Fax/ Modem Programmed for Australia            |
| _     | 85H3552  | AR    | PCMCIA Data/Fax/ Modem Programmed for Belgium              |
| _     | 85H3553  | AR    | PCMCIA Data/Fax/ Modem Programmed for Denmark              |
| _     | 85H3554  | AR    | PCMCIA Data/Fax/ Modem Programmed for Finland              |
| _     | 85H3555  | AR    | PCMCIA Data/Fax/ Modem Programmed for France               |
| _     | 85H3556  | AR    | PCMCIA Data/Fax/ Modem Programmed for Germany              |
| _     | 85H3557  | AR    | PCMCIA Data/Fax/ Modem Programmed for Hong Kong            |
| _     | 85H3558  | AR    | PCMCIA Data/Fax/ Modem Programmed for Ireland              |
| _     | 85H3559  | AR    | PCMCIA Data/Fax/ Modem Programmed for Italy                |
| _     | 85H3560  | AR    | PCMCIA Data/Fax/ Modem Programmed for Japan                |
| _     | 85H3561  | AR    | PCMCIA Data/Fax/ Modem Programmed for Korea                |
| _     | 85H3562  | AR    | PCMCIA Data/Fax/ Modem Programmed for Luxembourg           |
| _     | 85H3563  | AR    | PCMCIA Data/Fax/ Modem Programmed for Netherlands          |
| _     | 85H3564  | AR    | PCMCIA Data/Fax/ Modem Programmed for New Zealand          |
| _     | 85H3565  | AR    | PCMCIA Data/Fax/ Modem Programmed for Norway               |
| _     | 85H3566  | AR    | PCMCIA Data/Fax/ Modem Programmed for Singapore            |
| —     | 85H3567  | AR    | PCMCIA Data/Fax/ Modem Programmed for S. Africa            |
| —     | 85H3568  | AR    | PCMCIA Data/Fax/ Modem Programmed for Spain                |
| _     | 85H3569  | AR    | PCMCIA Data/Fax/ Modem Programmed for Sweden               |
| _     | 85H3570  | AR    | PCMCIA Data/Fax/ Modem Programmed for Switzerland          |
| -     | 85H3571  | AR    | PCMCIA Data/Fax/ Modem Programmed for UK                   |
| -3    | 85H3589  | 1     | PCMCIA Data/Fax Modem Cable                                |
| -4    | 85H3590  | 1     | PCMCIA Data/Fax/Voice Modem Cable                          |
| -5    | 02L1838  |       |                                                            |
| -0    | 55U7402  |       | 10 MB 72-PHI DRAW SIMM (not nictured)                      |
| _     | 55117492 |       |                                                            |
|       |          |       |                                                            |
|       |          |       |                                                            |
|       |          |       |                                                            |
|       |          |       |                                                            |
|       |          |       |                                                            |
|       |          |       |                                                            |
|       |          |       |                                                            |
|       |          |       |                                                            |
|       |          |       |                                                            |
|       |          |       |                                                            |
|       |          |       |                                                            |
|       |          |       |                                                            |
|       |          |       |                                                            |
|       |          |       |                                                            |
|       |          |       |                                                            |
|       |          |       |                                                            |
|       |          |       |                                                            |
|       |          |       |                                                            |

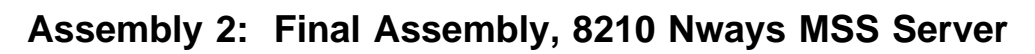

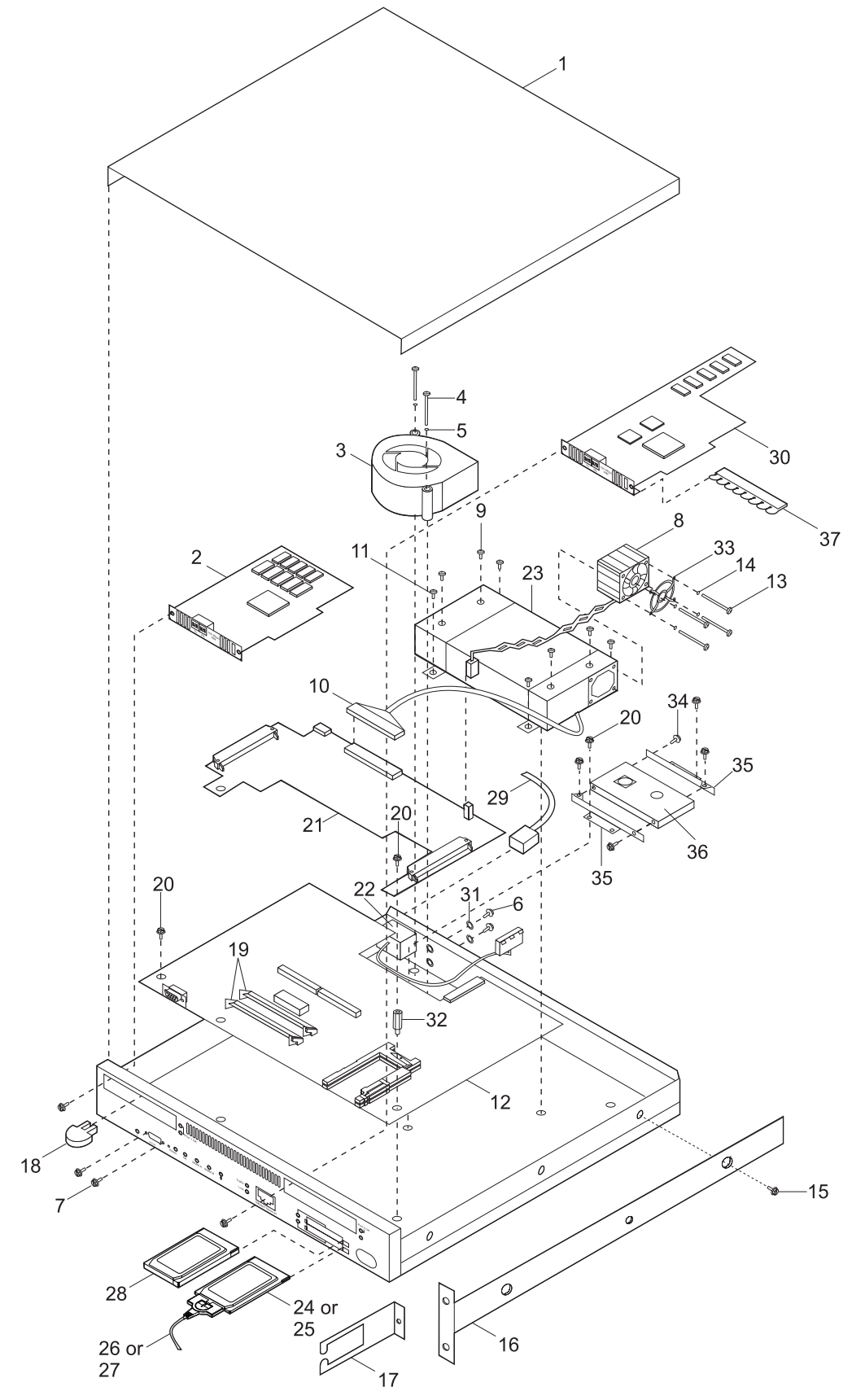

| Asm–<br>Index | Part<br>Number | Units | Description                                       |
|---------------|----------------|-------|---------------------------------------------------|
| 2–1           |                | NP    | Final Assembly - 8210 MSS Server                  |
| -1            |                | NP    | Cover (for illustration only)                     |
| -2            | 08L3351        | 1     | 155 MM ATM Adapter                                |
| _             | 08L3352        | 1     | 155 SM ATM Adapter                                |
| -3            | 08L3348        | 1     | Blower                                            |
| -4            | 55H9101        | 2     | Screw (M3.5 x 37)                                 |
| -5            | 1622317        | 2     | Washer (M3.5)                                     |
| -6            | 25H1934        | 2     | Screw (8-32)                                      |
| -7            | 62X0388        | 2     | Standoff Screw (4-40)                             |
| -8            | 08L3354        | 1     | Fan                                               |
| -9            | 72H2752        | 4     | Screw (6-32)                                      |
| -10           | 55H9117        | 1     | DC Power Cable                                    |
| -11           | 21F4419        | 4     | Screw (T-10 Torx)                                 |
| -12           | 08L3349        | 1     | Processor Logic Card                              |
| -13           | 1621169        | 4     | Screw (M3 x 30)                                   |
| -14           | 1622316        | 4     | Washer (M3)                                       |
| -15           | 92G8546        | 4     | Screw (M4 x 8)                                    |
| -16           |                | NP    | Rack mounting bracket (illustration only)         |
| -17           |                | NP    | Cable mounting bracket (illustration only)        |
| -18           | 85H3588        | 1     | Wrap plug kit                                     |
| -19           | 55H7492        | 2     | 32 MB 72-Pin DRAM SIMM                            |
| -20           | 33G3907        | 15    | Screw (M3 x 5)                                    |
| -21           | 08L3361        | 1     | PCI Logic Card                                    |
| -22           | 55H9112        | 1     | Internal AC Power Cable                           |
| -23           | 08L3198        | 1     | Power Supply                                      |
| -24           | 85H3572        | 1     | PCMCIA Data/Fax/Voice Modem - US/Canada           |
| -25           | 85H3549        | AR    | PCMCIA Data/Fax/ Modem Programmed for US/Canada   |
| _             | 85H3550        | AR    | PCMCIA Data/Fax/ Modem Programmed for Austria     |
| _             | 85H3551        | AR    | PCMCIA Data/Fax/ Modem Programmed for Australia   |
| _             | 85H3552        | AR    | PCMCIA Data/Fax/ Modem Programmed for Belgium     |
| _             | 85H3553        | AR    | PCMCIA Data/Fax/ Modem Programmed for Denmark     |
| _             | 85H3554        | AR    | PCMCIA Data/Fax/ Modem Programmed for Finland     |
| _             | 85H3555        | AR    | PCMCIA Data/Fax/ Modem Programmed for France      |
| _             | 85H3556        | AR    | PCMCIA Data/Fax/ Modem Programmed for Germany     |
| _             | 85H3557        | AR    | PCMCIA Data/Fax/ Modem Programmed for Hong Kong   |
| _             | 85H3558        | AR    | PCMCIA Data/Fax/ Modem Programmed for Ireland     |
| _             | 85H3559        | AR    | PCMCIA Data/Fax/ Modem Programmed for Italy       |
| _             | 85H3560        | AR    | PCMCIA Data/Fax/ Modem Programmed for Japan       |
| _             | 85H3561        | AR    | PCMCIA Data/Fax/ Modem Programmed for Korea       |
| _             | 85H3562        | AR    | PCMCIA Data/Fax/ Modem Programmed for Luxembourg  |
| _             | 85H3563        | AR    | PCMCIA Data/Fax/ Modem Programmed for Netherlands |
| _             | 85H3564        | AR    | PCMCIA Data/Fax/ Modem Programmed for New Zealand |
| _             | 85H3565        | AR    | PCMCIA Data/Fax/ Modem Programmed for Norway      |
| -             | 85H3566        | AR    | PCMCIA Data/Fax/ Modem Programmed for Singapore   |
| -             | 85H3567        | AR    | PCMCIA Data/Fax/ Modem Programmed for S. Africa   |
| -             | 85H3568        | AR    | PCMCIA Data/Fax/ Modem Programmed for Spain       |
| -             | 85H3569        | AR    | PCMCIA Data/Fax/ Modem Programmed for Sweden      |
| -             | 85H3570        | AR    | PCMCIA Data/Fax/ Modem Programmed for Switzerland |
| -             | 85H3571        | AR    | PCMCIA Data/Fax/ Modem Programmed for UK          |
| -26           | 85H3589        | 1     | PCMCIA Data/Fax Modem Cable                       |
| -27           | 85H3590        | 1     | PCMCIA Data/Fax/Voice Modem Cable                 |

 I

| -28 | 021 1838 | 1  | PCMCIA Flash Drive                                             |
|-----|----------|----|----------------------------------------------------------------|
| _20 | 1045553  |    | Power cord (9 ft $100-125V$ )                                  |
| -23 | 10115555 |    | Power cord (6 ft 100 125V)<br>Rower cord (6 ft 100 125V)       |
| _   | 10115554 |    | Power cord (0 ft. $100-123V$ )                                 |
| _   | 10115555 |    | Power cord (6 ft. 200)                                         |
| _   | 1000000  |    | Power cord (0 ft. 200)<br>Rower cord (0 ft. 200 $250$ )/)      |
| _   | 1000007  |    | Power cord (9 ft. 200-250V)                                    |
| _   | 10H5558  |    | Power cord (9 ft. 200-220V)                                    |
| _   | 10H5559  |    | Power cord (9 ft. 230-240V)                                    |
| _   | 10H5560  |    | Power cord (9 ft. 230-240V)                                    |
| _   | 10H5561  | AR | Power cord (9 ft. 230-240V)                                    |
| _   | 10H5562  | AR | Power cord (9 ft. 230-240V)                                    |
| _   | 10H5563  |    | Power cord (9 ft. 200-220V)                                    |
| _   | 10H5564  | AR | Power cord (9 ft. 200-220V)                                    |
| -   | 10H5565  | AR | Power cord (9 ft. 230-240V)                                    |
| -30 | 08L3353  | 1  | Dual-Ring optical fiber FDDI adapter                           |
| -31 | 55901    | 2  | wasner (8-32)                                                  |
| -32 | /2H4417  | 5  | Standoff Spacer (10mm)                                         |
| -33 | 55H9113  |    | Fan Guard                                                      |
| -34 | 1621176  | 4  | Screw (M3 x 4)                                                 |
| -35 | 72H3683  | 2  | IDE Hard File Bracket                                          |
| -36 | 08L3347  | 1  | IDE Hard File                                                  |
| -37 | 55H9103  | 1  | Ground Clip                                                    |
| -38 | 1622346  | 2  | Star Washer (M4) (internal grounding attachment, not pictured) |
| -39 | 1622403  | 1  | Hex Nut (M4) (internal grounding attachment, not pictured)     |
|     |          |    |                                                                |
|     |          |    |                                                                |
|     |          |    |                                                                |
|     |          |    |                                                                |
|     |          |    |                                                                |
|     |          |    |                                                                |
|     |          |    |                                                                |
|     |          |    |                                                                |
|     |          |    |                                                                |
|     |          |    |                                                                |
|     |          |    |                                                                |
|     |          |    |                                                                |
|     |          |    |                                                                |
|     |          |    |                                                                |
|     |          |    |                                                                |
|     |          |    |                                                                |
|     |          |    |                                                                |
|     |          |    |                                                                |
|     |          |    |                                                                |
|     |          |    |                                                                |
|     |          |    |                                                                |
|     |          |    |                                                                |
|     |          |    |                                                                |
|     |          |    |                                                                |
|     |          |    |                                                                |
|     |          |    |                                                                |
|     |          |    |                                                                |
|     |          |    |                                                                |

# Appendix C. 8210 MSS Server Hardware Characteristics

This appendix describes physical characteristics of the 8210 MSS Server. Similar information about the A-MSS Server Module is not included because it fits into the 8260 or the 8265. The A-MSS Server Module is connected to the ATM network when it is installed in the 8260 or 8265.

# **Physical Specifications**

| Width  | 440 mm (17.3 in.) without rack-mounting flanges                      |
|--------|----------------------------------------------------------------------|
|        | 480 mm (18.9 in.) with rack-mounting flanges                         |
| Depth  | 406.4 mm (16.0 in.)                                                  |
| Height | 43.65 mm (1.7 in.) from the top of the 8210 MSS Server to the top of |
|        | the next machine that is mounted in the rack                         |
| Weight | 6.7 kg (14.7 lb) with two ATM Adapters                               |

# **Service Clearance**

The 8210 MSS Server can be rack- or surface-mounted. It should have at least 100 mm (4.0 in.) minimum clearance at the rear and 300 mm (11.8 in.) clearance at the front. The air flow for ventilation is from front to back.

## **Power Requirements**

I

| Electrical power | 0.107 kVA      |
|------------------|----------------|
| Starting current | less than 40 A |
| Leakage current  | 1.5 mA maximum |

The ac power cord connector is in the back of the 8210 MSS Server. The 8260 or 8265 supplies power to the A-MSS Server Module.

## **Environmental Specifications**

| Power-on temperature | 10°C—40°C (50°F—104°F)                        |
|----------------------|-----------------------------------------------|
| Storage temperature  | 0.0°C—51.7°C (32°F—125°F)                     |
| Relative humidity    | 8%—80%                                        |
| Max. wet bulb        | 26.7°C (80°F)                                 |
| Heat output          | 46.5 kcal/hr (184 BTU/hr)                     |
| Capacity of exhaust  | 0.566 m <sup>3</sup> /min. (20 cubic ft/min.) |
| Noise level          | 44 dB                                         |

# **Over-Temperature Condition**

If the temperature in the 8210 MSS Server approaches the maximum operating (power-on) temperature, the operational code issues a warning message. If the temperature in the 8210 MSS Server exceeds the maximum operating temperature and thermal shutdown is enabled, the over-temperature LED will come on, and the 8210 MSS Server will shut down. The 8210 MSS Server will restart when the temperature inside the 8210 MSS Server returns to the operating range.

An over-temperature condition could indicate that the cooling fan and blower have malfunctioned or that there is an abnormally high room temperature where the 8210 MSS Server is located.

# **Acoustic Characteristics**

The following table is a declaration of the MSS Server noise emission characteristics.

|      |             | LwAd                     |                | LpAm                   |           | <lpa>m</lpa>           |           |
|------|-------------|--------------------------|----------------|------------------------|-----------|------------------------|-----------|
| Туре | Description | Oper-<br>ating<br>(bels) | ldle<br>(bels) | Oper-<br>ating<br>(dB) | ldle (dB) | Oper-<br>ating<br>(dB) | ldle (dB) |
| 8210 | MSS Server  | 4.8                      | 4.8            | N/A                    | N/A       | 44                     | 44        |

Table C-1. Declaration of IBM Product Noise Emission Values

#### Notes:

- LwAd is the declared (upper limit) sound power level for a random sample of machines.
- LpAm is the mean value of the A-weighted sound pressure levels at the operator position (if any) for a random sample of machines.
- <LpA>m is the mean value of the A-weighted sound pressure levels at the 1-meter (bystander) positions for a random sample of machines.
- N/A Indicates "not applicable" (that is, having no defined operator position.)

All measurements were made in accordance with ANSI S12.10 and reported in conformance with ISO DIS 9296.

# Pin Assignments for the EIA 232 Service Port

Both the 8210 MSS Server and the A-MSS Server Module have a standard, EIA 232 service port: a male 9-pin D-shell connector. It can be attached locally through a null-modem cable, or remotely through a modem attachment. The service port is provided so that you can access the MSS Server to perform configuration or maintenance. The line speed is 19.2 Kbps.

Figure C-1 shows the pin assignments for the service port connector. Connectors for the MSS Server and the A-MSS Server Module are identical.

|                     | 1 - CD  | 6 - DSR |
|---------------------|---------|---------|
| (1 0 2 0 3 0 4 0 5) | 2 - RX  | 7 - RTS |
|                     | 3 - TX  | 8 - CTS |
| 00010809            | 4 - DTR | 9 - RI  |
|                     | 5 - GND |         |

Figure C-1. EIA 232 Service Port Pin Assignments

# Pin Assignments for the Null Modem Cable

Figure C-2 shows the pin assignments for the null modem cable.

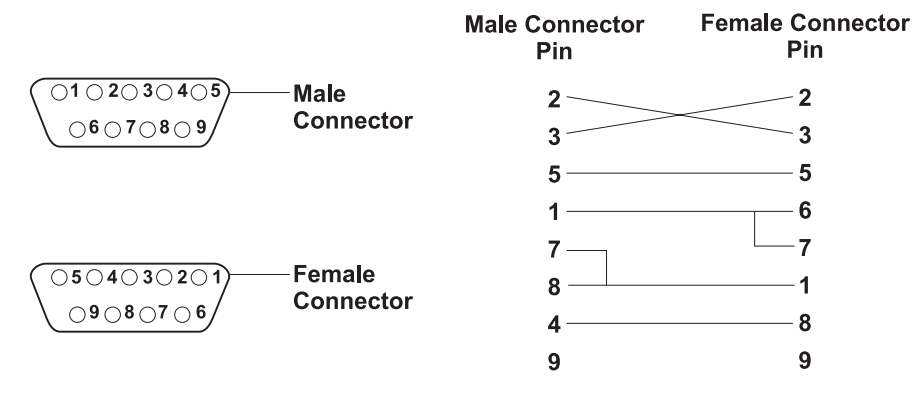

Figure C-2. Null Modem Cable Pin Assignments

# **Ethernet Service Port**

In addition to the EIA 232 service port, both the 8210 MSS Server and the A-MSS Server Module have an additional service port: a 10BASE-T Ethernet port.

# Appendix D. Managing Operational Code and Configuration Files

This appendix explains how to manage the operational code images and configuration files.

# Reconfiguring

You might find it hard to detect problems caused by configuration errors. A configuration error can initially appear to be a hardware problem because the MSS Server will not start or data will not flow through a port. In addition, problems with configuration may not result in an error initially; an error may occur only when specific conditions are encountered or when heavy network traffic occurs.

If you cannot resolve a problem after making a few changes to your configuration or after restoring the active configuration file, it is recommended that you generate a new configuration. Too many changes to a configuration often compound the problem, whereas you can usually generate and test a new configuration within a few hours.

# How Software Files Are Managed

To help you manage operational software upgrades and configurations, the MSS Server has a software change management feature. This utility enables you to determine which operational software file and which configuration file is active while the MSS Server is running.

# How to View the Files

To use the change management tool in the command line interface to view the operational software image and the configuration files, follow these steps:

**1** From the prompt for OPCON, which is an asterisk (\*), type **talk 6**. The prompt Config> appears.

**2** Enter **boot**. You will see the prompt Boot config>.

**3** Enter **list** to display information about which load images and configuration files are available and active.

Syntax: list

**Example:** Boot config>list

| + BankA                                  | + Description+ Date+      |
|------------------------------------------|---------------------------|
| IMAGE - AVAIL                            | 03 Apr 1998 00:15         |
| CONFIG 1 - AVAIL                         | 03 Apr 1998 00:26         |
| CONFIG 2 - AVAIL *                       | 03 Apr 1998 01:13         |
| CONFIG 3 - AVAIL                         | 03 Apr 1998 00:58         |
| CONFIG 4 - AVAIL                         | 03 Apr 1998 00:39         |
| + BankB                                  | + Description+ Date+      |
| IMAGE - ACTIVE                           | 03 Apr 1998 00:16         |
| CONFIG 1 - AVAIL                         | 03 Apr 1998 00:54         |
| CONFIG 2 - AVAIL                         | 03 Apr 1998 00:01         |
| CONFIG 3 - AVAIL                         | 03 Apr 1998 00:14         |
| CONFIG 4 - ACTIVE *                      | 03 Apr 1998 00:24         |
| + BankF                                  | + Description+ Date+      |
| IMAGE – AVAIL                            | 03 Apr 1998 00:16         |
| CONFIG 1 - AVAIL                         | 03 Apr 1998 00:54         |
| CONFIG 2 - AVAIL                         | 03 Apr 1998 00:01         |
| CONFIG 3 - AVAIL                         | 03 Apr 1998 00:14         |
| CONFIG 4 - AVAIL                         | 03 Apr 1998 00:24         |
| +                                        | ++                        |
| <ul> <li>+ - Last Used Config</li> </ul> | I - Config File is Locked |

Each bank represents one image of the operational code. The images in BANK A, BANK B, and BANK F are stored on the hard drive. The Configs represent the configuration files that are stored with each bank.

*IMAGE* refers to the status of the operational software and *CONFIG* refers to the status of the configuration files.

The possible IMAGE and CONFIG statuses are:

| ACTIVE   | This file is currently loaded in active memory and is running on the MSS Server.                                                                                                    |
|----------|----------------------------------------------------------------------------------------------------|
|          | <b>Note:</b> The status of this file can be changed only by resetting the MSS Server. <i>If a config or an image is active, it is locked and cannot be overwritten or erased.</i>                   |
| AVAIL    | This is a good file that can be made active.                                                                                                    |
| CORRUPT  | This file was damaged or was not loaded into the MSS Server completely.                                                                                                    |
| PENDING  | This file will be loaded and become active the next time the MSS Server is reset.                                                                                                    |
| NONE     | There is no image or configuration file loaded.                                                                                                    |
| LOCAL    | This file will become active at the next reset. This reset will cause the currently ACTIVE file to become PENDING. LOCAL is a status that makes a file ACTIVE only for one reset of the MSS Server. |
| <b>.</b> |                                                                                                    |

Only one bank at a time contains an ACTIVE image. Only one configuration file is ACTIVE and it must be within the ACTIVE bank.

## How to Reset the MSS Server

**Attention:** A reset interrupts the function of the MSS Server for up to 90 seconds. Be sure that the network is prepared for the interruption.

As previously stated, PENDING and LOCAL files are not loaded into active memory until you reset the MSS Server.

You can reset the MSS Server using any one of these methods:

- Press the hardware Reset button.
- At the Config only> prompt, type reload and press Enter.

**Note:** The Config only> prompt appears when no file is active. Lack of an active file indicates that an active configuration has become corrupted or that the MSS Server is not configured.

• At the OPCON prompt (\*), type reload and press Enter.

# File Transfer Using TFTP

Use this sequence of commands to transfer a file from a workstation or server to the MSS Server using TFTP. You will need to substitute your own values for the IP address and path, which are given as examples. The number of bytes received is also an example.

**Note:** You transfer the files to banks within the MSS Server. The banks represent the directories; you do not have to be concerned about transferring the files to a particular directory within the MSS Server.

## TFTP File Transfer Using the Operating Software

**Note:** You cannot use the TFTP file transfer method in the operating software to migrate from Version 1 to Version 2 of the MSS Server code. (See "Migrating to a New Code level" on page D-5 for migration directions that explicitly lead you through the firmware method to migrate to a new level of code.)

- **1** From the OPCON prompt, which is an asterisk (\*), type **talk 6** and press **Enter**. The Config> prompt appears.
- **2** Type **boot** and press **Enter**. The Boot config> prompt is displayed.
- **3** To get the MSS Server software code load:
  - Enter tftp get load modules (for MSS Server software V2 or higher).
  - Enter tftp get load single image (below MSS Server software V2).

To get a configuration file, enter tftp get config

You cannot overwrite a currently active bank image.

- **4** When prompted, specify the IP address of the TFTP server.
- **5** When prompted, specify:
  - The path/file name for a single image
    - or
  - Just the path for load modules

With Version 2, when you specify that you want load modules to transfer, all of the appropriate load modules in the specified directory will be transferred.

All load modules must be in the same directory to enable the successful transfer of all the modules.

**6** When prompted, enter **Y** to confirm the transfer or anything else to exit.

The following example shows a V2 software code load:

```
* talk 6
Config> boot
Boot config> tftp get load modules
Specify the server IP address (dotted decimal): [1.2.3.4] 192.9.200.1
Specify the remote files directory: :(/u/bin/) /usr/601bin/204img/
Select the destination bank: (A,B): [A] a
TFTP SW load image
    get: /usr/601bin/204img/LML.ld
    from: 192.9.200.1
    to: bank A.
```

Operation completed successfully.

## **TFTP File Transfer Using the Firmware**

- 1 From the main firmware menu (System Management Services), select 4. Utilities.
- 2 From the Systems Management Utilities menu, select 12. Change Management.
- **3** From the Change Management Software Control menu, select **10. TFTP software**.
- **4** Select the type of software from the Select Type dialog box.
- **5** Select the bank to load from the Select Bank dialog box.
- **6** If you selected 2. Load Image, you will be prompted to select the type of load image (that is, single image or modules).
  - For Version 2.0 or higher, if the code load you want to transfer consists of an LML.ld file plus other load modules ending in .ld, select **modules**.
  - For Version 1.0 and 1.1, if you want to transfer a single image (the type that existed in MSS Server Version 1), select **single image**.
- 7 When prompted, type in either the directory path to the modules, or the path/filename for the single image. The modules should all be in one directory.
- **8** If you selected modules and the directory path that you entered has all read permissions correct for anybody to retrieve, successive message boxes will appear as each load module is transferred.

If you selected single image, only one message box will appear to inform you of the file transfer.

**9** Select the **Set Boot Information** option on the Change Management menu and then select:

- The Bank to boot from
- The Config to boot with
- · Permanent or once

# File Transfer Using Xmodem

If you use Xmodem, you will get prompts similar to those provided by TFTP. These enable you to specify the bank for the image files or the bank and the config number for the configuration files that you transfer. (Xmodem is available only from the firmware.)

For transfers via modem, each load module must be separately named and transferred individually.

**Note:** When using Xmodem to transfer a multiple load module image (used in Version 2 in the form of several files ending in .ld), *you must* transfer each of the modules (.ld files) one by one to get the entire load module image.

When an entire load image has transferred, the status of the bank will change from CORRUPT to AVAIL. Transfer file LML.ld first. Unless you see an information message ERROR WRITING FILE appear, assume each individual transfer has been successful.

# Migrating to a New Code level

**Note:** In Version 1 of the MSS Server, the lower level code does not have any enhanced ability to retrieve the new operating code levels. If you attempt to use a **talk 6** operating code method (TFTP), the file transfer attempt will be unsuccessful.

To upgrade from any earlier version of operational code to a later level, perform the following steps:

- **1** Follow the instructions on updating the system firmware (refer to *Multiprotocol Switched Services (MSS) Server Interface Configuration and Software User's Guide*) to update the system firmware to the Version 2 level.
- 2 From the Utilities menu, select Change Management, and then select the Copy Software option.
- **3** When prompted, select which type of load to do (a configuration file or a load image).
- **4** When prompted, select which bank to load.

**Note:** Files to be retrieved from the server should all be in the same directory, and their permissions should permit anybody to retrieve them.

- **5** Select **2**. Load Image. You will then be prompted to select the type of load image (that is, single image or modules).
  - If the code load that you want to transfer consists of an LML.Id file plus other load modules ending in .Id, select **modules**.
- **6** When prompted for the directory path to remote load modules, enter the *pathname* to retrieve all load modules belonging to this load image.

#### Notes:

- a. Information boxes appear as each load module is being transferred using TFTP. Some time will transpire as each transferred load module is written to the disk. An average load may take 10 to 12 minutes. When the entire load has been transferred, the previous menu is displayed.
- b. The Version 2 operational code comes in the form of multiple load modules, headed by LML.Id. All load modules for a load must be in the same directory on the server for this transfer.
- **7** Select the Set Boot Information option on the Change Management menu and then select:
  - The Bank to boot from
  - The Config to boot with
  - Permanent or once

Once you have Version 2 operational code, you will be able to use the **tftp get load modules** option under boot config> to get any further Version 2 or Version 1 load images.

If you were not able to use TFTP and instead use Xmodem to try to upgrade, select the Xmodem Software option instead of TFTP Software option. In the case of XMODEM file transfers, Xmodem does not retrieve a set of load modules. They must be transferred one by one.

# Using the Configuration Program to Manage the Configuration Files

For optimal configuration management, it is recommended that you use the Configuration Program and its configuration database to manage all your MSS Server configuration files.

The design of change management facilitates good control of the configuration files. Keeping the ACTIVE file and the file that is stored in the configuration database the same assures that a copy of the ACTIVE file is always available.

When you use the Send option to send a new configuration to the MSS Server, the new configuration is written to the ACTIVE bank and overwrites the file located in the position just below the currently ACTIVE configuration. The new configuration is PENDING if a time is set for a reset. If the configuration file is sent without a specified time for the reset to occur, it gets AVAIL status.

For example, suppose that CONFIG 2 is ACTIVE. The new configuration file is written to CONFIG 3. It has a status of PENDING if a reset time is associated with it; if not, it has a status of AVAIL.

If the file has a status of PENDING, CONFIG 2 becomes AVAIL and CONFIG 3 becomes ACTIVE when a reset occurs. The next file that is sent from the Configuration Program will be placed in CONFIG 4. If a reset time is associated with the file, it will have the PENDING status and will become ACTIVE when the next reset occurs. If another file is then sent, it is placed in CONFIG 1 because the currently ACTIVE file is now in CONFIG 4. This arrangement results in a circular queue.

If the downloaded file has a status of AVAIL, a reset does not change its status. If another file is sent down, it overwrites that file because the ACTIVE file has not

changed and the newly downloaded file always occupies the location just behind the ACTIVE file.

## Example of Sending a File from the Configuration Program

For example, suppose that this is the view of the software that is displayed by the List command:

| + BankA           | Description+ Date+ |
|-------------------|--------------------|
| IMAGE - ACTIVE    | 06 May 1998 00:15  |
| CONFIG 1 - ACTIVE | 06 May 1998 00:26  |
| CONFIG 2 - AVAIL  | 06 May 1998 01:13  |
| CONFIG 3 - NONE   |                    |
| CONFIG 4 - NONE   |                    |
| + BankB           | Description+ Date+ |
| IMAGE - AVAIL     | 06 May 1998 00:16  |
| CONFIG 1 - AVAIL  | 06 May 1998 00:54  |
| CONFIG 2 - AVAIL  | 06 May 1998 00:01  |
| CONFIG 3 - AVAIL  | 06 May 1998 00:14  |
| CONFIG 4 - NONE   |                    |
| + BankF           | Description+ Date+ |
| IMAGE - AVAIL     | 06 May 1998 00:16  |
| CONFIG 1 - AVAIL  | 06 May 1998 00:54  |
| CONFIG 2 - AVAIL  | 06 May 1998 00:01  |
| CONFIG 3 - AVAIL  | 06 May 1998 00:14  |
| CONFIG 4 - AVAIL  | 06 May 1998 00:24  |
| +                 | ++                 |

The Configuration Program sends a config file to BANK A, CONFIG 2. If the configuration is marked in the Configuration Program to be loaded immediately, the MSS Server performs a reset immediately after it receives the new configuration. The Send command of the Configuration Program in this situation is composed of these two actions:

- 1. Send Config to CONFIG 2 as PENDING
- 2. Reset

After these two actions, the MSS Server configuration looks like this:

Boot Config> list

| + BankA           | + Description+ Date+ |
|-------------------|----------------------|
| IMAGE - ACTIVE    | 17 Mar 1998 00:15    |
| CONFIG 1 - AVAIL  | 17 Mar 1998 00:26    |
| CONFIG 2 - ACTIVE | 17 Mar 1998 01:13    |
| CONFIG 3 - NONE   |                      |
| CONFIG 4 - NONE   |                      |
| + BankB           | + Description+ Date+ |
| IMAGE – AVAIL     | 17 Mar 1998 00:16    |
| CONFIG 1 - AVAIL  | 17 Mar 1998 00:54    |
| CONFIG 2 - AVAIL  | 17 Mar 1998 00:01    |
| CONFIG 3 - AVAIL  | 17 Mar 1998 00:14    |
| CONFIG 4 - NONE   |                      |
| + BankF           | + Description+ Date+ |
| IMAGE - AVAIL     | 17 Mar 1998 00:16    |
| CONFIG 1 - AVAIL  | 17 Mar 1998 00:54    |
| CONFIG 2 - AVAIL  | 17 Mar 1998 00:01    |
| CONFIG 3 - AVAIL  | 17 Mar 1998 00:14    |
| CONFIG 4 - AVAIL  | 17 Mar 1998 00:24    |
| +                 | ++                   |

CONFIG 1 has become AVAIL and CONFIG 2 has become ACTIVE.

If the Configuration Program were now used to send down a new configuration to the MSS Server and the file were not marked to be loaded at any specified time, the view of the software in the MSS Server would look like this: Boot Config> list

| + BankA           | + Description+ Date+ |
|-------------------|----------------------|
| IMAGE - ACTIVE    | 12 May 1998 00:15    |
| CONFIG 1 - AVAIL  | 12 May 1998 00:26    |
| CONFIG 2 - ACTIVE | 12 May 1998 01:13    |
| CONFIG 3 - AVAIL  | 12 May 1998 01:13    |
| CONFIG 4 - NONE   |                      |
| + BankB           | + Description+ Date+ |
| IMAGE – AVAIL     | 12 May 1998 00:16    |
| CONFIG 1 - AVAIL  | 12 May 1998 00:54    |
| CONFIG 2 - AVAIL  | 12 May 1998 00:01    |
| CONFIG 3 - AVAIL  | 12 May 1998 00:14    |
| CONFIG 4 - NONE   |                      |
| + BankF           | + Description+ Date+ |
| IMAGE – AVAIL     | 12 May 1998 00:16    |
| CONFIG 1 - AVAIL  | 12 May 1998 00:54    |
| CONFIG 2 - AVAIL  | 12 May 1998 00:01    |
| CONFIG 3 - AVAIL  | 12 May 1998 00:14    |
| CONFIG 4 - AVAIL  | 12 May 1998 00:24    |
| L .               | L L L L              |

After this action, CONFIG 3 is AVAIL. The new configuration file has been loaded in this location.

**Note:** You should exercise caution here because any on-board configuration changes could result in overwriting the CONFIG 3 file. Because the configuration file in CONFIG 3 was sent down without any time specified for resetting the server, it is currently not in use. It can be overwritten either when another file is sent from the Configuration Program or when a file is saved using the Write command from the command line interface. You can use the Copy command to move it to another location to protect it (see "Copy" on page D-10).

# Using the Set Boot Configuration Command

Note: You must be the supervisory user to use the Set Boot command.

The Set Boot command enables you to perform the following tasks:

- Set load image
- Set configuration

#### Set Load Image/Configuration

To make an image file PENDING, type set at the Boot config> prompt.

This command will display the current settings for load as the list command did. However, you can change the setting of AVAIL code and configuration files to PENDING. After the code and configuration files are PENDING, they will be changed to ACTIVE when the MSS Server is next reset. After the reset, the current ACTIVE code and configuration files become AVAIL. Boot Config>set

| + BankA              | + Description | Date+             |
|----------------------|---------------|-------------------|
| IMAGE - PENDING      |               | 12 Apr 1998 00:15 |
| CONFIG 1 - PENDING * |               | 12 Apr 1998 00:26 |
| CONFIG 2 - NONE      |               | i . i             |
| CONFIG 3 - AVAIL     |               | 12 Apr 1998 00:58 |
| CONFIG 4 - NONE      |               | i . i             |
| + BankB              | + Description | Date+             |
| IMAGE - NONE         |               |                   |
| CONFIG 1 - NONE      |               | i i               |
| CONFIG 2 - NONE      |               | i i               |
| CONFIG 3 - NONE      |               |                   |
| CONFIG 4 - NONE      |               |                   |
| + BankF              | + Description | Date+             |
| IMAGE – AVAIL        |               | 12 Apr 1998 00:16 |
| CONFIG 1 - AVAIL     |               | 12 Apr 1998 00:54 |
| CONFIG 2 - AVAIL     |               | 12 Apr 1998 00:01 |
| CONFIG 3 - AVAIL     |               | 12 Apr 1998 00:14 |
| CONFIG 4 - AVAIL     |               | 12 Apr 1998 00:24 |
| +                    | +             | +                 |

\* - Last Used Config L - Config File is Locked

Auto-boot mode is disabled. Fast-boot mode is disabled.

Select the source bank: (A, B, F) : [A]

Select the source configuration: (1, 2, 3, 4) : [1] 3

Select the duration to use for booting: (once, always) : [always]

Select SW to boot using bank A and configuration 3, always.

Operation completed successfully. Boot Config>

#### **Set Configuration**

This command will display the current settings for load as the List command did. However, you can change the current setting of a configuration file that is in an ACTIVE or PENDING bank from AVAIL to PENDING.

To use the Set Configuration command, type **set config image** or **set config** at the Boot config> prompt and follow the prompts.

# **Other Change Management Functions**

These are the other change management commands:

- Describe load images
- Disable dumping
- Enable dumping
- Erase files
- Copy

#### **Describe Load Images**

At Boot config>, type **describe**. The Product ID, microcode version number, release number, maintenance number, PTF, Feature, and RPQ numbers and the date of the operational software image are displayed.

## **Disable Dumping**

The MSS Server can be set up to dump the contents of memory to permanent storage in the unlikely event of a complete system failure. If dumping is enabled, using this selection will cause the MSS Server *not* to dump to disk.

To disable dumping, type **talk 6** or **t 6** at the \* prompt, press **Enter**, and then type **disable dump memory** or **dis dump** at the Config> prompt. You will see the message:

System memory dump function disabled successfully.

## **Enable Dumping**

This command enables the dumping of memory without intervention from anyone if the MSS Server has a catastrophic error. The MSS Server will dump memory onto the hard disk. Once a successful dump has been taken, the MSS Server attempts to restart. Depending upon the failure of the MSS Server, it cannot always restart. In this case, you should restart it manually and call a service person who will dial into the MSS Server to determine the nature and the causes of the failure.

Before you can enable dumping, you must first enable system rebooting. To enable system rebooting, enter the following commands at the Config> prompt.

enable reboot-system
enable dump-memory

Finally, to enable dumping, type **t 6** at the \* prompt, press **Enter**, and then type **enable** or **ena** at the Config> prompt. You will see the message:

System memory function enabled successfully

The default state is to have dumping enabled.

## **Erase Files**

The MSS Server has a DOS file system structure with user access files in the /sys0 and /sys1 banks. These banks contain the operational software load images and the configuration files. Note that the following rules apply to erasing files from the MSS Server:

- · Image files that are not ACTIVE can be overwritten anytime
- ACTIVE image files *cannot* be erased
- ACTIVE configuration files *cannot* be erased

To erase a file, at the Boot config> prompt, type **erase**. Follow the prompts. If you select a file to erase that is BROKEN or NONE, the erase option is discontinued.c

## Сору

The Copy command enables you to move a file from one location in the storage area to another. This command enables you to change the status as well. The file that you move always receives the status of the storage area that it is moved to. For example, suppose that:

- The configuration file in BANK A CONFIG 1 is AVAIL. The configuration file in BANK B CONFIG 1 is PENDING.
- You copy the configuration in BANK A CONFIG 1 to BANK B CONFIG 1.

In this case, the original configuration file in BANK A CONFIG 1 remains unchanged and AVAIL. The configuration that was in BANK B CONFIG 1 is overwritten by a copy of the configuration file that is in BANK A CONFIG 1. This copy retains the status of the file that it overwrote, in this case, PENDING.

These are the prompts that you would use to perform this copy process.

Boot config> copy config

Copy FROM Bank number? A

Copy FROM Config number? 1

Copy TO Bank number? B

Copy TO Config number? 1

If you copy an image, the same rules apply except that image files can be copied only from bank to bank. These steps describe how the copy of an image affects the image that was previously in the bank:

1. The copy overwrites the image that was previously in the bank.

2. The copy acquires the status of the image that was previously in the bank.

# **File Transfer**

Table D-1 on page D-12 defines the ways in which you can transfer configuration files and operational software files to and from the MSS Server.

Table D-1. File Transfer

| File Transfer Method                                                                                                    | Type of Connection                                                                                                    |
|----------------------------------------------------------------------------------------------------|----------------------------------------------------------------------------------------------------|
| <b>TFTP</b> Get command from the MSS Server to the work-<br>station that has the binary configuration file, to download<br>operational software images and configuration files to the<br>MSS Server. Files sent using TFTP must be binary, or the<br>MSS Server cannot use them. Use the Create command of<br>the Configuration Program to save configuration files in               | <ol> <li>SLIP connection (using<br/>the TFTP Get command<br/>to download files to the<br/>MSS Server).</li> <li>IP connection of opera-<br/>tional MSS Server over</li> </ol> |
| binary format before downloading them to the MSS Server.<br>After the MSS Server is operational in the network, you can<br>use the TFTP Put command over IP to upload a file from<br>the MSS Server to a workstation. The file will be uploaded<br>in binary format. Both operational software and configura-<br>tion files can be uploaded.                                         | functioning network<br>(using the TFTP Get<br>and Put commands to<br>download and upload<br>files).                                                                           |
| Use the Read router configuration option of the Configura-<br>tion Program to make an uploaded configuration file usable<br>by the Configuration Program so that you can change some<br>parameter values in it.                                                                                                    |                                                                                                    |
| <b>Note:</b> Using TFTP Put is a way to retrieve files from the MSS Server if the Retrieve option of the Configuration Program is not available.                                                                                                    |                                                                                                    |
| <b>Xmodem</b> in ProComm or an equivalent communications<br>program from the workstation. This method uses ASCII ter-<br>minal emulation and can download files to the MSS Server.<br>The MSS Server cannot be operational in the network to<br>use this method. Configuration and operational files must<br>be in binary format to be used by the MSS Server.                       | Serial connection through a<br>modem (PCMCIA or an<br>external modem) or through<br>a null modem.                                                                             |
| <b>Note:</b> This is a second way to retrieve files from the MSS Server if the Retrieve option of the Configuration Program is not available.                                                                                                    |                                                                                                    |
| The Communications Option of the <b>Configuration Program</b> (actually, the protocol for this is SNMP). This method cannot be used until the MSS Server is operational in the network. The files are not binary, but are in a format that is internal to the Configuration Program. This function can send configuration files to the MSS Server and retrieve them from the server. | IP connection of operational MSS Server over functioning network.                                                                                                    |

**Note:** The Retrieve Option is available only in the version of the Configuration Program that runs in the AIX environment.

D-12 MSS Server Maintenance Manual

# Appendix E. Safety Information

**Danger:** Before you begin to install this product, read the safety information in *Caution: Safety Information—Read This First*, SD21-0030. This booklet describes safe procedures for cabling and plugging in electrical equipment.

**Gevaar:** Voordat u begint met de installatie van dit produkt, moet u eerst de veiligheidsinstructies lezen in de brochure *PAS OP! Veiligheidsinstructies—Lees dit eerst,* SD21-0030. Hierin wordt beschreven hoe u electrische apparatuur op een veilige manier moet bekabelen en aansluiten.

**Danger:** Avant de procéder à l'installation de ce produit, lisez d'abord les consignes de sécurité dans la brochure *ATTENTION: Consignes de sécurité—A lire au préalable,* SD21-0030. Cette brochure décrit les procédures pour câbler et connecter les appareils électriques en toute sécurité.

Perigo: Antes de começar a instalar este produto, leia as informações de segurança contidas em *Cuidado: Informações Sobre Segurança—Leia Isto Primeiro,* SD21-0030. Esse folheto descreve procedimentos de segurança para a instalação de cabos e conexões em equipamentos elétricos.

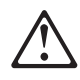

危險:安裝本產品之前, 請先閱讀 "Caution: Safety Information--Read This First" SD21-0030 手冊中所提 供的安全注意事項。這本手冊將會說明 使用電器設備的纜線及電源的安全程序。

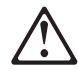

Opasnost: Prije nego sto pŏcnete sa instalacijom produkta, pročitajte naputak o pravilima o sigurnom rukovanju u Upozorenje: Pravila o sigurnom rukovanju - Prvo pročitaj ovo, SD21-0030. Ovaj privitak opisuje sigurnosne postupke za priključrivanje kabela i priključivanje na električno napajanje.

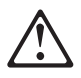

**Upozornění**: než zahájíte instalaci tohoto produktu, přečtěte si nejprve bezpečnostní informace v pokynech "Bezpečnostní informace" č. 21-0030. Tato brožurka popisuje bezpečnostní opatření pro kabeláž a zapojení elektrického zařízení. **Fare!** Før du installerer dette produkt, skal du læse sikkerhedsforskrifterne i *NB: Sikkerhedsforskrifter—Læs dette først* SD21-0030. Vejledningen beskriver den fremgangsmåde, du skal bruge ved tilslutning af kabler og udstyr.

**Gevaar** Voordat u begint met het installeren van dit produkt, dient u eerst de veiligheidsrichtlijnen te lezen die zijn vermeld in de publikatie *Caution: Safety Information - Read This First*, SD21-0030. In dit boekje vindt u veilige procedures voor het aansluiten van elektrische appratuur.

**VAARA:** Ennen kuin aloitat tämän tuotteen asennuksen, lue julkaisussa Varoitus: Turvaohjeet—Lue tämä ensin, SD21-0030, olevat turvaohjeet. Tässä kirjasessa on ohjeet siitä, miten sähkölaitteet kaapeloidaan ja kytketään turvallisesti.

**Danger** : Avant d'installer le présent produit, consultez le livret *Attention* : Informations pour la sécurité — Lisez-moi d'abord, SD21-0030, qui décrit les procédures à respecter pour effectuer les opérations de câblage et brancher les équipements électriques en toute sécurité.

**Vorsicht:** Bevor mit der Installation des Produktes begonnen wird, die Sicherheitshinweise in *Achtung: Sicherheitsinformationen—Bitte zuerst lesen,* IBM Form SD21-0030. Diese Veröffentlichung beschreibt die Sicherheitsvorkehrungen für das Verkabeln und Anschließen elektrischer Geräte.

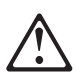

Κίνδυνος: Πριν ξεκινήσετε την εγκατάσταση αυτού του προϊόντος, διαβάστε τις πληροφορίες ασφάλειας στο φυλλάδιο *Caution: Safety Information-Read this first*, SD21-0030. Στο φυλλάδιο αυτό περιγράφονται οι ασφαλείς διαδικασίες για την καλωδίωση των ηλεκτρικών συσκευών και τη σύνδεσή τους στην πρίζα.

**Vigyázat:** Mielôtt megkezdi a berendezés üzembe helyezését, olvassa el a *Caution: Safety Information— Read This First,* SD21-0030 könyvecskében leírt biztonsági információkat. Ez a könyv leírja, milyen biztonsági intézkedéseket kell megtenni az elektromos berendezés huzalozásakor illetve csatlakoztatásakor.

**Pericolo:** prima di iniziare l'installazione di questo prodotto, leggere le informazioni relative alla sicurezza riportate nell'opuscolo *Attenzione: Informazioni di sicurezza — Prime informazioni da leggere* in cui sono descritte le procedure per il cablaggio ed il collegamento di apparecchiature elettriche.

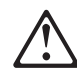

危険: 導入作業を開始する前に、安全に関する
 小冊子SD21-0030 の「最初にお読みください」
 (Read This First)の項をお読みください。
 この小冊子は、電気機器の安全な配線と接続の
 手順について説明しています。

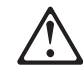

위험: 이 제품을 설치하기 전에 반드시 "주의: 안전 정보-시작하기 전에" (SD21-0030) 에 있는 안전 정보를 읽으십시오.

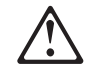

ОПАСНОСТ

Пред да почнете да го инсталирате овој продукт, прочитајте ја информацијата за безбедност: "Предупредување: Информација за безбедност: Прочитајте го прво ова", SD21-0030. Оваа брошура опишува безбедносни процедури за каблирање

Оваа брошура опишува безбедносни процедури за каблирање и вклучување на електрична опрема.

**Fare:** Før du begynner å installere dette produktet, må du lese sikkerhetsinformasjonen i *Advarsel: Sikkerhetsinformasjon — Les dette først*, SD21-0030 som beskriver sikkerhetsrutinene for kabling og tilkobling av elektrisk utstyr.

Uwaga:

Przed rozpoczęciem instalacji produktu należy zapoznać się z instrukcją: "Caution: Safety Information - Read This First", SD21-0030. Zawiera ona warunki bezpieczeństwa przy podłączaniu do sieci elektrycznej i eksploatacji.

Perigo: Antes de iniciar a instalação deste produto, leia as informações de segurança *Cuidado: Informações de Segurança — Leia Primeiro*, SD21-0030. Este documento descreve como efectuar, de um modo seguro, as ligações eléctricas dos equipamentos.

# $\triangle$

**ОСТОРОЖНО:** Прежде чем инсталлировать этот продукт, прочтите Инструкцию по технике безопасности в документе "Внимание: Инструкция по технике безопасности -- Прочесть в первую очередь", SD21-0030. В этой брошюре описаны безопасные способы каблирования и подключения электрического оборудования.

# $\triangle$

Nebezpečenstvo: Pred inštaláciou výrobku si prečítajte bezpečnosté predpisy v

Výstraha: Bezpeč osté predpisy - Prečítaj ako prvé, SD21 0030. V tejto brožúrke sú opísané bezpečnosté postupy pre pripojenie elektrických zariadení.

# $\triangle$

Pozor: Preden zaènete z instalacijo tega produkta preberite poglavje: 'Opozorilo: Informacije o varnem rokovanju-preberi pred uporabo," SD21-0030. To poglavje opisuje pravilne postopke za kabliranje,

Peligro: Antes de empezar a instalar este producto, lea la información de seguridad en *Atención: Información de Seguridad — Lea Esto Primero,* SD21-0030. Este documento describe los procedimientos de seguridad para cablear y enchufar equipos eléctricos.

**Varning** — **livsfara:** Innan du börjar installera den här produkten bör du läsa säkerhetsinformationen i dokumentet *Varning: Säkerhetsföreskrifter*— *Läs detta först,* SD21-0030. Där beskrivs hur du på ett säkert sätt ansluter elektrisk utrustning.

# Â

危險:

開始安裝此產品之前,請先閱讀安全資訊。

注意:

請先閱讀 - 安全資訊 SD21-0030

此冊子說明插接電器設備之電纜線的安全程序。

# **Danger Notices**

## DANGER:

1 To avoid a shock hazard, do not connect or disconnect any cables or perform installation, maintenance, or reconfiguration of this product during an electrical storm.

## **GEVAAR** !

1 Om het gevaar voor elektrische schokken te vermijden, mag u geen kabels aansluiten of loskoppelen en dit product niet installeren, onderhouden of opnieuw instellen tijdens een onweer.

#### PERIGO:

1 Para evitar perigo de choque, não conecte ou desconecte quaisquer cabos ou faça instalação, manutenção ou reconfiguração deste produto durante uma tempestade magnética.

危險 雷雨期間,請勿安裝、維修、重新架構本產品, 或連接及拔下任何電纜,以免遭到電擊。

## **OPASNO**

Da se izbjegne električni udar nemojte priključivati, odnosno isključivati bilo koje kablove, a takodjer vršiti bilo koje elektroinstalaterske radove, mijenjati konfiguraciju ili obavljati tehničko servisiranje ovog proizvoda za vrijeme oluje.

#### NEBEZPEČÍ!

Za bouřky s výrobkem nijak nemanipulujte: nepřipojujte ani neodpojujte žádné kabely a neprovádějte žádnou instalaci, údržbu ani úpravy. Nebezpečí úrazu elektrickým proudem!

#### Fare!

1 Undgå elektrisk stød:

Produktet må hverken installeres, vedligeholdes eller omkonfigureres i tordenvejr. Det samme gælder for tilslutning eller afmontering af kabler.

#### VAARA:

1 Älä kytke tai irrota kaapeleita äläkä asenna tai huolla tätä laitetta tai muuta sen kokoonpanoa ukonilman aikana. Muutoin voit saada sähköiskun.

#### DANGER:

Pour éviter tout risque de choc électrique, ne manipulez aucun câble et n'effectuez aucune opération d'installation, d'entretien ou de reconfiguration de ce produit au cours d'un orage.

#### VORSICHT:

1 Aus Sicherheitsgründen bei Gewitter an diesem Gerät keine Kabel angeschließen oder lösen. Ferner keine Installations-, Wartungs oder Rekonfigurationsarbeiten durchführen.

# ΚΙΝΔΥΝΟΣ

Λόγω του κινδύνου ηλεκτροπληξίας, αποφύγετε τη σύνδεση ή αποσύνδεση καλωδίων καθώς και την εγκατάσταση, συντήρηση ή αλλαγή διάρθρωσης αυτού του προϊόντος κατά τη διάρκεια καταιγίδας.

#### VESZÉLY!

Az áramütés elkerülése végett elektromos vihar közben ne dugja be és ne húzza ki e termék semmilyen kábelét, illetve ne végezzen azon szerelési, karbantartási vagy újrakonfigurálási munkát.

#### PERICOLO:

1 Per evitare scosse elettriche, non collegare o scollegare cavi o effettuare installazioni, riconfigurazioni o manutenzione di questo prodotto durante un temporale.

#### 危険

感電の危険をさけるため、雷雨の間は、ケーブルの抜き差し、 あるいはこの製品の設置、保守、再構成をしないでください。

위 험

감전 쇼크의 위험을 피하기 위하여 천둥번개가 치는 동안에는 전원을 연결 하거나 또는 끊지 마시고 또한 본 제품의 설치, 수리 및 시스템 재구성을 하지 마시오.

#### ОПАСНОСТ

За да се одбегне струен удар, да не се поврзуваат или одвојуваат било кои кабли или да се извршува инсталација, одржување или реконфигурација на овој продукт при молњи и невреме.

#### FARE:

1 For å unngå elektrisk støt må ikke kabler kobles til eller fra. Du må heller ikke foreta installering, vedlikehold eller rekonfigurering av dette produktet under tordenvær.

#### NIEBEZPIECZEŃSTWO

W celu uniknięcia porażenia prądem nie wolno podłączać lub rozłączać żadnych kabli, ani przeprowadzać instalacji, konserwacji lub rekonfiguracji urządzenia znajdującego się pod napięciem.

#### PERIGO:

1 Para evitar possíveis choques eléctricos, não ligue nem desligue cabos, nem instale, repare ou reconfigure a máquina, durante uma trovoada.

#### ОСТОРОЖНО

Во избежание поражения электрическим током во время грозы запрещается присоединять и отсоединять кабели, инсталлировать, обслуживать или реконфигурировать данное изделие.

## **NEBEZPEČENSTVO!**

Pri búrke s výrobkom nijako nemanipulujte: nepripájajte ani neodpájajte žiadne káble a nevykonávajte žiadnu inštaláciu, údržbu ani úpravy. Nebezpečenstvo úrazu elektrickým prúdom!

**NEVARNOST** 

Da se izognete udaru električnega toka, ne priključevati oziroma izključevati nikakišnjih kablov ali izvajati instalacijo, vzdrževanje, ali rekonfiguracijo te naprave med nevihto.

#### **PELIGRO:**

1 Para evitar la posibilidad de descargas, no conecte o desconecte ningún cable, ni realice ninguna instalación, mantenimiento o reconfiguración de este producto durante una tormenta eléctrica.

#### VARNING — LIVSFARA

1 Vid åskväder ska du aldrig ansluta eller koppla ur kablar eller arbeta med installation, underhåll eller omkonfigurering av utrustningen.

```
危險:
1.為避免雷擊的危險,請不要在暴風雨雷擊時連接或拆除電纜,
或從事安裝、
```

#### DANGER:

2 To avoid the possibility of electrical shock, switch power off and unplug the power cord from the outlet before detaching the power cord from the base unit.

#### **GEVAAR:**

2 Schakel de IBM 8210 uit en trek het netsnoer uit het stopcontact vooraleer u het netsnoer van de basiseenheid verwijdert, dit om elektrische schokken te vermijden.

#### PERIGO:

2 Para evitar a possibilidade de choque elétrico, desligue a força e retire o cabo de força da tomada antes de desligá-lo da unidade básica.

危險!

```
如要避免可能的電擊,請自基本單元拉掉電源線之前,
先關閉電源並自插座拉掉電源線。
```

Upozorenje !

Zbog izbjegavanja mogućeg električnog šoka treba isključiti napajanje i odspojiti kabel od utičnice prije odvajanja kabela od glavnog uređaja.

## NEBEZPEČÍ

Aby se předešlo úrazu elektrickým proudem, vypněte napájení a vytáhněte napájecí šňůru napřed ze zásuvky a teprve potom ze základní jednotky

#### Pas på!

2 Undgå risiko for elektrisk stød! Sluk for strømmen, og træk netledningen ud af stikket, før du fjerner netledningen fra basisenheden.

## VAARA:

2 Välttääksesi sähköiskun vaaran katkaise virta ja irrota verkkojohto pistorasiasta, ennen kuin irrotat verkkojohtoa perusyksiköstä.

#### DANGER

2 Pour éviter tout risque de choc électrique, mettez la machine hors tension et débranchez le cordon d'alimentation du socle de prise de courant avant de le débrancher de l'unité de base.

#### VORSICHT:

2 Aus Sicherheitsgründen das Gerät ausschalten und den Netzstecker ziehen, bevor das Netzkabel von der Grundeinheit gelöst wird.

## Κίνδυνος

Για να αποφύγετε την πιθανότητα ηλεκτροπληξίας, σβήστε τη συσκευή και αποσυνδέστε το καλώδιο παροχής ρεύματος από την πρίζα πριν αποσυνδέσετε το καλώδιο παροχής ρεύματος από τη συσκευή.

VIGYÁZAT, ÉLETVESZÉLY! Az áramütés elkerülésére, kapcsolja ki a feszültséget és húzza ki a hálózati csatlakozókábelt a fali aljzatból, mielőtt azt az alap egységből kihúzná!

#### PERICOLO:

2 Per evitare la possibilità di scosse elettriche, spegnere la macchina e scollegare il cavo di alimentazione dalla presa prima di staccarlo dall'unità base.

危険

感電の危険をさけるため、電源スイッチを切り、コンセントから 電源コードを抜いたあとでベース・ユニットの電源コードを 抜くようにしてください。

위험

번 H치는 동안 신호 케이블을 연결 또는 단절시키지 마시오. 또한 장비도 사용하지 마시오.

#### ΟΠΑCHOCT

За да се одбегне можноста од електричен удар, да се исклучи електричното напојување и да се извади кабелот за напојување од електричниот приклучок пред да се одвои истиот од базичната машина.

#### FARE:

2 For å unngå faren for elektrisk støt, må du slå av strømmen og koble nettkabelen fra stikkontakten før du fjerner den fra hovedenheten.

Niebezpieczeństwo! Aby uniknąć porażenia prądem elektrycznym, przed odłączeniem przewodu zasilającego modułu głównego, należy wyłączyć zasilanie i wyciągnąć przewód zasilający z gniazdka.

## PERIGO:

2 Para evitar a possibilidade de choques eléctricos, desligue o interruptor da corrente eléctrica e retire o cabo de corrente eléctrica da tomada antes de desligar o cabo de corrente eléctrica da unidade base.

#### ОСТОРОЖНО

Во избежание возможного поражения электрическим током выключите питание и выньте кабель из розетки прежде, чем отсоединять силовой кабель от основного узла.

#### NEBEZPEČENSTVO:

Aby ste sa vyhli možnému elektrickému šoku, vypnite zariadenie a odpojte prípojný kábel z elektrického rozvodu predtým ako odpojíte tento kábel zo základnej jednotky.

NEVARNOST Da se izognete nevarnosti udara elektriènega toka, izkljuèite sistem in iztaknite napajalni kabel iz vtiènice, šele nato izloèite napajalni kabel iz osnovne enote.

#### **PELIGRO:**

2 Para evitar la posibilidad de descargas, coloque el interruptor de encendido en la posición de apagado y desenchufe el cable de alimentación del tomacorriente antes de desconectar dicho cable de la unidad base.

#### VARNING — livsfara:

2 För att undvika elolycksfall ska du slå av strömmen och lossa nätkabeln från eluttaget innan du lossar den från basenheten.

危險:

2.為避免電擊的可能性,在從機拆除電源線之,前請先將電源 關閉並從

## DANGER:

- 4 To avoid shock hazard:
- The power cord must be connected to a properly wired and earthed receptacle.
- Any equipment to which this product will be attached must also be connected to properly wired receptacles.

#### **GEVAAR** !

4 Om elektrische schokken te vermijden:

- moet het netsnoer aangesloten zijn op een correct bedraad en geaard stopcontact.
- moeten alle machines waarmee dit product zal worden verbonden ook op correct bedrade stopcontacten zijn aangesloten.

## PERIGO

4 Para evitar perigo de choque:

- O cabo de força deve estar conectado a tomadas com fios e aterramento adequados.
- Qualquer equipamento ao qual este produto seja ligado também deverá estar conectado a tomadas com fiação adequada.

#### 危險!

如要避冤電擊,則

- o 電源線必須連接至確實鎖緊且接地的插座上。
- 本產品所要附加的任何設備,也必須連接至確實鎖 緊的插座上。

## OPASNO

Da se izbjegne električni udar:

- Mrežna žica mora se spojiti sa priključnicom koja je propisno priključena i zazemljena.
- Svaka oprema kojoj je neophodno priključiti ovaj proizvod mora se spojiti sa propisno uključenom priključnicom.

## NEBEZPEČÍ!

Přívodní kabel smí být připojen pouze ke správně zapojené a uzemněné zásuvce.

- Také každé zařízení, ke kterému je tento výrobek připojen, smí být připojeno pouze ke správně zapojené zásuvce.
- V opačném případě hrozí nebezpečí úrazu elektrickým proudem.

## FARE!

- 4 Undgå elektrisk stød:
- Netledningen skal tilsluttes en korrekt installeret stikkontakt med forbindelse til jord.
- Sørg for korrekt installation af stikkontakterne, både til produktet og til det udstyr, det tilsluttes.
### VAARA:

- 4 Voit saada sähköiskun, jos et noudata seuraavia ohjeita:
  - Tämän laitteen verkkojohdon saa kytkeä vain toimintakunnossa olevaan maadoitettuun pistorasiaan.
  - Tähän laitteeseen liitettävät laitteet on kytkettävä toimintakunnossa olevaan maadoitettuun pistorasiaan.

### DANGER

4 Pour éviter tout risque de choc électrique:

- Le cordon d'alimentation doit être branché sur une prise d'alimentation correctement câblée et mise à la terre.
- D'autre part, tout le matériel connecté à ce produit doit également être branché sur des prises d'alimentation correctement câblées et mises à la terre.

#### VORSICHT

- 4 Aus Sicherheitsgründen
  - Gerät nur an eine Schutzkontaktsteckdose mit ordnungsgemäß geerdetem Schutzkontakt anschließen.
  - Alle angeschlossenen Geräte ebenfalls an Schutzkontaktsteckdosen mit ordnungsgemäß geerdetem Schutzkontakt anschließen.

### ΚΙΝΔΥΝΟΣ

Για να αποφύγετε τον κίνδυνο ηλεκτροπληξίας:

- Το καλώδιο παροχής ρεύματος πρέπει να είναι συνδεδεμένο σε μια σωστά καλωδιωμένη και γειωμένη πρίζα.
- Οποιεσδήποτε άλλες συσκευές με τις οποίες πρόκειται να συνδεθεί αυτή η συσκευή πρέπει επίσης να είναι συνδεδεμένες σε σωστά καλωδιωμένες πρίζες.

### VESZÉLY!

Az áramütés elkerülése végett:

- A hálózati csatlakozózsinórt megfelelően bekötött és földelt dugaszolóaljzatba kell csatlakoztatni.
- Minden olyan berendezést megfelelően bekötött dugaszolóaljzatba kell csatlakoztatni, amelyhez a terméket kapcsolja.

### PERICOLO:

- 4 Per evitare scosse elettriche:
- Il cavo di alimentazione deve essere collegato a una presa munita di terra di sicurezza e propriamente cablata.
- Tutte le unità esterne di questo prodotto, devono essere collegate a prese munite di terra di sicurezza e propriamente cablate.

### 危険

感電防止のため

- 電源ケーブルは、正しく配線された接地(アース)
   極付きコンセントに接続してください。
- この製品が接続される機器もすべて正しく配線された コンセントに接続してください。

#### 위 험

감전 쇼크의 위험을 피하기 위하여:

- 전원은 반드시 적정 규격의 전선을 사용하시고 접지선이 연결된 접속기와 연결 하십시오.
- 본 제품과 연결되는 모든 기기는 반드시 적정 규격의 전선으로 접지선이 연결된 접속기와 연결되어 있어야 합니다.

### ОПАСНОСТ

За да се одбегне струен удар: Кабелот за електрично напојување мора да е приклучен во прописно поврзана и заземјена електрична приклучница. Било која опрема, на која овој продукт ќе биде приврзан, мора исто така да биде поврзана на прописно поврзани електрични приклучници.

#### FARE:

- 4 For å unngå elektrisk støt:
- Nettkabelen må være plugget i en korrekt koblet og jordet stikkontakt.
- Alt utstyr som er koblet til dette produktet må være plugget i en korrekt koblet stikkontakt.

#### UWAGA

Aby uniknąć porażenia prądem elektrycznym

- o Wtyczka musi być podłączona do prawidłowo
- zainstalowanego i uziemionego gniazdka. o Wszystkie inne urządzenia, z którym to urządzenie jest połączone, muszą być podłączone do

prawidłowo zainstalowanych gniazdek.

#### PERIGO:

- 4 Para evitar choques eléctricos:
  - O cabo de alimentação tem de estar ligado a uma tomada de corrente correctamente instalada e com ligação à terra.
  - Todo o equipamento ligado a esta máquina também deve estar ligado a tomadas correctamente instaladas.

### ОСТОРОЖНО

Во избежание поражения электрическим током:

- Кабель питания должен быть присоединён к электрической розетке, каблированной и заземлённой надлежащим образом.
- о Всё оборудование, к которому будет подключено данное изделие, также должно быть присоединено к электрическим розеткам, каблированным надлежащим образом.

### **NEBEZPEČENSTVO!**

Prívodný kábel môže byť pripojený iba k správne zapojenej a uzemnenej zásuvke.

- Rovnak každé zariadenie, ku ktorému je tento výrobok pripojený, môže byť pripojené iba k správne zapojenej zásuvke.
- V opačnom prípade hrozí nebezpečenstvo úrazu elektrickým prúdom.

### NEVARNOST

Da se izognete udaru električnega toka:

- o Napajalni kabel mora biti priključen v pravilno
- o Katerakoli druga oprema, na katero se veže ta sistem, mora biti ravno tako pravilno priključena v ustrezno vtičnico.

#### PELIGRO:

- 4 Para evitar peligro de descargas:
  - El cable de alimentación debe estar conectado a una toma de corriente adecuadamente cableada y con toma de tierra.
  - Cualquier equipo al que se conecte este producto debe estar también conectado a tomas de corriente adecuadamente cableadas.

### VARNING — LIVSFARA

- 4 För att undvika elolycksfall:
- Nätkabeln måste anslutas till ett rätt kopplat jordat eluttag.
- Även annan utrustning som ska anslutas till den här produkten måste anslutas till jordat uttag.

危險:

爲避免雷擊的危險:

·電源線必須連接至一個佈線妥當且接地的插座。

・任何連接

### DANGER:

5 Hazardous voltages exist inside this machine when it is powered on. Anytime you service this unit with the cover off, be sure to unplug the power cord.

#### GEVAAR:

5 Er bevindt zich gevaarlijke spanning binnenin deze machine, wanneer ze is ingeschakeld. Telkens als u onderhoud uitvoert op deze eenheid, met de behuizing verwijderd, moet u het netsnoer loskoppelen.

### DANGER:

5 Une tension dangereuse existe dans cette machine lorsqu'elle est branchée. Déconnectez toujours le cordon d'alimentation avant de retirer le couvercle, lorsque vous effectuez des procédures de maintenance.

#### PERIGO:

5 Existem voltagens perigosas no interior desta máquina quando ela está ligada. Toda vez que você for fazer a manutenção desta unidade com a tampa aberta, certifique-se de desconectar o cabo de força.

5

危險:

本機器電源開啓時有高壓電。 如需打開機蓋維修機器,請務 必先把電源線的插頭拔掉。

5

#### **OPASNO**

Unutar ovog uredjaja prilikom njegovog uključivanja u mrežu nastaje opasan napon. Svaki put kad radite s ovim uredjajem s otvorenim poklopcem morate biti sigurni da mrežna žica nije spojena s priključnicom.

5

#### NEBEZPEČÍ!

Když je zařízení připojeno k síti, je uvnitř nebezpečné napětí. Před každým zásahem do odkrytého zařízení je třeba se přesvědčit, že je přívodní kabel od sítě odpojen.

#### FARE!

5 Der er høj spænding i denne maskine, når den er tændt. Træk derfor altid netledningen ud, når enheden skal efterses.

**VAARA:** 5 Virran ollessa kytkettynä koneen sisällä on vaarallisia jännitteitä. Muista aina irrottaa verkkojohto, jos huollat konetta sen suojakannen ollessa irrotettuna.

### DANGER:

5 Tension dangereuse à l'intérieur de la machine lorsque celle-ci est sous tension. Avant toute intervention à l'intérieur, débranchez le cordon d'alimentation.

### VORSICHT:

5 Bei eingeschaltetem Gerät liegen im Innern gefährliche Spannungen an. Sicherstellen, daß bei Arbeiten an der geöffneten Maschine der Netzstecker gezogen ist.

### Κίνδυνος:

Όταν η συσκευή είναι αναμμένη, υπάρχουν στο εσωτερικό της σημεία επικίνδυνα υψηλής τάσης. Αν χρειάζεται να αφαιρέσετε το κάλυμμα της συσκευής για συντήρηση, αποσυνδέστε το καλώδιο παροχής ρεύματος.

### 5

### **VESZÉLY!**

Bekapcsolt állapotban a gépen belül veszélyes feszültségek lépnek fel. Amikor a készüléket eltávolított fedél mellett javítja, feltétlenül húzza ki a hálózati csatlakozózsinórt.

### PERICOLO:

5 Quando la macchina è alimentata, vi sono tensioni pericolose all'interno. Ogni volta che si effettuano interventi di manutenzione, se il coperchio non è inserito, scollegare il cavo di alimentazione.

5

危険:

電源投入中は、内部に危険な電圧がかかっています。カバーを開けて 保守作業をする場合は、必ず電源コードを抜いてから行ってください。

5

위험:

기계를 켤때 위험한 전압이 흐를 수 있으니 조심하십시오.

5

ОПАСНОСТ Опасни напони постојат внатре во оваа машина кога е таа вклучена на напон. Секогаш кога ја сервисирате оваа машина без поклопецот, не заборавете да го откачите кабелот за електрично напојување.

#### FARE:

5 Det er farlig spenning inni maskinen når den er slått på. Hver gang du utfører service på maskinen mens dekselet er tatt av, må du huske på å trekke ut nettkabelen.

5

Uwaga wysokie napięcie!

Przed zdjęciem obudowy, należy wyłączyć przewód zasilający z gniazdka.

#### PERIGO:

5 Este equipamento, quando ligado, apresenta tensões perigosas no seu interior. Sempre que proceda a assistência nesta unidade com a cobertura retirada, certifique-se que o cabo de alimentação da unidade se encontra desligado.

5

5

#### Осторожно:

При включенном питании в устройстве имеется напряжение, опасное для жизни. При обслуживании устройства со снятой крышкой отсоедините кабель питания.

5

### **NEBEZPEČENSTVO!**

Keď je zariadenie pripojené na sieť, je vo vnútri nebezpečné napätie. Pred každým zásahom do odkrytého zariadenia je potrebné sa presvedčiť, že prívodný kábel je odpojený od siete.

5

#### Nevarnost:

Visoka napetost pri vključeni napravi! Pri servisiranju odprte naprave, se prepričajte, da je naprava izključena iz omrežja.

#### PELIGRO:

5 Aun cuando está apagada, hay voltajes peligrosos en esta máquina. Siempre que dé servicio a esta máquina sin la cubierta, asegúrese de desenchufar el cable de alimentación.

### VARNING — LIVSFARA:

5 Farliga spänningar i maskinen när den är påslagen. Se till att nätkabeln är urkopplad innan du öppnar enheten.

5

危險:

當此機器的電源打開時,機器內部的電壓有危險性。因此每次您要打開機器

**Danger:** The main power disconnect for this unit is the appliance inlet located on the back of the machine. Therefore, the machine should be installed in such a way that the appliance inlet can be accessed.

المبافي حآبا جمنعبر ("ق ال تا تفالذا ج (يحدا جمنمعبر ("ق لحظ عا ع احمغ ٩ آف عغفي آالما جمنمعبر ("ق (تعغحمف

**DANGER**. Le dispositif permettant de couper l'alimentation principale de cette unité se situe à l'arrière de la machine. Ce dispositif doit donc être accessible.

**Vorsicht:** Der Hauptschalter zur Unterbrechung der Stromversorgung für diese Einheit ist der Schalter, der sich auf der Rückseite der Maschine befindet. Die Maschine sollte daher so aufgestellt werden, daß dieser Schalter jederzeit zugänglich ist.

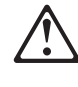

Κίνδυνος: Η αποσύνδεση της παροχής ρεύματος στη συσκευή γίνεται από την υποδοχή που βρίσκεται στο πίσω μέρος της μηχανής. Επομένως, η μηχανή πρέπει να εγκατασταθεί με τρόπο που να επιτρέπει την πρόσβαση στην υποδοχή αυτή.

Pericolo: Per scollegare questa unità, occorre staccare la spina posta sul retro della macchina; pertanto la macchina deve essere installata in modo tale che tale spina sia accessibile.

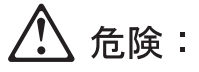

この装置の非常時の電源の切断は機械の背面にある電源入力 コネクターで行います。従って、装置を設置する場合はこの コネクターへのアクセスに障害のないようにしてください。

**Fare:** Denne enheten frakobles hovednettet via apparatinntaket på baksiden av maskinen. Derfor må maskinen installeres slik at apparatinntaket er lett tilgjengelig.

Perigo: Para desligar a alimentação principal desta unidade é necessário desconectar o cabo da tomada eléctrica localizada na parte posterior da máquina. Por consequência, a máquina deve ser instalada de modo a permitir o fácil acesso a essa tomada.

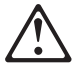

ОПАСНО: Разъем для отключения питания данного блока расположен на задней стенке. Поэтому устанавливайте машину так, чтобы разъем питания был доступен.

Peligro: El interruptor principal de desconexión de esta unidad es la entrada de conexión del aparato situado en la parte trasera de la máquina. Por lo tanto, la máquina debe instalarse de modo que la entrada de conexión del aparato sea accesible.

**FARA:** Brytning av huvudströmmen till den här enheten görs vid elanslutningen på baksidan av maskinen. Placera därför maskinen så att elanslutningen är lättåtkomlig.

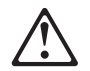

危險:本機器的主電源插頭在機器背面。安裝本機器時,請預留空間以方便連接或切斷電源。

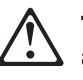

**Tehlike:** Bu birimin elektrik bağlantısı, makinenin arkasındaki aygıt girişinden kesilir. Bu nedenle makine, arkasındaki aygıt girişine kolayca ulaşılabilecek biçimde kurulmalıdır.

### **Caution Notices**

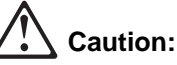

The base unit weighs 6.7kg (I4.8 lbs). When you loosen the screws, support the unit firmly to ensure that it does not fall to the ground or onto other equipment in the rack.

LET OP!

Tijdens het verwijderen van de schroeven moet u de basiseenheid ondersteunen, om te voorkomen dat deze op de grond of op de andere apparatuur in het rek valt. De eenheid weegt ongeveer 6,7 kg.

**Cuidado:** Você deve segurar a unidade de base enquanto estiver removendo os parafusos para evitar que caiam no chão ou em outro equipamento abaixo dela no rack. A unidade pesa aproximadamente 6.7 kg (14.5 lb).

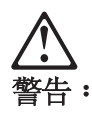

您在拆除螺钉时,必须支持基本部件,以避免它跌在地上,或在它之下其他 停放在机架上的设备。这部件大约重 6.7公斤(14.5磅)。

OPREZ:

Potrebno je pridrzavati sistemsku jedinicu dok skidate vijke da bi sprijecili moguci pad na pod ili na druge uredaje smjestene u ormaru ispod nje. Sistemska jedinica je teska otprilike 6.7 kg (14.5 funti)

Při odstraňování šroubů podpírejte základní jednotku tak, aby nespadla na zem nebo na jiné zařízení pod stojanem. Tato jednotka váží asi 6.7 kg (14.5 lb).

Pas på!

Undgå at tabe basisenheden på gulvet eller ned i udstyr monteret under den i racket: Understøt basisenheden, mens du fjerner skruerne. Enheden vejer ca. 6,7 kg.

Varoitus:

Tue keskusyksikköä, kun irrotat ruuveja. Muutoin se voi pudota lattialle tai telineen muiden laitteiden päälle. Keskusyksikkö painaa noin 6,7 kiloa.

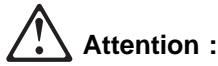

L'unité de base pèse 6,7 kg. Lorsque vous en desserrez les vis, maintenez-la fermement pour éviter qu'elle ne tombe à terre ou sur un autre équipement de l'armoire.

ACHTUNG

Die Basiseinheit beim Lösen der Schrauben unbedingt festhalten. Die Basiseinheit wiegt etwa 6,7 kg.

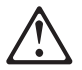

### Προσοχή:

Η βάση της συσκευής ζυγίζει 6,7Kg. Όταν ξεβιδώνετε τις βίδες, κρατάτε καλά τη συσκευή ώστε να μην πέσει στο έδαφος ή πάνω σε άλλες συσκευές.

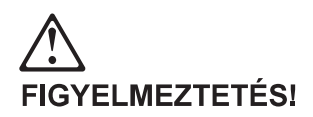

Fogja meg jól az alap egységet a csavarok kicsavarásakor, hogy elkerülje annak a padlóra vagy a keretben alatta lévő más berendezésre esését! Az egyég tömege kb. 6,7 kg (14.5 lb). (Lásd a "Biztonsági figyelmeztetések" A Függelékében a 3-as FIGYELMEZTETÉS fordítását!)

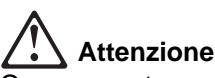

Occorre sostenere l'unità di base durante la rimozione delle viti per evitare che tale unità cada sul pavimento o su un'altra apparecchiatura posta sotto il rack. L'unità pesa approssimativamente 6,7 kg.

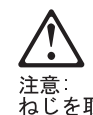

<sup>注急。</sup> ねじを取り外している間は、装置が床の上に落下したり、あるいはラック内の他の機器の上に落下 したりしないように、必ず装置をささえておく必要があります。装置の最大重量は 6.7 kg です。

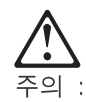

나사들이 바닥이나 랙 안의 다른 장비에 떨어지지 않도록 장치에서 나사들이 제거되는 동안에 장치를 지지해야 합니다. 장치의 무게는 약 6.7kg (14.5lb) 입니다.

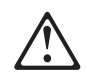

Предупредување

Базичната единица тежи 6.7 кг. Кога ќе ги олабавите шрафовите, потпирајте ја единицата цврсто за да обезбедите дека таа нема да падне на земја или на друга опрема во сталажата.

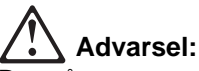

Du må støtte opp hovedenheten mens du tar ut skruene så den ikke faller i gulvet eller ned på annet utstyr som er lenger ned i kabinettet. Enheten veier ca. 6,7 kg.

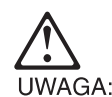

Podczas wykręcania śrub jednostkę podstawową należy podtrzymywać, aby nie upadła na podłogę lub inne urządzenia położone pod nią w stelażu. Jednostka ma masę oko

A "Informacje o bezpieczeń

Cuidado:

Deve segurar a unidade de base enquanto remove os parafusos, de modo a evitar que a unidade caia no ch-o ou sobre outro equipamento que se encontre instalado abaixo dela, no bastidor. A unidade pesa aproximandamente 6,7 Kg.

Внимание:

Основной узел весит 6,7 кг. При откручивании винтов крепко поддерживайте узел, чтобы предотвратить его падение на землю или другое оборудование в стойке.

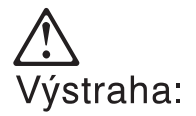

Je potrebné podoprieť základnú systémovú jednotku počas odstraňovania skrutiek, aby sa predišlo pádu častí zariadenia na zem alebo na skriňu. Hmotnosť základnej systémovej jednotky je približne 6,7 kg (14,5lb).

**Opozorilo:** 

Pred odstranitvijo vijakov je treba osnovno enoto podpreti, da ne pade na tla ali na drug del opreme v ogrodju. Enota tehta okoli 6.7 kg.

# Precaución:

Debe sostener la unidad base mientras está quitando los tornillos para evitar que caiga al suelo o sobre otro de los equipos del bastidor. La unidad pesa 6,7 Kg. (14,5 lb). Consulte el apartado PRECAUCIÓN del Apéndice A "Información de Seguridad" para transformaciones

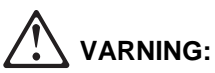

När du tar bort skruvarna måste du hålla i basenheten så att den inte faller ner på golvet eller på annan utrustning i racket. Enheten väger nästan 7 kg.

▲ 注意: 注意: 當您要移動螺糾寺,必需要撐著此 基本裝置以避免它掉落在地板上或 架子下的其它設備。此基本裝置重約 6.7 公斤(145 磅)。

**Caution:** Danger of explosion if battery is incorrectly replaced.

Replace only with the same or equivalent type recommended by the manufacturer. Dispose of used batteries according to the manufacturer's instructions.

**WAARSCHUWING:** Explosiegevaar als de batterij door een verkeerde batterij wordt vervangen.

Vervang alleen door hetzelfde of gelijkwaardige type dat door de fabrikant is aanbevolen. Volg voor het wegdoen van gebruikte batterijen de instructies van de fabrikant.

CUIDADO: Perigo de explosão, se a bateria for substituída incorretamente.

Substitua apenas por uma bateria igual ou equivalente, recomendada pelo fabricante. Descarte as baterias usadas de acordo com as instruções do fabricante.

注意 更換電池不當時,會有爆炸的危險。

> 請更換相同的電池或製造 商所建議的型號相當。 請依製造商的指示 回收廢棄的電池。

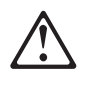

### **UPOZORENJE**

Ako se kod zamjene baterija nepravilno uloži, postoji opasnost od eksplozije.

Zamijenite samo s istim tipom ili istovrsnim dijelom kojeg preporuča proizvođač. Uklonite istrošene akumulatore prema uputama proizvođača.

Pas på! Batteriet kan eksplodere, hvis det ikke udskiftes korrekt.

Udskift batteriet med et batteri af samme eller tilsvarende type, som forhandleren anbefaler. Brugte batterier skal kasseres i overensstemmelse med gældende miljøbestemmelser.

**WAARSCHUWING:** Explosiegevaar als de batterij door een verkeerde batterij wordt vervangen.

Vervang alleen door hetzelfde of gelijkwaardige type dat door de fabrikant is aanbevolen. Volg voor het wegdoen van gebruikte batterijen de instructies van de fabrikant.

**Varoitus:** Paristo voi räjähtää, jos se asennetaan väärin.

Pariston saa vaihtaa vain samanlaiseen tai vastaavaan valmistajan suosittelemaan paristoon. Hävitä paristo ongelmajätteistä säädettyjen lakien ja viranomaisten määräysten mukaisesti.

**Attention:** Pour éviter tout risque d'explosion, remplacez la pile selon les instructions du fabricant qui en définit les équivalences.

Conformez-vous à la réglementation en vigueur pour le recyclage ou la mise au rebut des piles usagées.

**ACHTUNG:** Die Batterie kann bei unsachgemäßem Austauschen explodieren.

Nur die vom Hersteller empfohlene oder eine gleichwertige Batterie verwenden. Nach Gebrauch als Sondermüll entsorgen.

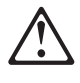

Τ

T

Τ

### ΠΡΟΣΟΧΗ

Κίνδυνος έκρηξης αν η μπαταρία δεν αντικατασταθεί σωστά.

Αντικαταστήστε τη μόνο με μπαταρία ίδιου ή ισοδύναμου τύπου προτεινόμενη από τον κατασκευαστή. Πετάξτε τις χρησιμοποιημένες μπαταρίες σύμφωνα με τις οδηγίες του κατασκευαστή.

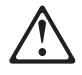

### FIGYELEM!

A szakszerûtlenül kicserélt telep robbanást okozhat. Csak azonos, vagy a gyártó által ajánlott másik típusra cserélje! Az elhasznált telepeket az erre kijelölt hulladékgyûjtõkben helyezze el..

**ATTENZIONE:** Pericolo di esplosione se la batteria non è sostituita correttamente. Sostituirla solo con batterie dello stesso tipo o di tipo equivalente. Le batterie usate vanno smaltite in accordo alla normativa in vigore (DPR 915/82, successive disposizioni e disposizioni locali).

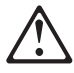

危険

『バッテリーの取扱いが正しくないと爆発の危険があります』

交換は製造者の勧める同一品または同等品 だけを使ってください。 使用済みバッテリーの廃棄は製造者の説 引 どうりにして

주의

배터리를 올바르게 교체하지 않으면 폭발의 위험이 있습니다.

반드시 제조업체가 지정한, 같거나 비슷한 종류로 교체하십시오. 사용하신 배터리는 제조업체의 지시에 따라 폐기 처리하십시오.

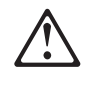

#### ПРЕДУПРЕДУВАЊЕ

Опасност од експлозија ако батеријата е погрешно заменета.

Заменете ја само со ист или еквивалентен тип препорачан од производителот. Ослободете се од употребените батерии според инструкциите на производителот.

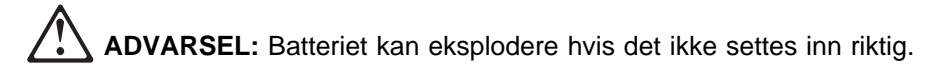

Batteriet må bare erstattes med samme type batteri eller med et tilsvarende batteri som anbefales av fabrikanten. Ikke kast det brukte batteriet som vanlig avfall. Lever det til forhandleren, på en miljøstasjon eller ved et mottak for spesialavfall.

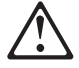

#### UWAGA

Nieprawidłowe włożenie baterii grozi eksplozją.

Należy wymienić tylko na baterię tego samego lub zamiennego typu zalecanego przez producenta. Zużyte baterie należy usuwać zgodnie z instrukcjami producenta.

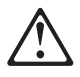

CUIDADO: Perigo de explosão se a bateria for incorrectamente substituída.

Substitua a bateria por outra igual ou de um tipo equivalente recomendado pelo fabricante. Destrua as baterias usadas de acordo com as instruções do fabricante.

### осторожно

При неправильной замене батареи возможен взрыв.

Заменяйте батарею на такую же или на батарею эквивалентного типа, рекомендованного изготовителем. При утилизации использованных батарей следуйте инструкциям изготовителя.

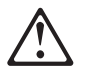

I

I

Ι

#### VÝSTRAHA

Nebezpečie výbudchu pri nesprávnej výmene batérie.

Nahrádzajte iba za ten istý alebo equivalentný typ podľa doporučenia výrobcu. Použité batérie skladujte podľa pokyno výrob

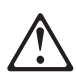

### **OPOZORILO**

Nevarnost eksploozije, če se baterija nepravilno zamenja.

Za zamenjavo uporabite enak ali enakovreden tip baterije, kot ga priporoča proizvajalec. Uporabljene baterije odstranite po navodilih proizvajalca.

Precausión: Peligro de explosión si se sustituye incorrectamente la batería.

Sustituya solamente por el mismo tipo o tipo equivalente recomendado por el fabricante. Deseche las baterías usadas siguiendo las instrucciones del fabricante.

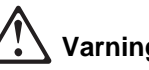

Varning: Explosionsrisk vid batteribyte.

Byt endast till samma typ av batteri eller till likvärdigt batteri som rekommenderas av tillverkaren. Följ tillverkarens instruktioner vid kassering av uttjänta batterier.

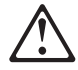

注意

如果不正确地更换电池, 它将会有爆炸的危险。

仅可用制造商推荐的同一种或相同类型的电池进行更换。 按制造商的指示来销毁使用过的电池。

### **Class 1 LED Statement**

Class 1 LED Product LED Klasse 1 LED Klass 1 Luokan 1 Ledlaite Appareil À LED de Classe 1

To IEC 825-1:1993

### **Class 1 Laser Statement**

Class 1 Laser Product Laser Klasse 1 Laser Klass 1 Luokan 1 Laserlaite Appareil À Laser de Classe 1

To IEC 825-1:1993

### Lithium Battery Statement

The MSS Server processor card contains a clock module that has an embedded lithium battery that is not replaceable. Please dispose of this module in accordance with local ordinances.

## **Appendix F. Notices**

References in this publication to IBM products, programs, or services do not imply that IBM intends to make these available in all countries in which IBM operates. Any reference to an IBM product, program, or service is not intended to state or imply that only IBM's product, program, or service may be used. Any functionally equivalent product, program, or service that does not infringe any of IBM's intellectual property rights may be used instead of the IBM product, program, or service. Evaluation and verification of operation in conjunction with other products, except those expressly designated by IBM, are the user's responsibility.

IBM may have patents or pending patent applications covering subject matter in this document. The furnishing of this document does not give you any license to these patents. You can send license inquiries, in writing, to the IBM Director of Licensing, IBM Corporation, 500 Columbus Avenue, THORNWOOD NY 10594 USA.

### **United Kingdom Homologation Compliance Statement**

### STATEMENT OF COMPLIANCE

The United Kingdom Telecommunications Act 1984. This equipment is approved under General Approval Number

NS/G/1234/J/100003

for indirect connections to the public telecommunications systems in the United Kingdom.

### **Electronic Emission Notices**

### Federal Communications Commission (FCC) Statement

**Note:** This equipment has been tested and found to comply with the limits for a Class A digital device, pursuant to Part 15 of the FCC Rules. These limits are designed to provide reasonable protection against harmful interference when the equipment is operated in a commercial environment. This equipment generates, uses, and can radiate radio frequency energy, and, if not installed and used in accordance with the instruction manual, may cause harmful interference to radio communications. Operations of this equipment in a residential area is likely to cause harmful interference, in which case the user will be required to correct the interference at his own expense.

Properly shielded and grounded cables and connectors (IBM part number 55H8694 or its equivalent for the data/fax/voice modem, or IBM part number 72H4447 or equivalent for the data/fax modem) must be used in order to meet the FCC emission limits. IBM is not responsible for any radio or television interference caused by using other than recommended cables and connectors or by unauthorized changes or modifications to this equipment. Unauthorized changes or modifications could void the user's authority to operate the equipment.

This device complies with Part 15 of the FCC Rules. Operation is subject to the following two conditions: (1) this device may not cause harmful interference, and (2)

this device must accept any interference received, including interference that may cause undesired operations.

### Industry Canada Class A Emission Compliance Statement

This Class A digital apparatus complies with Canadian ICES-003.

### Avis de conformité aux normes d'Industrie Canada

Cet appareil numérique de la classe A est conform à la norme NMB-003 du Canada.

### **European Union (EU) Mark of Conformity Statement**

This product is in conformity with the protection requirements of EU Council Directive 89/336/EEC on the approximation of the laws of the Member States relating to electromagnetic compatibility. IBM cannot accept responsibility for any failure to satisfy the protection requirements resulting from a non-recommended modification of the product, including the fitting of non-IBM option cards.

Properly shielded and grounded cables and connectors (IBM part number 72H4447 or its equivalent for the data/fax modem) must be used in order to reduce the potential for causing interference to radio and TV communications and to other electrical or electronic equipment. IBM cannot accept responsibility for any interference caused by using other than recommended cables and connectors.

**Warning:** This is a Class A product. In a domestic environment this product may cause radio interference in which case the user may be required to take adequate measures.

### Zulassungsbescheinigung laut dem Deutschen Gesetz über die elektromagnetische Verträglichkeit von Geräten (EMVG) vom 30. August 1995 (bzw. der EMC EG Richlinie 89/336)

Dieses Gerät ist berechtigt in Übereinstimmung mit dem Deutschen EMVG das EG-Konformitätszeichen - CE - zu führen.

Verantwortlich für die Konformitätserklärung nach Paragraph 5 des EMVG ist die IBM Deutschland Informationssysteme GmbH, 70548 Stuttgart.

Informationen in Hinsicht EMVG Paragraph 3 Abs. (2) 2:

Das Gerät erfüllt die Schutzanforderungen nach EN 50082-1 und EN 55022 Klasse A.

EN 55022 Klasse A Geräte müssen mit folgendem Warnhinweis versehen werden: "Warnung: dies ist eine Einrichtung der Klasse A. Diese Einrichtung kann im Wohnbereich Funkstörungen verursachen; in diesem Fall kann vom Betreiber verlangt werden, angemessene Maßnahmen durchzuführen und dafür aufzukommen."

#### EN 50082-1 Hinweis:

"Wird dieses Gerät in einer industriellen Umgebung betrieben (wie in EN 50082-2 festgelegt), dann kann es dabei eventuell gestört werden. In solch einem Fall ist der Abstand bzw. die Abschirmung zu der industriellen Störquelle zu vergrößern."

Anmerkung:

Um die Einhaltung des EMVG sicherzustellen sind die Geräte, wie in den IBM Handbüchern angegeben, zu installieren und zu betreiben.

### Japanese Voluntary Control Council for Interference (VCCI) Statement

This product is a Class A Information Technology Equipment and conforms to the standards set by the Voluntary Control Council for Interference by Information Technology Equipment (VCCI). In a domestic environment this product may cause radio interference, in which case the user may be required to take adequate measures.

この装置は、情報処理装置等電波障害自主規制協議会(VCCI)の基準に 基づくクラスA情報技術装置です。この装置を家庭環境で使用すると電波妨害を 引き起こすことがあります。この場合には使用者が適切な対策を講ずるよう要求 されることがあります。

### **Korean Communications Statement**

Please note that this device has been certified for business purpose with regard to electromagnetic interference. If you find this is not suitable for your use, you may exchange it for one of residential use.

### **CISPR22 Compliance Statement**

This product has been tested and found to comply with the limits for Class A Information Technology Equipment according to CISPR22 / European Standard EN 55022. The limits for Class A equipment were derived for commercial and industrial environments to provide reasonable protection against interference with licensed communication equipment. **Warning:** This is a Class A product. In a domestic environment this product may cause radio interference in which case the user may be required to take adequate measures.

### **Taiwanese Class A Warning Statement**

警告使用者: 這是甲類的資訊產品,在 居住的環境中使用時,可 能會造成射頻干擾,在這 種情況下,使用者會被要 求採取某些適當的對策。

## Trademarks

The following terms are trademarks of the International Business Corporation in the United States and/or other countries:

| AIX            | Nways   |
|----------------|---------|
| CallPath       | OS/2    |
| IBM            | PowerPC |
| Library Reader | PS/2    |

Microsoft, Windows, and the Windows 95 logo are trademarks or registered trademarks of Microsoft Corporation.

Other company, product, and service names may be trademarks or service marks of other companies.

### **Product Warranty**

International Business Machines Corporation

Armonk, New York, 10504

#### Statement of Limited Warranty

The warranties provided by IBM in this Statement of Limited Warranty apply only to Machines you originally purchase for your use, and not for resale, from IBM or your reseller. The term "Machine" means an IBM machine, its features, conversions, upgrades, elements, or accessories, or any combination of them. Unless IBM specifies otherwise, the following warranties apply only in the country where you acquire the Machine. If you have any questions, contact IBM or your reseller.

Machine: 8210 MSS Server or A-MSS Server Module

Warranty Period\*: 1 Year

Contact your place of purchase for warranty service information.

#### **Production Status**

Each Machine is manufactured from new parts, or new and used parts. In some cases, the Machine may not be new and may have been previously installed. Regardless of the Machine's production status, IBM's warranty terms apply.

#### The IBM Warranty for Machines

IBM warrants that each Machine 1) is free from defects in materials and workmanship and 2) conforms to IBM's Official Published Specifications. The warranty period for a Machine is a specified, fixed period commencing on its Date of Installation. The date on your receipt is the Date of Installation, unless IBM or your reseller informs you otherwise.

During the warranty period IBM or your reseller, if authorized by IBM, will provide warranty service under the type of service designated for the Machine and will manage and install engineering changes that apply to the Machine.

For IBM or your reseller to provide warranty service for a feature, conversion, or upgrade, IBM or your reseller may require that the Machine on which it is installed be 1) for certain Machines, the designated, serial-numbered Machine and 2) at an engineering-change level compatible with the feature, conversion, or upgrade. Many of these transactions involve the removal of parts and their return to IBM. You represent that all removed parts are genuine and unaltered. A part that replaces a removed part will assume the warranty service status of the replaced part.

If a Machine does not function as warranted during the warranty period, IBM or your reseller will repair it or replace it with one that is at least functionally equivalent, without charge. The replacement may not be new, but will be in good working order. If IBM or your reseller is unable to repair or replace the Machine, you may return it to your place of purchase and your money will be refunded.

If you transfer a Machine to another user, warranty service is available to that user for the remainder of the warranty period. You should give your proof of purchase and this Statement to that user. However, for Machines which have a life-time warranty, this warranty is not transferable.

#### Warranty Service

To obtain warranty service for the Machine, you should contact your reseller or call IBM. In the United States, call IBM at **1-800-IBM-SERV (426-7378)**. In Canada, call IBM at **1-800-465-6666**. You may be required to present proof of purchase.

IBM or your reseller will provide certain types of repair and exchange service, either at your location or at IBM's or your reseller's service center, to restore a Machine to good working order.

When a type of service involves the exchange of a Machine or part, the item IBM or your reseller replaces becomes its property and the replacement becomes yours. You represent that all removed items are genuine and unaltered. The replacement may not be new, but will be in good working order and at least functionally equivalent to the item replaced. The replacement assumes the warranty service status of the replaced item. Before IBM or your reseller exchanges a Machine or part, you agree to remove all features, parts, options, alterations, and attachments not under warranty service. You also agree to ensure that the Machine is free of any legal obligations or restrictions that prevent its exchange.

You agree to:

1. obtain authorization from the owner to have IBM or your reseller service a Machine that you do not own; and

- 2. where applicable, before service is provided ---
  - a. follow the problem determination, problem analysis, and service request procedures that IBM or your reseller provide,
  - b. secure all programs, data, and funds contained in a Machine, and
  - c. inform IBM or your reseller of changes in a Machine's location.

IBM is responsible for loss of, or damage to, your Machine while it is 1) in IBM's possession or 2) in transit in those cases where IBM is responsible for the transportation charges.

#### **Extent of Warranty**

IBM does not warrant uninterrupted or error-free operation of a Machine.

The warranties may be voided by misuse, accident, modification, unsuitable physical or operating environment, improper maintenance by you, removal or alteration of Machine or parts identification labels, or failure caused by a product for which IBM is not responsible.

THESE WARRANTIES REPLACE ALL OTHER WARRANTIES OR CONDITIONS, EXPRESS OR IMPLIED, INCLUDING, BUT NOT LIMITED TO, THE IMPLIED WARRANTIES OR CONDITIONS OF MERCHANTABILITY AND FITNESS FOR A PARTICULAR PURPOSE. THESE WARRANTIES GIVE YOU SPECIFIC LEGAL RIGHTS AND YOU MAY ALSO HAVE OTHER RIGHTS WHICH VARY FROM JURISDICTION TO JURISDICTION. SOME JURIS-DICTIONS DO NOT ALLOW THE EXCLUSION OR LIMITATION OF EXPRESS OR IMPLIED WARRANTIES, SO THE ABOVE EXCLUSION OR LIMITATION MAY NOT APPLY TO YOU. IN THAT EVENT SUCH WARRANTIES ARE LIMITED IN DURATION TO THE WARRANTY PERIOD. NO WARRANTIES APPLY AFTER THAT PERIOD.

#### Limitation of Liability

Circumstances may arise where, because of a default on IBM's part or other liability you are entitled to recover damages from IBM. In each such instance, regardless of the basis on which you are entitled to claim damages from IBM (including fundamental breach, negligence, misrepresentation, or other contract or tort claim), IBM is liable only for:

- 1. damages for bodily injury (including death) and damage to real property and tangible personal property; and
- 2. the amount of any other actual direct damages or loss, up to the greater of U.S. \$100,000 or the charges (if recurring, 12 months' charges apply) for the Machine that is the subject of the claim.

UNDER NO CIRCUMSTANCES IS IBM LIABLE FOR ANY OF THE FOLLOWING: 1) THIRD-PARTY CLAIMS AGAINST YOU FOR LOSSES OR DAMAGES (OTHER THAN THOSE UNDER THE FIRST ITEM LISTED ABOVE); 2) LOSS OF, OR DAMAGE TO, YOUR RECORDS OR DATA; OR 3) SPECIAL, INCIDENTAL, OR INDIRECT DAMAGES OR FOR ANY ECONOMIC CONSEQUENTIAL DAMAGES (INCLUDING LOST PROFITS OR SAVINGS), EVEN IF IBM OR YOUR RESELLER IS INFORMED OF THEIR POSSIBILITY. SOME JURISDICTIONS DO NOT ALLOW THE EXCLUSION OR LIMITATION OF INCIDENTAL OR CONSEQUENTIAL DAMAGES, SO THE ABOVE EXCLUSION OR LIMITATION MAY NOT APPLY TO YOU.

## Glossary

This glossary includes terms and definitions from the *IBM Dictionary of Computing* (New York; McGraw-Hill, Inc., 1994).

- The symbol (A) identifies definitions from the *American National Standard Dictionary for Information Systems*, ANSI X3.172-1990, copyright 1990 by the American National Standards Institute (ANSI). Copies can be purchased from the American National Standards Institute, 1430 Broadway, New York, New York 10018.
- The symbol (E) identifies definitions from the ANSI/EIA Standard-440-A, Fiber Optic Terminology.
- The ANSI/EIA Standard 440A: Fiber Optic Terminology, copyright 1989 by the Electronics Industries Association (EIA). Copies can be purchased from the Electronic Industries Association, 2001 Pennsylvania Avenue N.W., Washington, D.C. 20006. Definitions are identified by the symbol (E) after the definition.
- The symbol (I) identifies definitions from published parts of the Information Technology Vocabulary, developed by Subcommittee 1, Joint Technical Committee 1, of the International Organization for Standardization and the International Electrotechnical Commission (ISO/IEC JTC1/SC1).
- The symbol (T) identifies definitions from draft international standards, committee drafts, and working papers being developed by ISO/IEC JTC1/SC1.

## Α

**access method**. The technique that is used to locate data stored on a physical medium. (A)

**application**. A collection of software components used to perform specific types of user-oriented work on a computer.

**architecture**. A logical structure that encompasses operating principles including services, functions, and protocols.

**attachment**. A port or a pair of ports, optionally including an associated optical bypass, that are managed as a functional unit. A dual attachment includes two ports: a port A, and a port B. A single attachment includes a Port S.

**available memory.** In a personal computer, the number of bytes of memory that can be used after memory requirements for the operating system, device drivers, and other application programs have been satisfied.

### В

**broadcast**. (1) Transmission of the same data to all destinations. (T) (2) Simultaneous transmission of the same data to more than one destination. (3) A packet delivery system where a copy of a given packet is given to all hosts attached to the network. Broadcast can be implemented in hardware (Ethernet, for example) or software. Contrast with *multicast*.

### С

**client**. A functional unit that receives shared services from a server. (T).

**community**. An administrative relationship between Simple Network Management Protocol (SNMP) entities.

**community name**. An opaque string of octets identifying a community.

configuration. (1) The manner in which the hardware and software of an information processing system are organized and interconnected. (T) (2) The devices and programs that make up a system, subsystem, or network. (3) The task of defining the hardware and software characteristics of a system or subsystem.
(4) See also system configuration.

**configuration file**. A file that specifies the characteristics of a system device or network related to a specific product.

**configuration management**. The monitoring and control of information required to identify physical and logical network resources, their states, and their interdependencies. Services include customization, network resource inventory, and assistance to other network management disciplines.

**configuration parameters.** Variables in a configuration definition, the values of which characterize the relationship of a product, such as a bridge, to other products in the same network.

**connection**. (1) In data communication, an association established between functional units for conveying information. (I) (A) (2) The path between two protocol

functions, usually located in different machines, that provides reliable data delivery service.

**connectivity**. (1) The capability of a system or device to be attached to other systems or devices without modification. (T) (2) The capability to attach a variety of functional units without modifying them.

connector. A means of establishing electrical flow.

**controller**. A unit that controls input/output operations for one or more devices.

## D

**destination**. Any point or location, such as a node, station, or particular terminal, to which information is to be sent.

**diagnostics**. The process of investigating the cause or the nature of a condition or problem in a product or system.

**directory**. (1) A table of identifiers and references to the corresponding items of data. (I) (A) (2) A database in an APPN node that lists names of resources (in particular, logical units) and records the CP name of the node where each resource is located.

**dual ring (FDDI dual ring)**. A pair of counter-rotating logical rings.

## Ε

**electromagnetic interference**. A disturbance in the transmission of data on a network resulting from the magnetism created by a current of electricity.

electrostatic discharge (ESD). An undesirable discharge of static electricity that can damage equipment and degrade electrical circuitry.

**emulation**. (1) The use of a data processing system to imitate another data processing system, so that the imitating system accepts the same data, executes the same programs, and achieves the same results as the imitated system. Emulation is usually achieved by means of hardware or firmware. (T) (2) The use of programming techniques and special machine features to permit a computing system to execute programs written for another system.

**error log**. A data set or file in a product or system where error information is stored for later access.

**Ethernet network**. A baseband LAN with a bus topology in which messages are broadcast on a coaxial

cable using a carrier sense multiple access/collision detection (CSMA/CD) transmission method.

## F

**faceplate**. A wall-mounted or surface-mounted plate for connecting data and voice connectors to a cabling system.

**FDDI network**. (1) A collection of FDDI nodes interconnected to form a trunk ring, or a tree, or a trunk ring with multiple trees. This topology is sometimes called a dual ring of trees. (2) A collection of FDDI nodes interconnected to form a trunk, or a tree, or a trunk ring with multiple trees. This topology is sometimes called a dual ring of trees.

**Federal Communications Commission (FCC).** A board of commissioners appointed by the President under the Communications Act of 1934, having the power to regulate all interstate and foreign communications by wire and radio originating in the United States.

fiber optic cable. See optical cable.

**fiber optics**. The branch of optical technology concerned with the transmission of radiant power through fibers made of transparent materials such as glass, fused silica, and plastic. (E)

**Note:** Telecommunication applications of fiber optics use optical fibers. Either a single discrete fiber or a nonspatially aligned fiber bundle can be used for each information channel. Such fibers are often called optical fibers to differentiate them from fibers used in noncommunication applications.

file name. (1) A name assigned or declared for a file.(2) The name used by a program to identify a file.

**frequency**. The rate of signal oscillation, expressed in hertz.

## Η

**hard disk**. (1) A rigid magnetic disk such as the internal disks used in the system units of personal computers and in external hard disk drives. Synonymous with *fixed disk*. (2) A rigid disk used in a hard disk drive.

**Note:** The term hard disk is also used loosely in the industry for boards and cartridges containing microchips or bubble memory that simulate the operations of a hard disk drive.

**help information**. Information displayed to assist a user.

**help window**. A window that contains help information.

**hexadecimal**. (1) Pertaining to a selection, choice, or condition that has 16 possible different values or states. (I) (2) Pertaining to a fixed-radix numeration system, with radix of 16. (I) (3) Pertaining to a system of numbers to the base 16; hexadecimal digits range from 0 through 9 and A through F, where A represents 10 and F represents 15.

## I

**interactive**. Pertaining to a program or system that alternately accepts input and then responds. An interactive system is conversational, that is, a continuous dialog exists between user and system.

interface. (1) A shared boundary between two functional units, defined by functional characteristics, signal characteristics, or other characteristics, as appropriate. The concept includes the specification of the connection of two devices having different functions. (T)
(2) Hardware, software, or both, that links systems, programs, or devices.

**interference**. (1) The prevention of clear reception of broadcast signals. (2) The distorted portion of a received signal. (3) In optics, the interaction of two or more beams of coherent or partially coherent light.

**Internet Protocol (IP)**. A protocol that routes data through a network or interconnected networks. IP acts as an interface between the higher logical layers and the physical network. However, this protocol does not provide error recovery, flow control, or guarantee the reliability of the physical network. IP is a connectionless protocol.

**interrupt**. (1) A suspension of a process, such as execution of a computer program caused by an external event, and performed in such a way that the process can be resumed. (A) (2) To stop a process in such a way that it can be resumed.

**IP address.** A 32-bit address assigned to devices or hosts in an IP internet that maps to a physical address. The IP address is composed of a network and host portion.

### Μ

**management information base (MIB).** A collection of objects that can be accessed by means of a network management protocol.

management station. The system responsible for managing all, or a portion of, a network. The manage-

ment station talks to network management agents that reside in the managed node by means of a network management protocol such as Simple Network Management Protocol (SNMP).

**microcode**. (1) One or more microinstructions. (2) A code, representing the instructions of an instruction set, that is implemented in a part of storage that is not program-addressable. (3) To design, write, and also test one or more microinstructions.

**Note:** The term microcode represents microinstructions used in a product as an alternative to hard-wired circuitry to implement functions of a processor or other system component. The term microprogram means a dynamic arrangement of one or more groups of microinstruction for execution to perform a certain function.

**multicast**. (1) Transmission of the same data to a selected group of destinations. (T) (2) A special form of broadcast where copies of the packet are delivered to only a subset of all possible destinations. Contrast with *broadcast*.

## Ν

**network administrator**. A person who manages the use and maintenance of a network.

**network management**. The process of planning, organizing, and controlling a communications-oriented system.

network status. The condition of the network.

NHRP. Next-Hop Routing Protocol.

## 0

**operating system (OS)**. Software that controls the execution of programs and that may provide services such as resource allocation, scheduling, input/output control, and data management. Although operating systems are predominantly software, partial hardware implementations are possible. (T)

**optical cable**. A fiber, multiple fibers, or a fiber bundle in a structure built to meet optical, mechanical, and environmental specifications. (E)

**optical fiber**. Any filament made of dielectric materials that guides light, regardless of its ability to send signals. (E) See also *fiber optics*.

optical fiber cable. Synonym for optical cable.

**optical transmitter**. Hardware that converts an electrical logic signal to an optical signal.

**optical wrap**. Signal transmission, used primarily for testing, that routes the signal from the optical output of a device directly to the optical input.

### Ρ

**parallel port**. A port that transmits the bits of a byte in parallel along the lines of the bus, 1 byte at a time, to an I/O device. On a personal computer, it is used to connect a device that uses a parallel interface, such as a dot matrix printer, to the computer. Contrast with *serial port*.

parameter. (1) A variable that is given a constant value for a specified application and that may denote the application. (I) (A) (2) An item in a menu or for which the user specifies a value or for which the system provides a value when the menu is interpreted.
(3) Data passed between programs or procedures.

**physical connection**. (1) A connection that establishes an electrical circuit. (2) The full-duplex physical layer association between adjacent PHY entities (in concentrators and stations) in an FDDI ring; for example, a pair of physical links. (3) An element of the service interface presented by an entity.

**problem determination**. The process of determining the source of a problem; for example, a program component, a machine failure, telecommunication facilities, user or contractor-installed programs or equipment, an environment failure such as a power loss, or user error.

**procedure**. A set of instructions that gives a service representative a step-by-step procedure for tracing a symptom to the cause of failure.

**processor**. In a computer, a functional unit that interprets and executes instructions. A processor consists of at least an instruction control unit and an arithmetic and logic unit. (T)

## R

**radio frequency (RF)**. (1) The rate of radio signal oscillation, expressed in hertz. (2) Any frequency in the range within which radio waves can be transmitted, from about 10 kHz to about 300 000 MHz.

**receptacle**. (1) Electrically, a fitting equipped to receive a plug and used to complete a data connection or electrical path. (2) In FDDI, an optoelectronic circuit that converts an optical signal to an electrical logic signal.

**reconfiguration**. (1) A change made to a given configuration of a computer system; for example, isolating and bypassing a defective functional unit, connecting two functional units by an alternative path. Reconfiguration is effected automatically or manually and can be used to maintain system integrity. (T) (2) The process of placing a processor unit, main storage, and channels offline for maintenance, and adding or removing components.

**routing protocol**. A technique for each router to find another router and to keep up to date about the best way to get to every network. Examples of routing protocols are: Routing Information Protocol (RIP), Hello, and Open Shortest Path First (OSPF).

## S

**serial port**. On personal computers, a port used to attach devices such as display devices, letter-quality printers, modems, plotters, and pointing devices such as light pens and mice; it transmits data 1 bit at a time. Contrast with *parallel port*.

**service clearance**. The minimum space required to allow working room for the person installing or servicing a unit.

**service representative**. An individual who performs maintenance services for products or systems.

### Simple Network Management Protocol (SNMP).

(1) An IP network management protocol that is used to monitor routers and attached networks. (2) A TCP/IP-based protocol for exchanging network management information and outlining the structure for communications among network devices. SNMP is an application layer protocol. Information on devices managed is defined and stored in the application's Management Information Base (MIB).

SNA. Systems Network Architecture.

SNMP. Simple Network Management Protocol.

**SSCP-dependent LU**. An LU that requires assistance from a system services control point (SSCP) in order to initiate an LU-LU session. It requires an SSCP-LU session.

**subnet mask**. A bit template that identifies to the TCP/IP protocol code the bits of the host address that are to be used for routing for specific subnets.

**subsystem**. A secondary or subordinate system, or programming support, usually capable of operating independently of, or asynchronously with, a controlling system. (T)

**switched virtual circuit (SVC)**. (1) An X.25 circuit that is dynamically established when needed. The X.25 equivalent of a switched line. (2) A virtual circuit that is requested by a virtual call. It is released when the

virtual circuit is cleared. Contrast with permanent virtual circuit (PVC).

**system configuration**. A process that specifies the devices and programs that form a particular data processing system.

### Systems Network Architecture (SNA). The

description of the logical structure, formats, protocols, and operational sequences for transmitting information units through, and controlling the configuration and operation of, networks.

**Note:** The layered structure of SNA allows the ultimate origins and destinations of information, that is, the end users, to be independent of and unaffected by the specific SNA network services and facilities used for information exchange.

## Т

**terminal emulation**. The capability of a microcomputer or personal computer to operate as if it were a particular type of terminal linked to a processing unit and to access data.

**threshold**. A level, point, or value above which something is true or will take place and below which it is not true or will not take place.

## U

**unattended mode**. A mode in which no operator is present or in which no operator station is included at system generation.

### V

vital product data (VPD). Product identification information that describes the hardware and software components in the product. VPD is used to assist in asset and inventory control, performing problem determination, identifying service levels, and ensuring proper hardware and software compatibility levels.

## W

workstation. (1) A functional unit at which a user works. A workstation often has some processing capability. (T) (2) Personal desktop computer consisting of a monitor, keyboard, and central processing unit. Workstations can have voice/data application program software enabled by CallPath for Workstations.

**wrap plug**. In a fiber optic channel link environment, a type of duplex connector used to wrap the optical output signal of a device directly to the input of the same device.

**wrap test**. A test that checks attachment or control unit circuitry without checking the mechanism itself by returning the output of the mechanism as input; for example, when unrecoverable communication adapter or machine errors occur, a wrap test can transmit a specific character pattern to or through the modem in a loop and then compare the character pattern received with the pattern transmitted. See also *optical wrap*.

## Index

### Α

accessing the MSS Server Ethernet 3-4 methods of connection 3-1 physical connection 3-4 remote connection 3-4 SLIP 3-3 TTY 3-1 acoustic characteristics C-2 active file status D-2 adapter, ATM See ATM adapter adapter, FDDI See FDDI adapter address Ethernet 3-4 SLIP 3-3 ATM adapter removing from port 1 2-20 removing from port 2 2-22 replacing in port 1 2-21 replacing in port 2 2-23 avail file status D-2

## В

bank for operational software images D-2 blower removing 2-18 replacing 2-19 boot config, TFTP file transfer in D-3 boot configuration commands D-1 boot configuration database, displaying D-1 broken file status D-2

## С

caution notices, translated E-18 CD-ROM installation xii Library Reader xii MSS Server publications xii change management 3-5, D-1 changes since last edition xiii characteristics acoustics C-2 environmental C-1 physical C-1 power requirements C-1 service clearance C-1 clearance, service C-1 code updates D-5 config as seen in change management D-2 configuration SLIP 3-3 connecting to the MSS Server 3-1 console access local 3-3 remote 3-3 cooling fan installing 2-17 removing 2-16 copy command in change management D-10 cover, top removing 2-4 replacing 2-5

### D

danger notices, translated E-1 default settings PCMCIA modem 3-3 serial port 3-3 describe load images D-9 Device List Page 4-3 Device Status and Control Menu 4-4 diagnostics, operational 4-1 disable dumping D-10 displaying boot configuration database D-1 downloading files to the MSS Server D-1 dumping, disabling D-10 dumping, enabling D-10

### Ε

enable dumping D-10 environmental specifications C-1 equipment, for FRU removal and replacement 2-1 Ethernet connection 3-4

### F

fax, default settings 3-3 FDDI adapter removing from port 2 2-22 replacing in port 2 2-23 file statuses D-2 file transfer 3-5, D-11 file transfer using TFTP D-3 file transfer using Xmodem D-5 flash drive removal and replacement 2-8 FRU removal and replacement 2-1, 2-6 FRUs (field replaceable units) removing and replacing the ATM adapter 2-20, 2-22 FRUs (field replaceable units) *(continued)* removing and replacing the *(continued)* FDDI adapter 2-22 flash drive 2-8 memory SIMMs 2-27 modem 2-8

## Η

hardware, methods of connection 3-1

## 

IDE hard drive removing 2-9 replacing 2-11 image of the operational software D-2 in-band connection 3-1 installation of Library Reader from CD-ROM xii

## L

local file status D-2 location of adapter in Port 2 2-22 location of ATM adapter in Port 1 2-20 location of blower 2-18 location of components 2-7 location of fan 2-16 location of fan 2-16 location of IDE hard drive 2-9 location of memory SIMMs 2-27 location of PCI logic card 2-24, 2-26 location of power supply 2-13 location of processor logic card 2-29

### Μ

managing images and files D-1 managing software files D-1 memory SIMMs removing 2-27 replacing 2-28 methods of connection overview 3-1 SLIP 3-3 TTY 3-1 microcode D-1 migrating to a new code level D-5 modem 3-3 modem removal and replacement 2-8 modem, PCMCIA 1-1 MSS Server 2-3, 2-4 hardware 1-1 removing from the rack 2-3 removing top cover 2-4 replacing on the rack 2-4 replacing top cover 2-5

MSS Server library x

### Ν

noise emission values C-2 none file status D-2

## 0

operating code D-5 operational diagnostics 4-1 command line interface 4-3 HTML interface 4-2 other change management functions D-9 out-of-band connection 3-1

### Ρ

panels Device List Page 4-3 Device Status and Control Menu 4-4 parts listing B-1 PCI logic card removing 2-24 replacing 2-26 PCMCIA flash drive removal and replacement 2-8 PCMCIA modem 1-1, 3-3 PCMCIA modem removal and replacement 2-8 pending file status D-2 physical access to MSS Server physical specifications C-1 port default settings 3-3 power cord removal and replacement 2-3 processor logic card removing 2-29 replacing 2-31 publications CD-ROM xii Library Reader xii

## R

reload D-2 remote connection through ATM network 3-4 removal and replacement procedures 2-1, 2-6 repair equipment 2-1 replacement procedures 2-1, 2-6 resetting the MSS Server D-2 restart D-2

## S

safety notices, translated E-1 sending configuration files from the Configuration Program D-7 service clearance C-1 set boot command for change management D-8 set configuration D-9 set load image/configuration D-8 SIMMs removing 2-27 replacing 2-28 SLIP addresses 3-3 configuration 3-3 SNMP file transfer 3-5 software D-1 software and configuration change management 3-5 space requirements C-1

## Т

teletype (TTY) connection 3-1 test Device Status and Control Menu page 4-4 TFTP for file transfer D-3 tools for FRU removal and replacement 2-1 top cover removal and replacement 2-5 translations, safety notices E-1

## U

updating software to new level D-5

## V

view of 8210-002 with top cover removed 2-7

## W

web sites for MSS Server information xiii

## Χ

Xmodem for file transfer D-5

## **Tell Us What You Think!**

### Multiprotocol Switched Services (MSS) Server Service and Maintenance Manual

### Publication No. GY27-0354-03

We hope you find this publication useful, readable, and technically accurate, but only you can tell us! Your comments and suggestions will help us improve our technical publications. Please take a few minutes to let us know what you think by completing this form. If you are in the U.S.A., you can mail this form postage free or fax it to us at 1-800-253-3520. Elsewhere, your local IBM branch office or representative will forward your comments or you may mail them directly to us.

| Overall, how satisfied are you with the information in this book? | Satisfied | Dissatisfied |
|-------------------------------------------------------------------|-----------|--------------|
|                                                                   |           |              |
| How satisfied are you that the information in this book is:       | Satisfied | Dissatisfied |
| Accurate                                                          |           |              |
| Complete                                                          |           |              |
| Easy to find                                                      |           |              |
| Easy to understand                                                |           |              |
| Well organized                                                    |           |              |
| Applicable to your task                                           |           |              |

Specific comments or problems:

Please tell us how we can improve this book:

Thank you for your comments. If you would like a reply, provide the necessary information below.

Address

Company or Organization

Phone No.

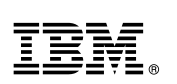

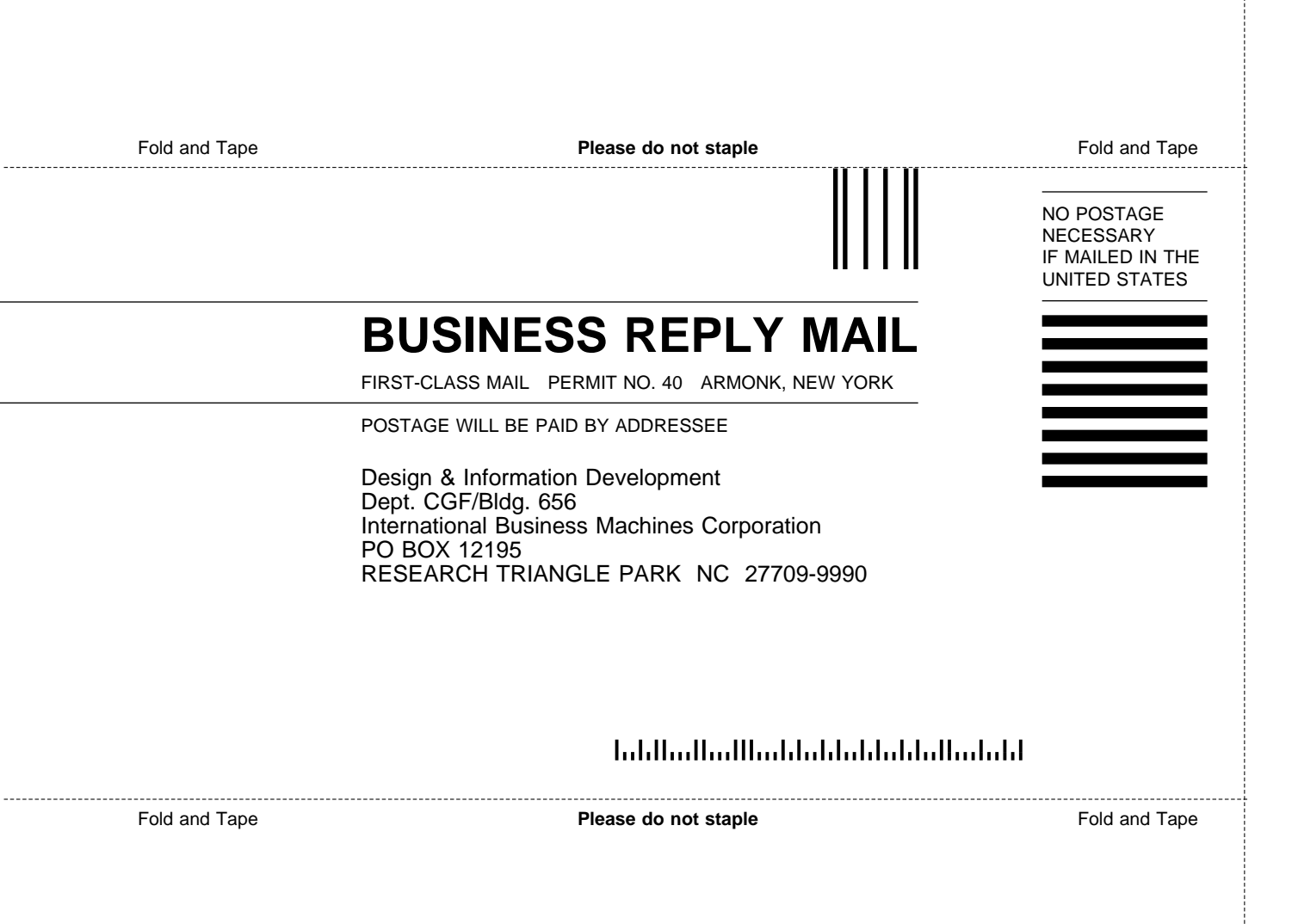

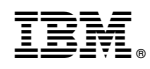

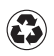

Printed in the United States of America on recycled paper containing 10% recovered post-consumer fiber.

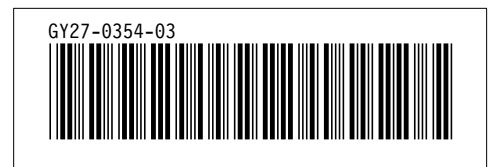